#### 中文电子期刊数据库

师生学习研究的好帮手

2006年5月

## 中文期刊数据库介绍与使用

# ▶ 中国期刊全文数据库 ▶ 维普科技期刊全文数据库 ▶ 万方数字化期刊

▶ e 线图情

中文期刊数据库介绍与使用

#### 1. 中国期刊全文数据库

(又称: CNKI期刊库)

## 1.1. CNKI期刊数据库介绍

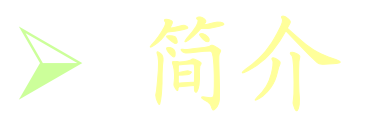

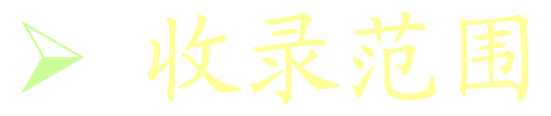

> 收录年代

1.1.1. CNKI期刊数据库简介

1.1.2. 数据库内容:

涵盖自然科学、工程技术、人文社科等各个 学科领域。按照学科划分为理工、农业、医 药卫生、文史哲、经济政治与法律、教育与 社会科学、电子技术与信息科学等9个专辑, 126个专题。我校可使用其中6个专辑。

注意:理工B、农业、医药卫生这 3 个专辑 内容不可用(未购)。

1.1.3. 收录年代:

收录了1994年以来中国出版发行的 7684种学术期刊全文(部分刊物回溯至 1979年,部分刊物回溯至创刊),累 积全文约1700万篇。数据每日更新。

## 1.2. CNKI期刊数据库使用

◆ 登录

#### ◆ 专用浏览器的下载

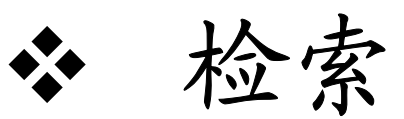

#### ◆ 检索结果浏览与保存

#### 1.2.1. 数据库登录

登录图书馆主页网址: http://www.lib.bupt.edu.cn/或从校主页 的*学院设置*下拉菜单中登录*图书馆*。网页中 间即显示我馆购买的全部电子资源或将鼠标 放在左栏<u>电子资源</u>上屏幕中间即显示。

注意:有50个并发用户。

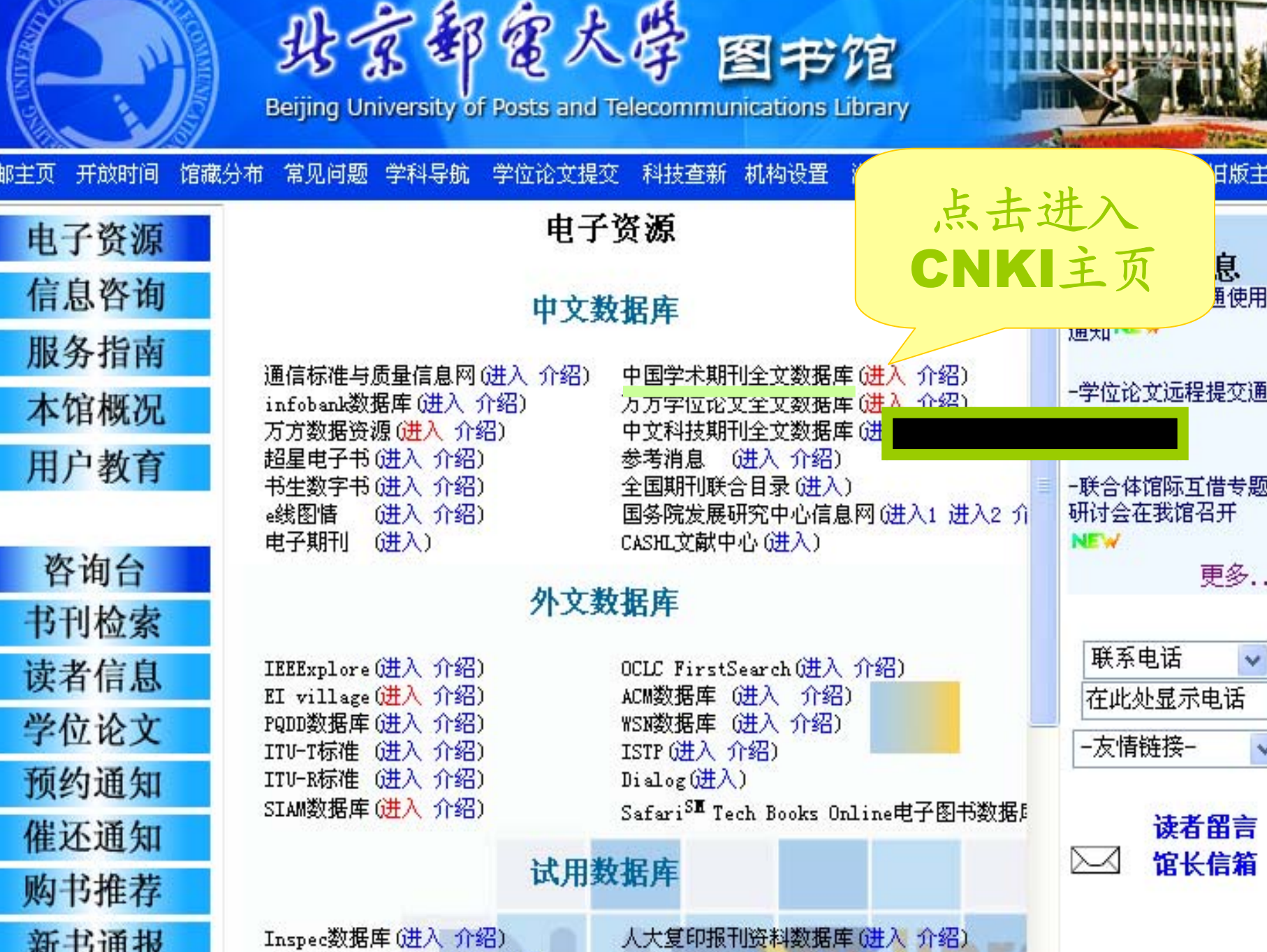

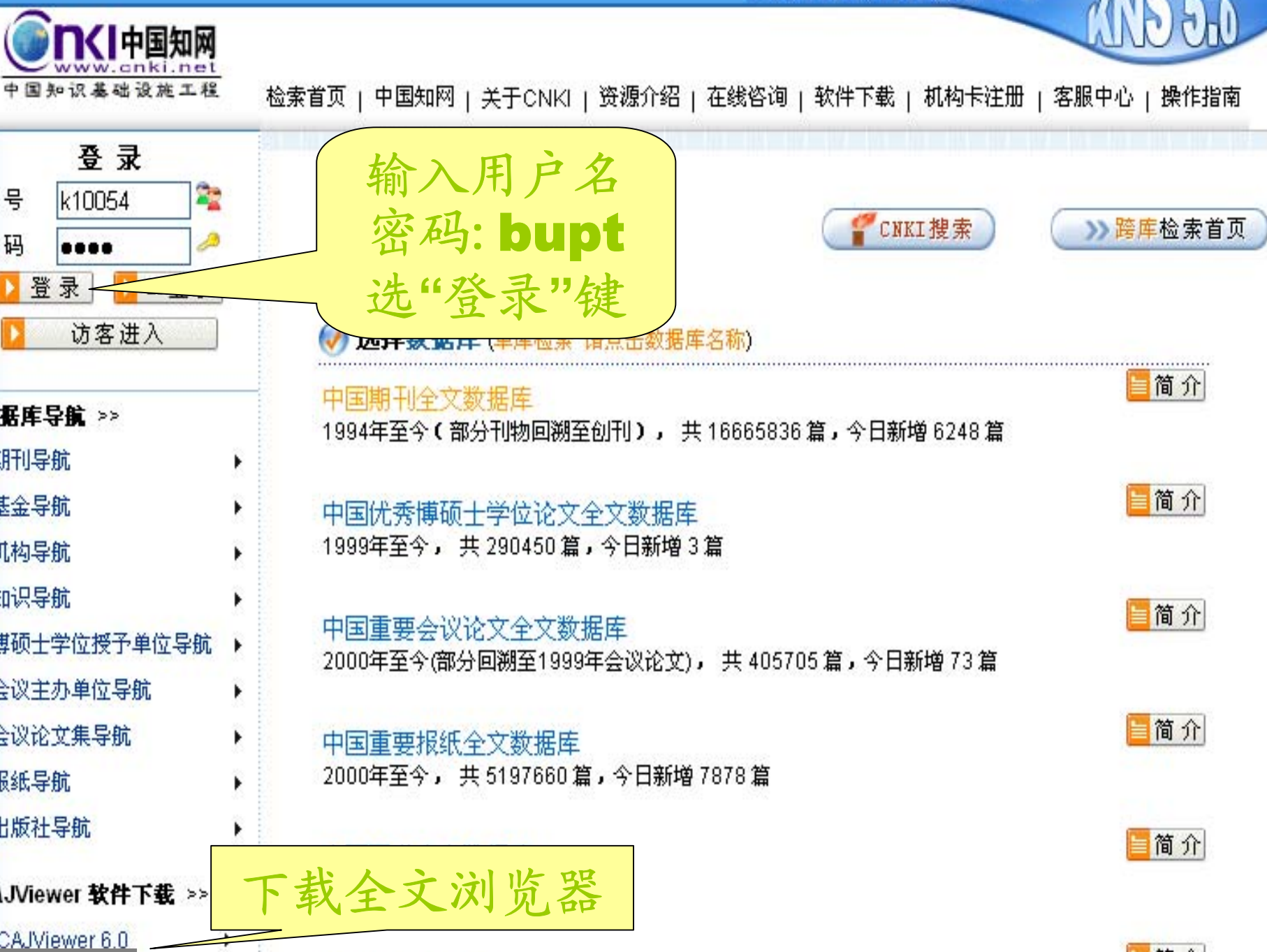

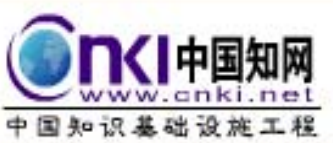

检索首页 | 中国知网 | 关于CNKI | 资源介绍 | 在线咨询 | 下载阅读器 | 机构卡注册 | 客服中心 | 操作指南

11515

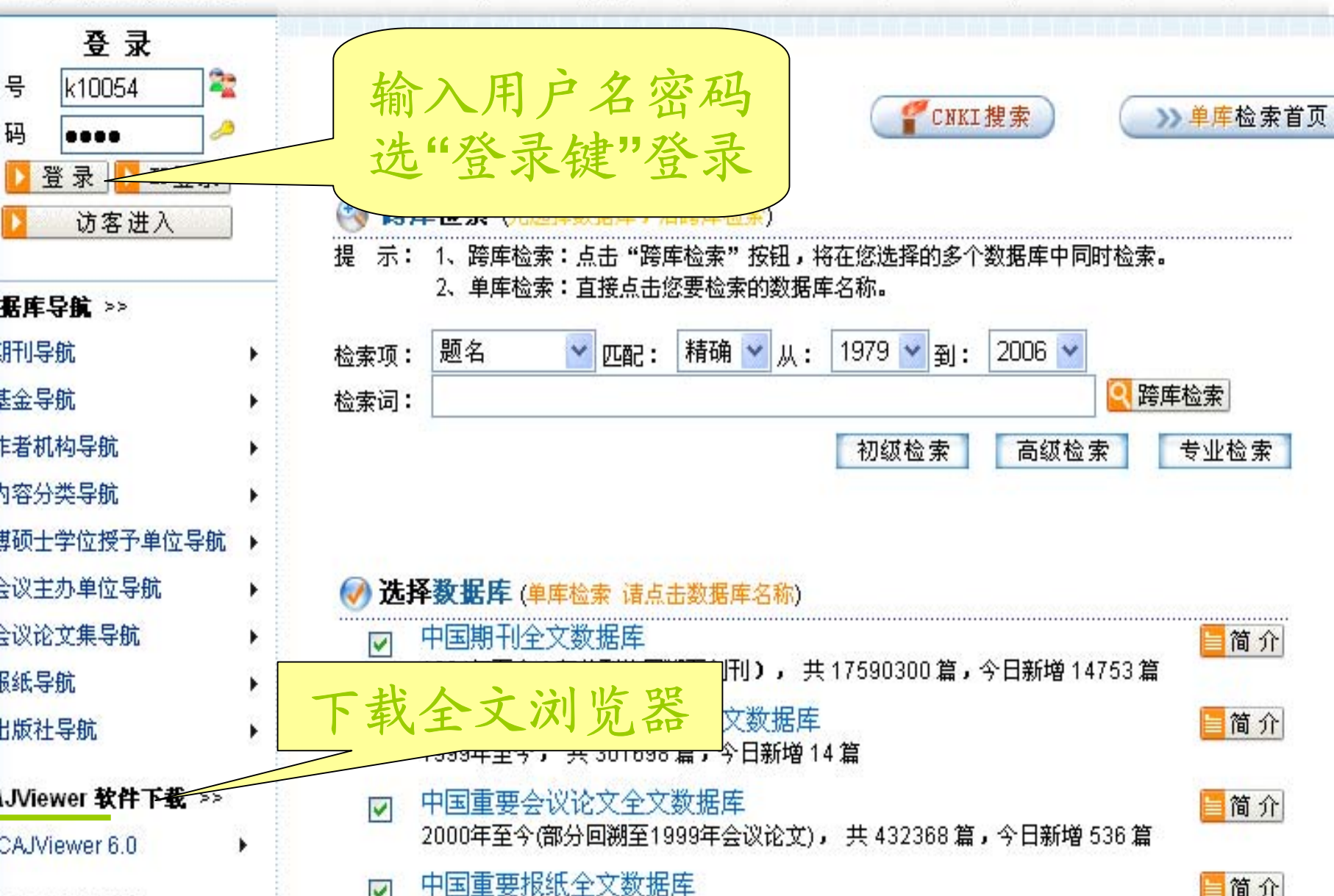

国医院数字图书馆 | 中国企业知识仓库系列 | 中国城建知识资源网 | CNKI中农知网 | 中小学多媒体数字图书馆 | "学透了"知识网

| DKI中国知网<br>WWW.cnki.net<br>国知识基础设施工程 | ww       | vw.cnki.net           |       |      | -               | •站国           | も知识           |        |  |
|--------------------------------------|----------|-----------------------|-------|------|-----------------|---------------|---------------|--------|--|
| 页 关于CNKI CNKI搜索 CNK                  | 工英汉/     | 汉英词典 RSS订阅 新手上路       | 下载阅读器 | 在线充值 | 送卡上门            | 售卡网           | 点客服           | ф      |  |
| XIII 版网站入口                           |          |                       |       |      | - 《中国           | <b>曹士学位</b> 译 | <u>:文全文数</u>  | 据      |  |
| ※ 个性化服务区 ※                           |          | III CNKI知识搜           | 索引擎(  | 下载   | 全文              | 浏览            | 記器            |        |  |
| 团体付费的读者由此登录<br>本单位个性化检索页面            | 选库<br>检索 | 《中国知识资源总库》<br>系列数据库名称 | 文献种类  | 来渡种数 | 收录时间            | 总篇数           | 4月20日<br>出版篇数 | ſ      |  |
| 用户名:1/10054                          | <b>V</b> | 中国期刊全文数据库             | 期刊/杂志 | 7626 | 1979-2006       | 17444322      | 5827          | ñ      |  |
| /ii/ ·E · K10034                     | <b>V</b> | 中国优秀博硕士学位论文全文数据库      | 学位论文  | 377  | 1999-2006       | 298120        | 3             | î      |  |
| 密 吗: ●●●●                            | <b>V</b> | 中国重要会议论文全文数据库         | 会议论文  | 1018 | 1999-2006       | 429917        | 3456          | î      |  |
| 机构卡登录                                | <b>V</b> | 中国重要报纸全文数据库           | 报纸    | 1000 | 2000-2006       | 5496203       | 9993          | ñ      |  |
|                                      |          | 中国图书全文数据库             | 图书    | 300  | 1949-2006       | 12998         |               | ñ      |  |
|                                      | <b>P</b> | 山国生业会计数据度             | 年鉴    | 750  | 1912-2006       | 1935358       |               | ñ      |  |
| 化 团体读者咨询电话                           |          | <b>龄〉田亡夕</b> 宓び       | した    |      | 1979-2006       | 3459310       | 2259          | ñ      |  |
|                                      |          | 1 制八川厂石岙屿 暖眼          |       |      | 总览2000版 中国学术期刊弓 |               |               | 证报告数据库 |  |
| 作单位及个人误有由此登录<br>本人个性化服务页面            |          | 点"包厍键"登录              | と     |      |                 |               |               |        |  |
|                                      | * 5      |                       | 检索。   |      |                 |               |               |        |  |
| 用尸名:                                 |          | 诸输入检索词                |       |      |                 |               | NKI搜索         | 1      |  |
| 密 码:                                 |          |                       |       |      |                 |               |               |        |  |

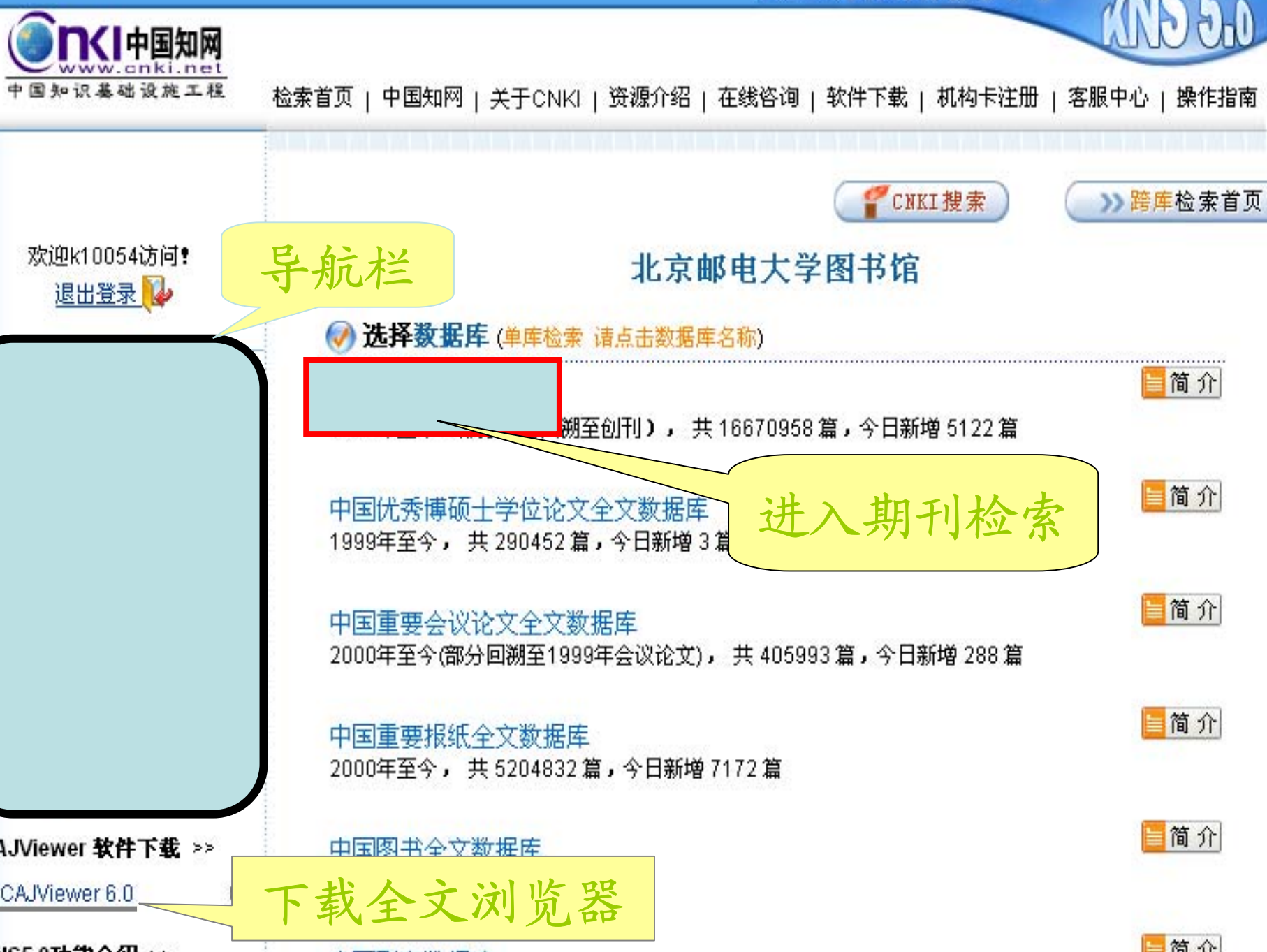

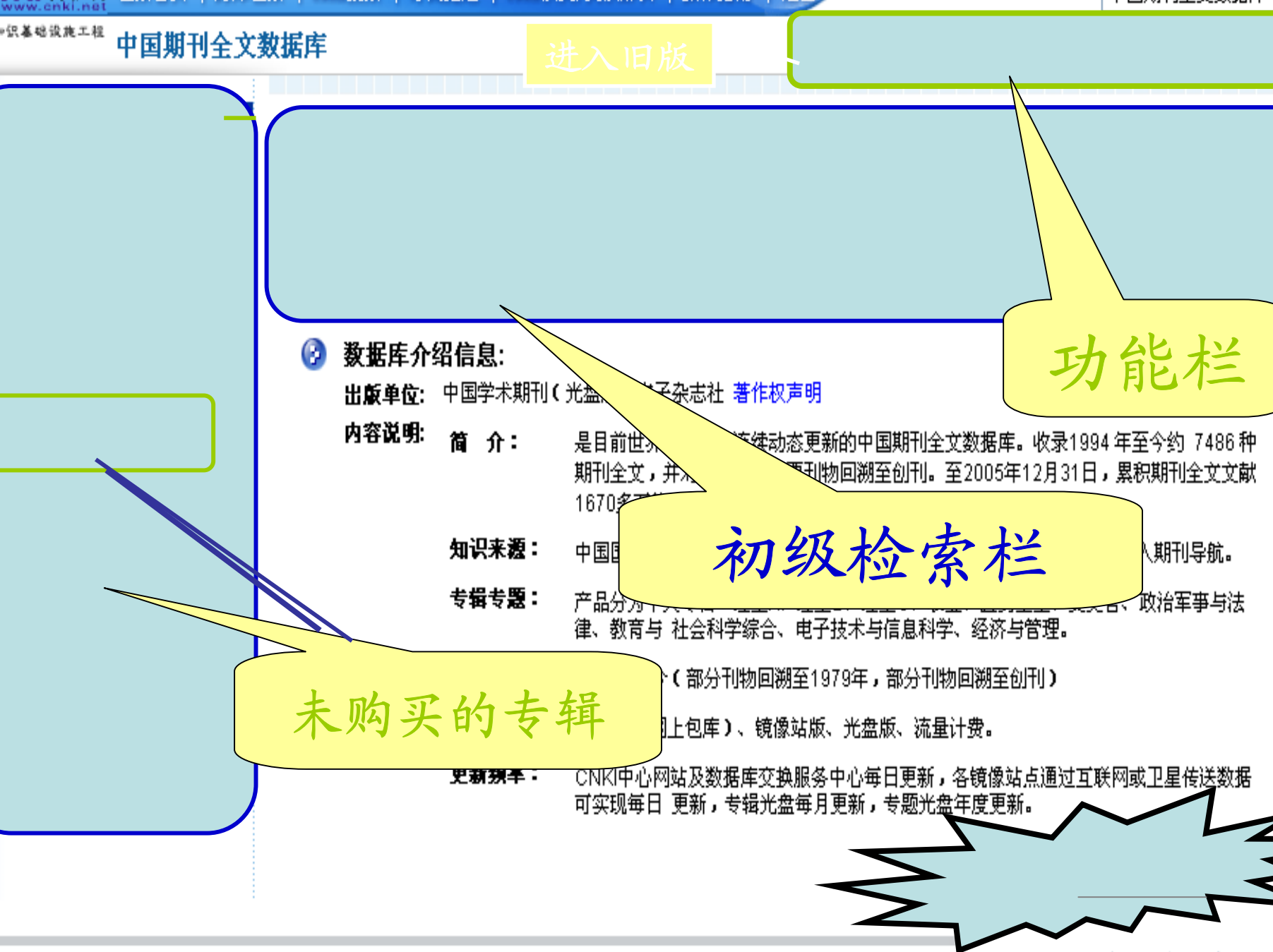

**光皓如何,同宗教安如一 光力的传,注化中学** 

。 动物 或具 击 医肉

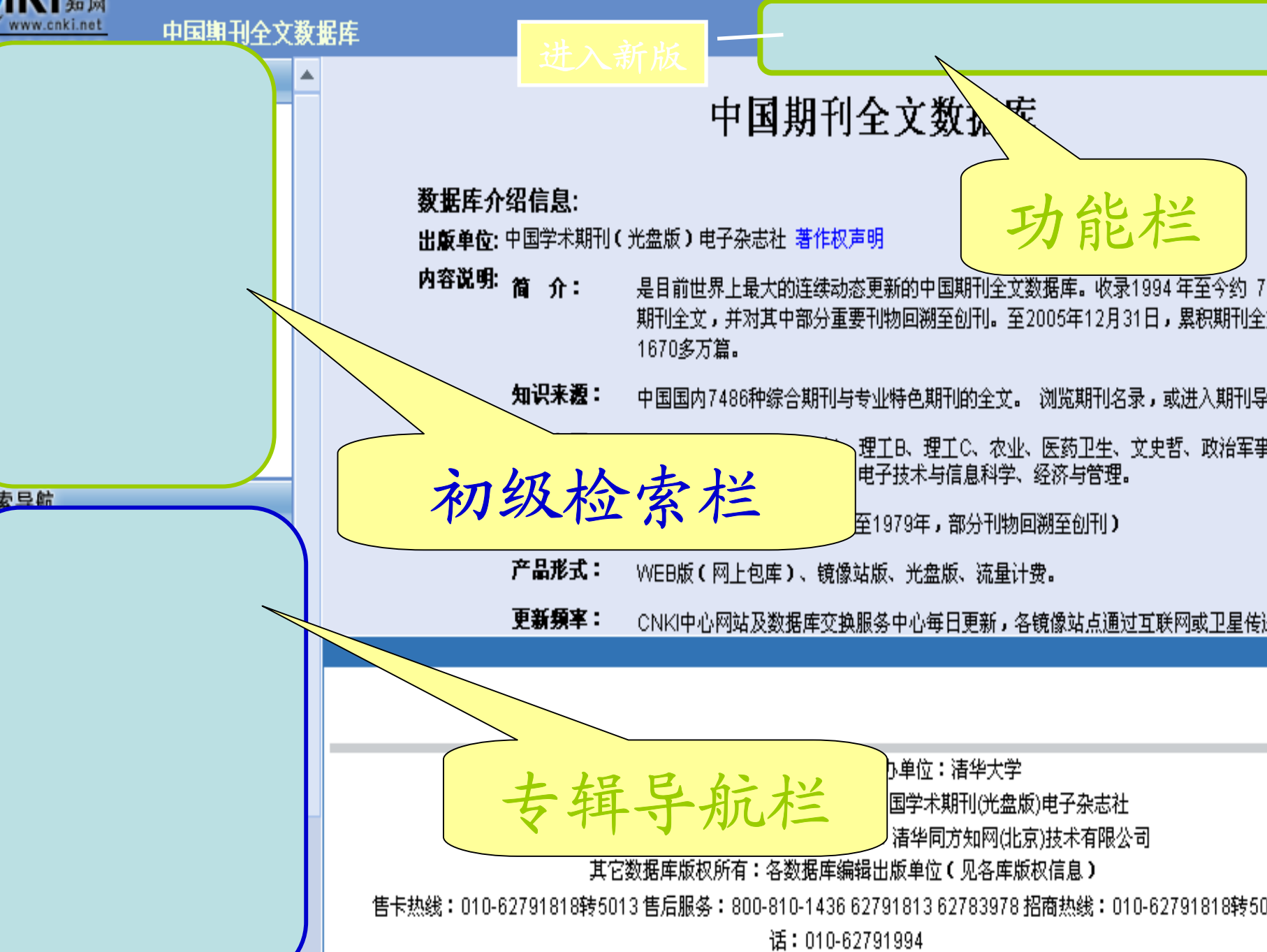

## 1.2.2. 下载CAJ全文浏览器

#### CAJ全文浏览器

中国学术期刊的"*CAJ全文浏览器*" 下载后, 需解压、安装、重起电脑 后使用。

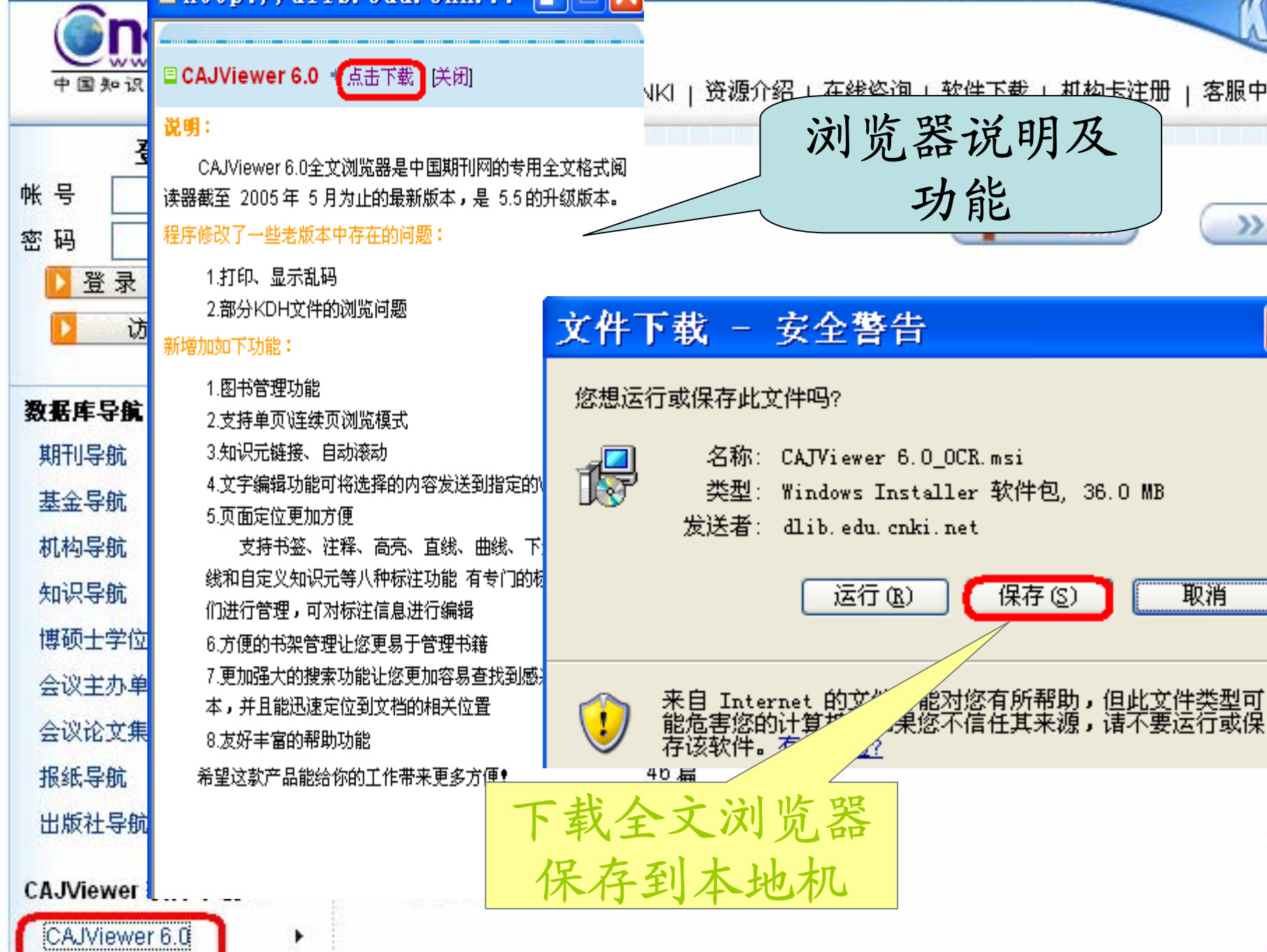

## 1.2.3. CNKI数据库检索

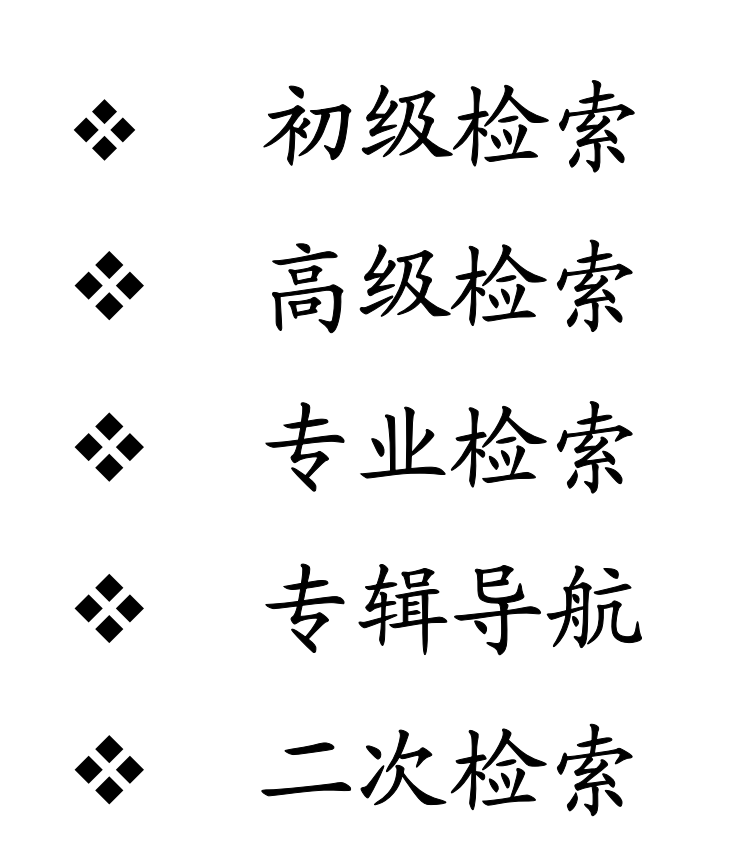

## 1.2.3.1. 初级检索

初级检索的功能是:按单一的检索

项检索。

入口: 首页默认、功能条上选。

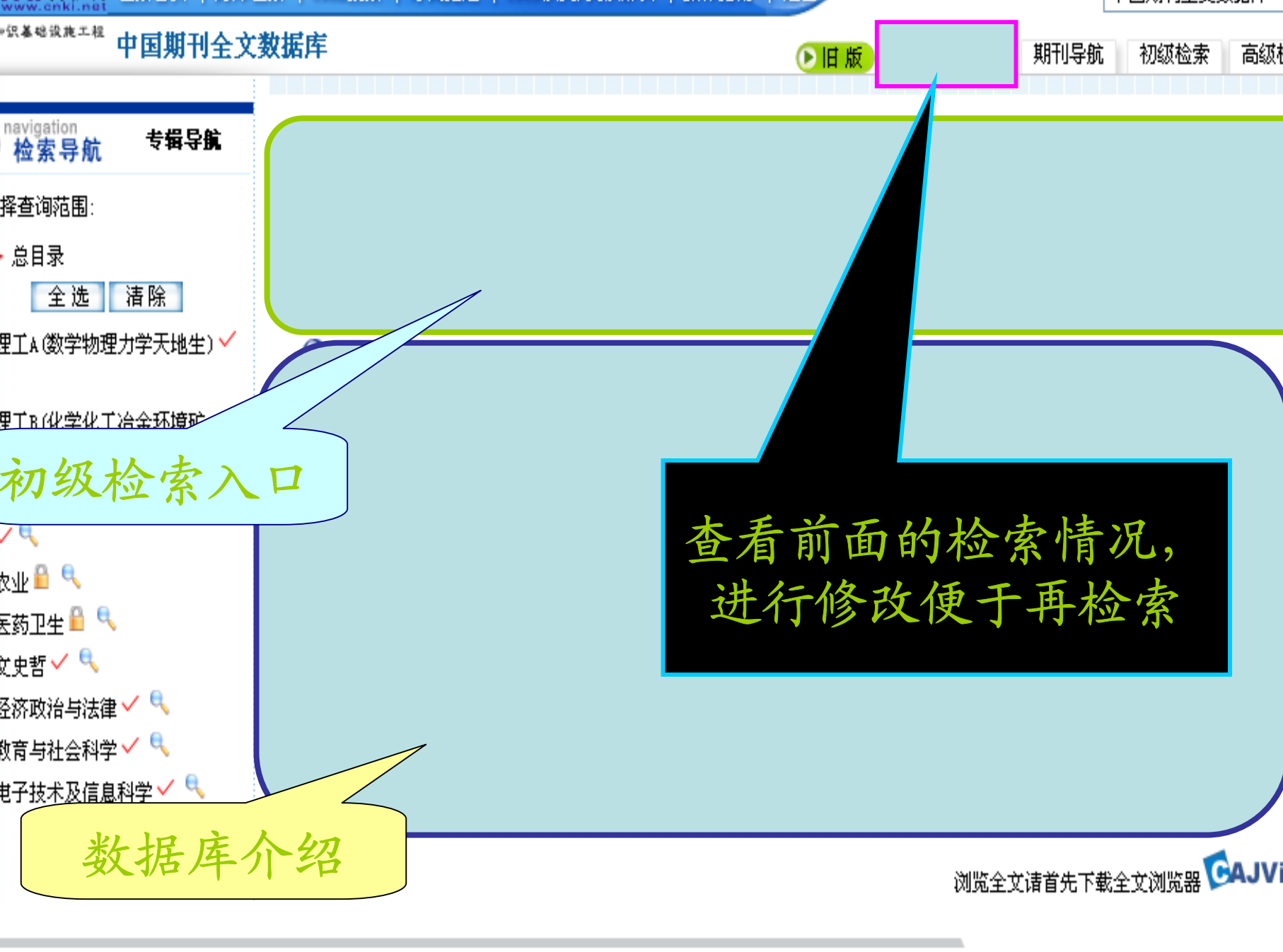

#### 1.2.3.1.1. 初级检索项介绍

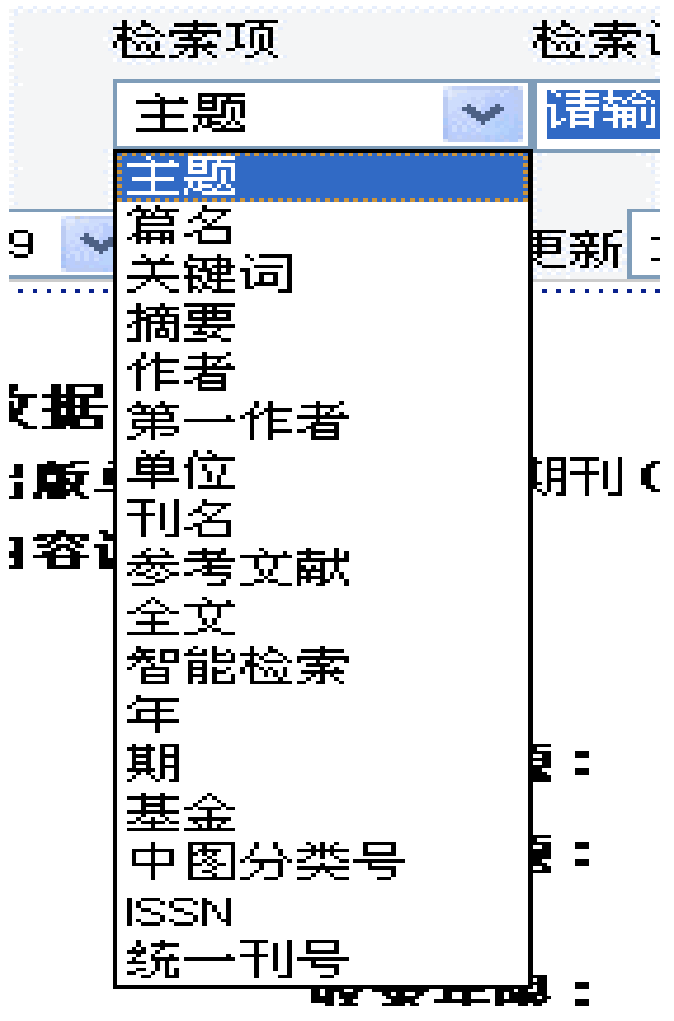

▶ 检索项:

智能检索

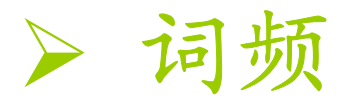

★ 指检索词在相应检索项中出现的频次。词 频为空,表示至少出现1次,如果为数字, 例如3,则表示至少出现3次,以此类推。

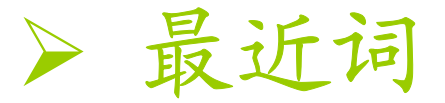

★ 点击图标 ,将弹出一个窗口,记录最近 输入的10个检索词。点击您所需要的检索词, 则该检索词自动进入检索框中。

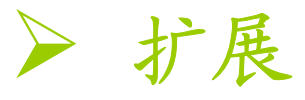

- ★ 点击图标量,将弹出一个窗口,显示以输入词为中心 的相关词。
- ★ 在弹出窗口中,点击一个相关词前的"方框",再点击"确定"按钮,则该相关词自动以"逻辑与"的关系增加到检索框中;
- ★ 在弹出窗口中,点击多个相关词前的"方框",再点击 "确定"按钮,则该多个相关词之间以"逻辑或"的关系 增加到检索框中;
- ★ 在弹出窗口中,点击所需要的相关词,则该相关词自 动进入检索框并取代原先所输入词所需要的检索词。

| <sup>织基础设施工程</sup> 中国期刊全文 | 敗据库 |                |            |          | ● 旧版     | 查看检索  | 初史             |
|---------------------------|-----|----------------|------------|----------|----------|-------|----------------|
| navigation                |     |                | 、          | 扩展键      |          |       |                |
| 检索导航 节期守路                 | 逻辑  | 检索项            | 检索词        |          | 词颏       | 扩展    |                |
| 释查询范围:                    | + - | 主题             | ✔ 电磁场      |          | <b>v</b> |       | □ 在结<br>□ 检 雪  |
| 总目录<br>全 洗 清 除            | 从 2 | ahttp://d      | dlib.edu.c | nki 📃    |          | 模 糊 🔽 | 排序的            |
| IIA(数学物理力学天地生) ✓          | 共有证 | <b>Onci</b> ss | 中心词: 电磁场   | 图形显示     |          | 旦、    | r. )=          |
| ┦丁B(化学化工冶金环境矿             | 序号  | 🔲 微波           | □ 有限元法     | 🗌 涡流     |          | 取1    | 工况             |
|                           |     | ■数值计算          | 📃 电磁波      | □媒质      |          |       | ¢              |
| 型工C (机电航空交通水利建筑能          |     | □量子化           | □ 有限元      | □边值问题    |          | ∂析    | 19             |
|                           |     | □量子            | □ 有限元分析    | □ 带电粒子   | Valla I  |       | 켯              |
| ∞ ■ へ                     | 8   |                |            | □ 表达式    |          |       | 享              |
|                           |     | □泪隙兀叮舁         | □ 玩一住      | □町1011℃  |          |       | <del>,</del> , |
| 单出扩展词框                    |     |                |            |          |          |       | 켴              |
| (育与社会科学 🔨                 |     |                | 确定         | 关闭       |          |       | 当              |
| 1子技术及信息科学 🌱 🔨             |     | ê 🔒            |            | Internet |          |       | 梘              |
|                           |     |                |            |          |          |       |                |

勾选 (可一个也可多个)词后点确定

▶ 匹配模式

- ★ 精确: 检索结果完全等同或包含与检索 字/词完全相同的词语;
- ★ 模糊: 检索结果包含检索字/词或检索词 中的词素。

## > 期刊范围

★ 全部期刊: 库中收录的全部期刊;

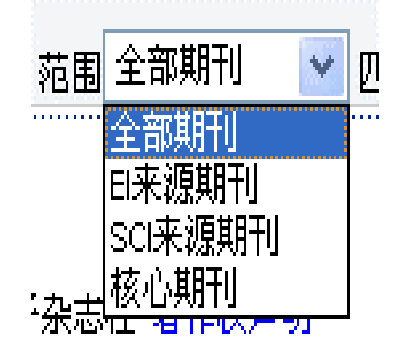

★ EI来源期刊: 库中收录的期刊中被EI收录的部分;
★ SCI来源期刊: 库中收录的期刊中被SCI收录的部分;
★ 核心期刊: 库中收录的期刊中被《中文核心期刊要目总览》中收录的部分。

#### ▶ 时间范围: (1979----今)。

▶ 输出排序

- ★ 时间: 按文献入库时间逆序输出;
- ★ 无: 按文献入库时间顺序输出;
- ★ 相关度: 按词频、位置的相关程度从高到 低顺序输出。

#### > 每页显示

★ 在此选择检索结果页面所要显示的记录条

数,提供5种值:10、20、30、40、50。默认20。

## 1.2.3.1.2. 初级检索基本步骤

选择检索项;
 输入检索词,

- ▶ 选择匹配模式;
- ▶ 选择期刊范围;
- > 选择时间范围;
- ▶ 选择结果显示条目数;

▶ 开始检索。

#### 1.2.3.1.3. 初级检索实例

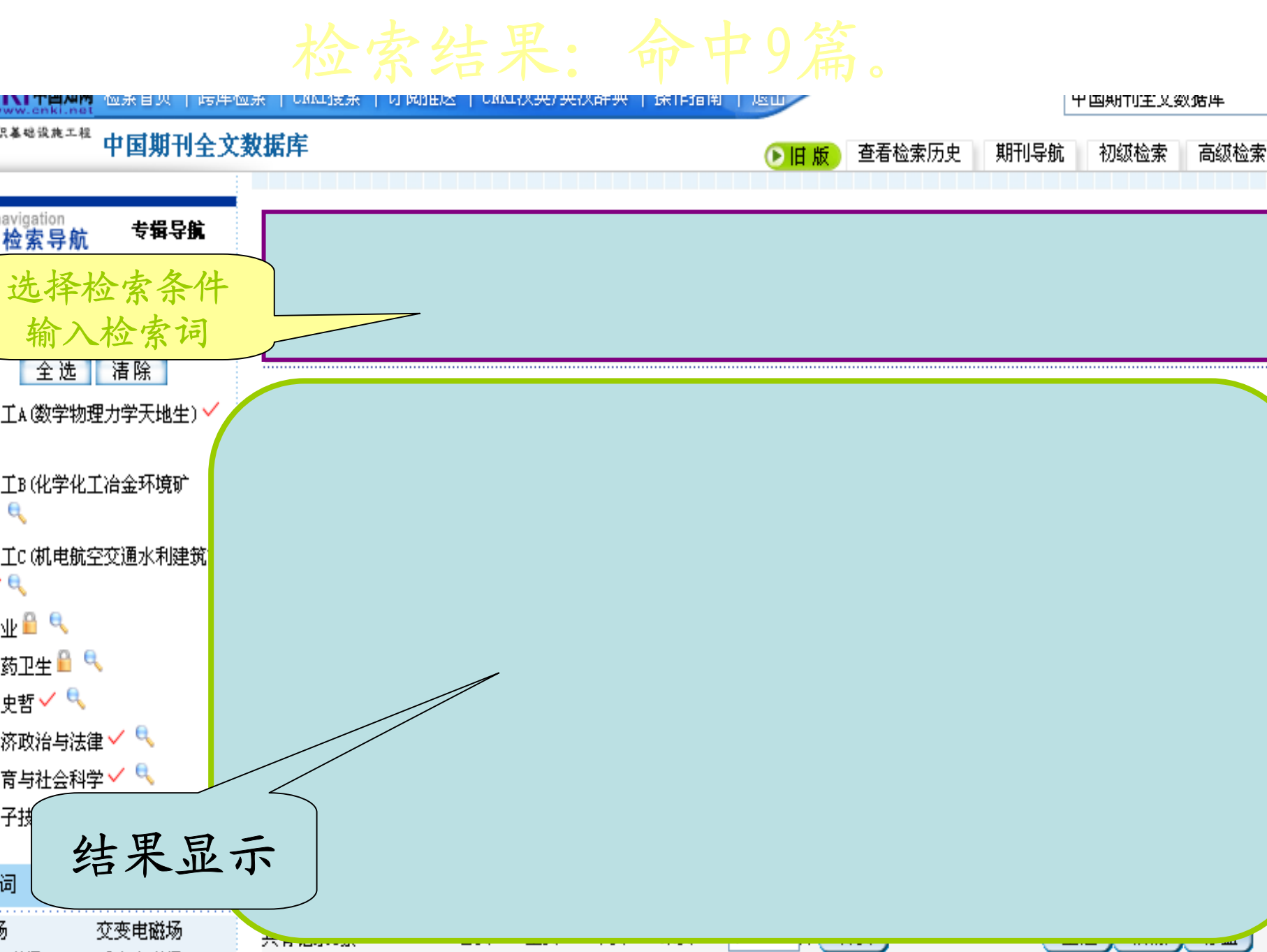

#### 1.2.3.2. 高级检索

# 高级检索的功能是:按一个以上(含 一个)检索项表达式检索。这一功能 可以实现多表达式的逻辑组配检索。

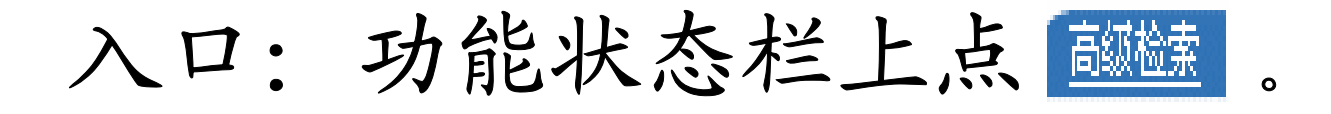

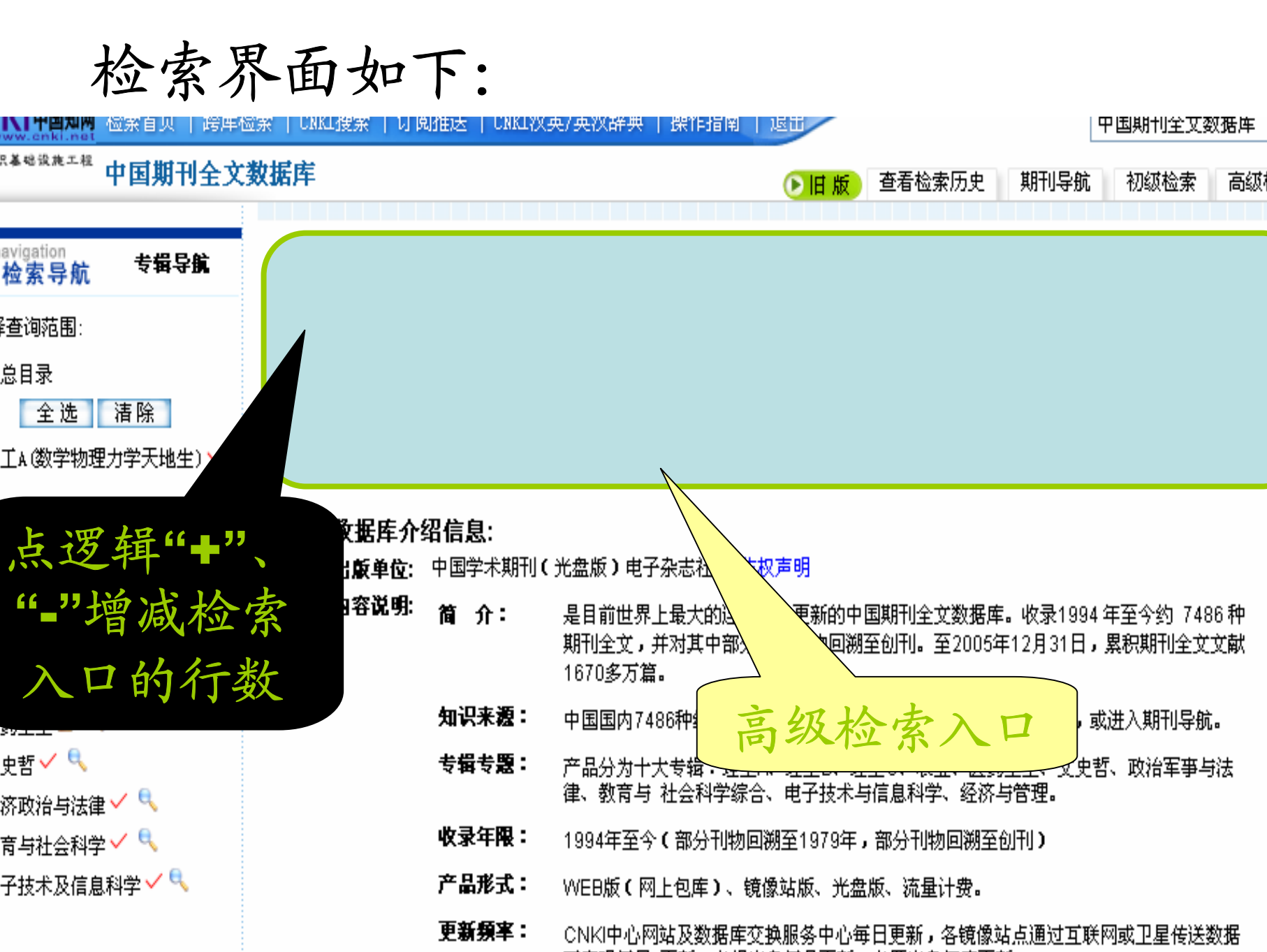

#### 与初级检索的不同之处

高级检索可以用多条件进行组配 检索,检索结果更精确。可以选用相 同或不同的检索字段,采用逻辑组配 (并且、或者、不包含)进行检索。

1.2.3.2.1. 高级检索实例:

条件选择:

| 检索项 | 检索词 | 逻辑关系  |
|-----|-----|-------|
| 关键词 | 电视  | 并且(与) |
|     | 传输  | 并且(与) |
| 摘要  | 信号  | 并且(与) |
|     | 测量  |       |

条件选择:

#### • 选择从2005年—2006年查询

- 选择期刊级别为全部期刊
- 检索排序默认"日期"
  - 每页显示20条记录
    - 专辑目录为默认(全选)
and the second second sec

| <sup>期</sup> 输 |   | 入检索:               | 条件        |       |      | ♥旧版  | 查看 | 检索历史 | 期刊导航 | 初级检      | 索高级检索                       | 争业                |
|----------------|---|--------------------|-----------|-------|------|------|----|------|------|----------|-----------------------------|-------------------|
| 告相合則           | ١ |                    |           |       |      |      |    |      |      |          |                             |                   |
| 除              |   |                    |           |       |      |      |    |      |      |          | ❑ 在结果<br><mark>२</mark> 检 索 | :中检索<br>]         |
| 天地生) 🗸         |   |                    |           |       |      |      |    |      |      |          | 中英扩展                        |                   |
| 环境矿 (          |   |                    | 检索        | 结     | 果:   | 命中   | 2  | 篇    |      | 全选   清   | 除了存盘                        |                   |
| 山市内中本社会        |   | 序号                 | 篇名        |       |      |      |    | f    | 诸    | 刊名       | 3                           | 年期                |
| 水利建筑能          |   | <mark>B</mark> 🔲 1 | SDI信号的视频测 | 则量    |      |      |    | E    | 景    | 电子<br>境识 | P产品可靠性与现<br>试验              | <sup>₩</sup> 2005 |
|                |   | 🖹 📃 2              | 有线数字电视ME  | ER的测量 |      |      |    | 岗    | 曉东   | 国外       | 卜电子测量技术                     | 2005              |
|                |   | 共有记录2条             | 首页        | 上页 下页 | 〔 末页 | 1 /1 | 转页 | I    |      | 全选)清     | 除存盘                         |                   |

1.2.3.3.专业检索

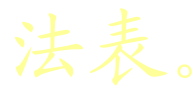

| 4.2 <b>°</b> ¶                     | '国期刊全艾数据库" 袁    | 业检索语法         |                                          |                |                              | =str                    |                 | 包含 | 包含检察词             |                         |
|------------------------------------|-----------------|---------------|------------------------------------------|----------------|------------------------------|-------------------------|-----------------|----|-------------------|-------------------------|
| 索项                                 | 运算符试            | 检索功能          | 检索含义                                     | 备注             |                              | %str                    |                 | 模糊 | 包含检索词及其词索         |                         |
|                                    | =value          | 精确            | 与检索字/词完全相同,不区分大小写                        |                |                              | ='str1 #s               | str2'.          | 词距 | 同句                |                         |
|                                    | =value?         | 前方一致          | 与检索字/词前方一致                               |                |                              | ='str1 %                | str2.           |    | 同句,按词序出现          | 运算                      |
| 期、                                 | =value1?value2  | 前方一致<br>字距    | 与检索字词1前方一致<br>并且检索字词1与检索字词2间相隔一个字        | 运算符<br>=       |                              | ='str1<br>str2'.        | /NEAR N         |    | 同句,间隔小于 N 词       | • <mark>#</mark><br>前后空 |
| 、CN、<br><sub>=value1</sub> ?<br>类号 | =value1??value2 |               | 与检索字词1前方一致<br>检索字词1与检索字词2间的?,表示其间隔字<br>数 | 前后不能空<br>格     | 主题、题名、<br>关键词、摘<br>要、引文、<br> | ='str1<br>str2.         | <i>i</i> prev n |    | 同句,按词序出现,间隔小于 N 词 |                         |
|                                    | =value1*value2  |               | 与检索字/词 1 前方一致<br>检索字/词 1 与检索字/词 2 间隔任意字数 |                | Ξl                           | ='str1<br>str2 <u>'</u> | /AFT N          |    | 同句,按词序出现,间隔大于 N 词 | \$<br>                  |
| л                                  | =str            | <b></b><br>精确 | 与检索字间完全相同                                | 运算符            |                              | ='strl                  | /SEN N          |    | 同段,按词序出现,间隔小于 N 句 | /PRI                    |
| 、""<br>中英文                         | ='str /SUB N'   | 序位精确          | 第n位与检索字间完全相同                             | SUB<br>+⊂ #∈   |                              | ='str1                  | /PEG N          |    | <br>全文,词间隔小于 N 段  | 前后空                     |
| 基金、                                | %str            | 包含            | 包含检索字间                                   | 入与,则后<br>至少空一字 |                              | str2'                   |                 |    |                   | 符                       |
| 贡性人                                | % fetr (SUB N?  | 序位包全          | 笔 » 位包含检索字间                              | 符              |                              | ='etr \$                | N'              | 词频 | 检索词出现的论数          | 1                       |

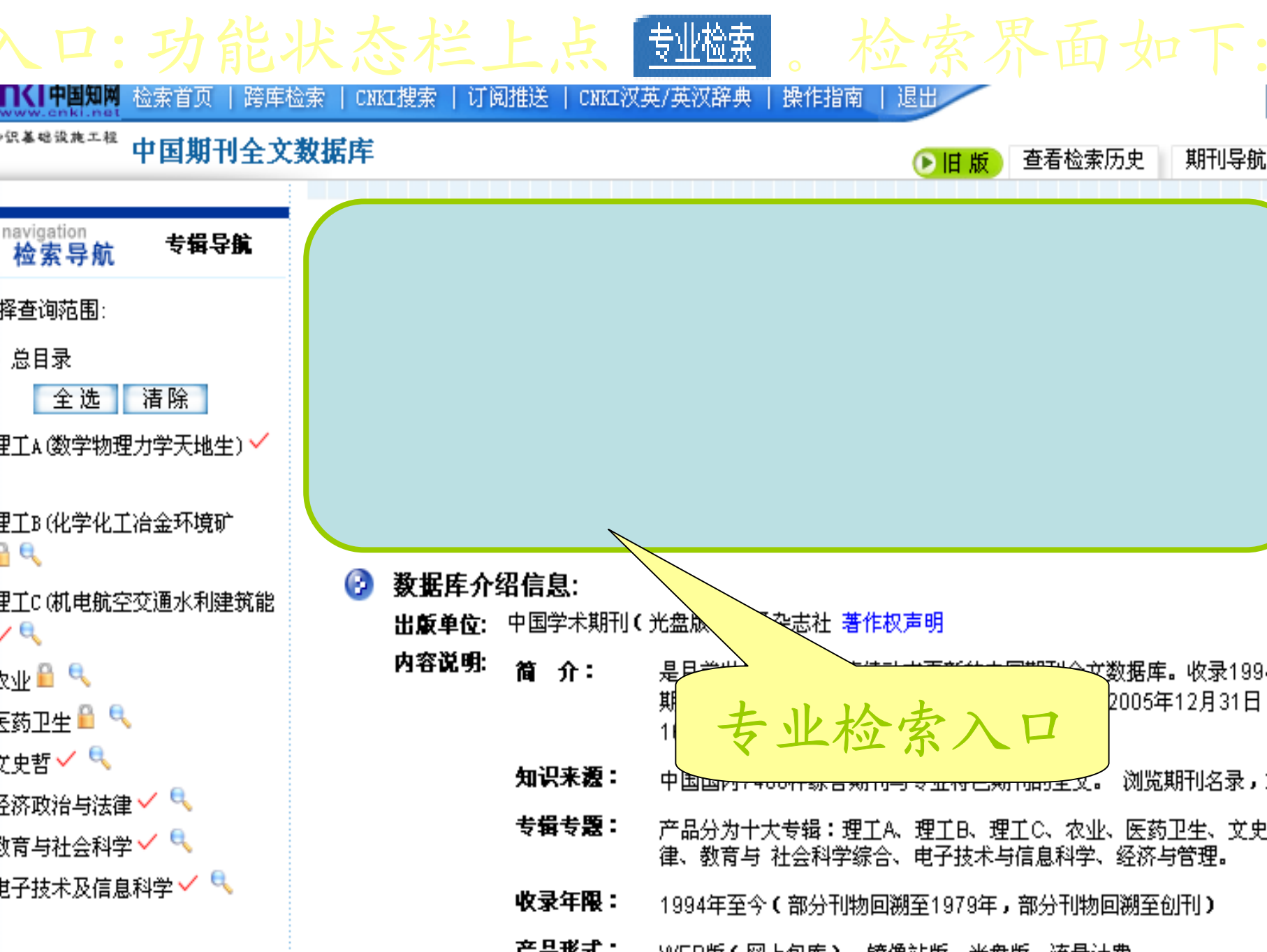

### 1.2.3.3.1.专业检索方法

在专业检索中,对时间、范围、专辑 目录的选择方法与初级检索相同。 注意: ① "="两边不空格;

1.2.3.3.2.专业检索实例

- 检索钱伟长在清华大学以外的机构工作 期间所发表的,题名中包含"流体"、"力 学"文章。
- 在检索框中输入检索式:
   题名='流体 # 力学' and (作者=钱伟长 not 机构=清华大学)

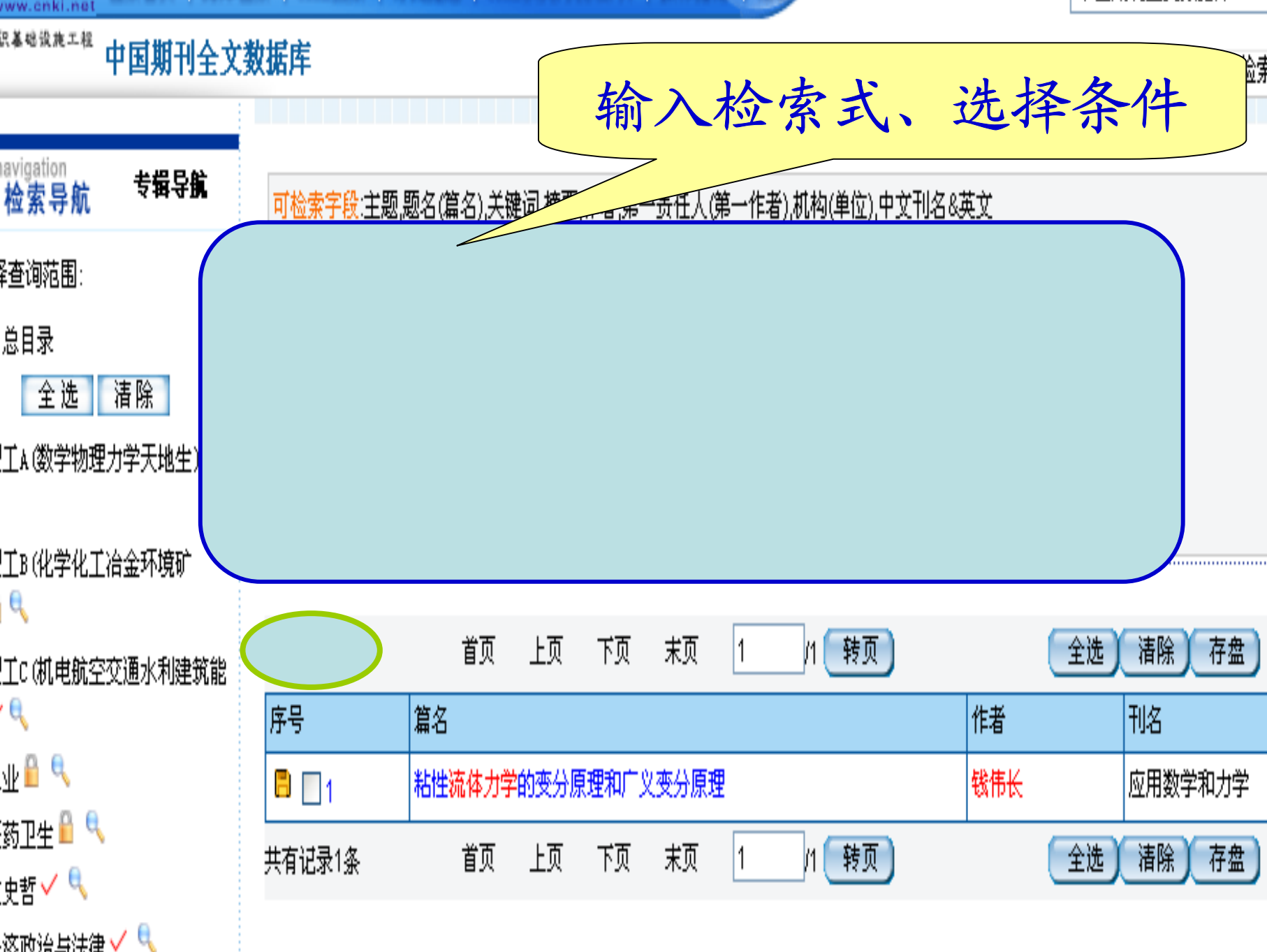

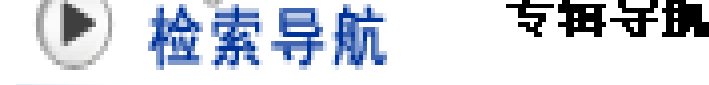

### 1.2.3.4. 专辑导航 诸选择查询范围:

按学科专辑导航 检索的功能是: 通 过页面所提供的专 辑类目检索。 检索界面见右图

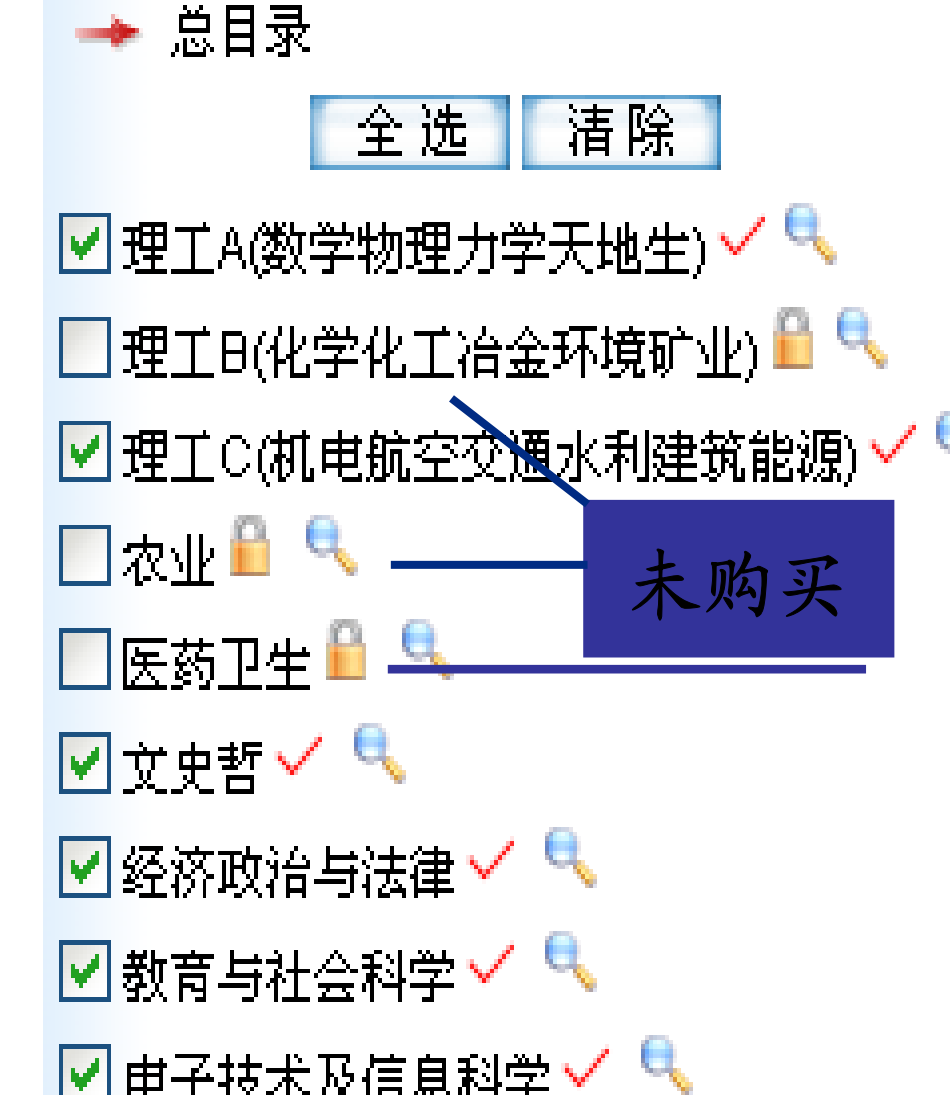

1.2.3.4. 专辑导航

### ▶ navigation 专辑导航 检索导航

选择查询范围:

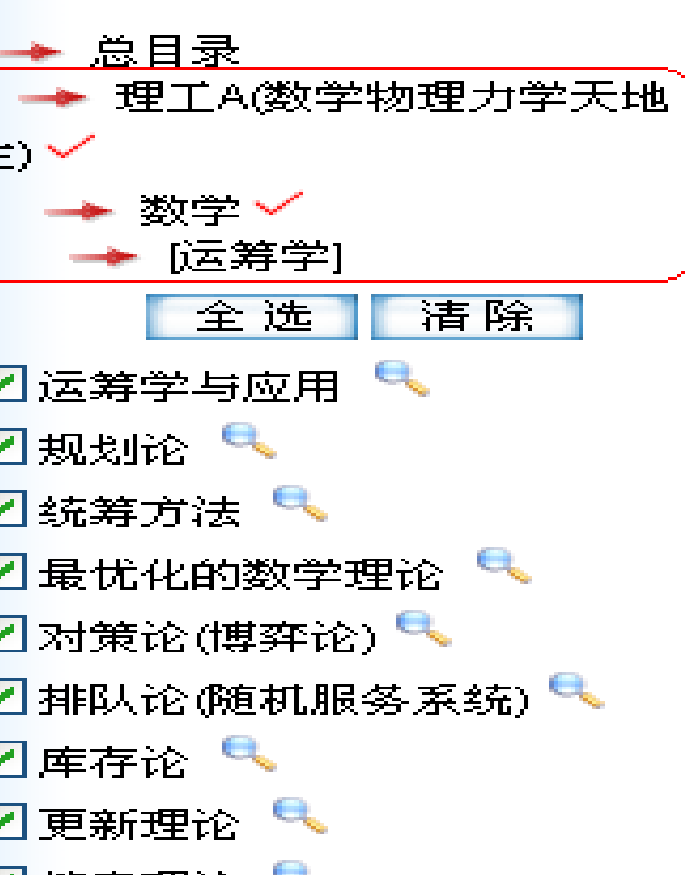

每个专辑数据库下 的子数据库可逐级打开, 从而最终检索到全文数 据库中各学科专辑包含 的所有文献。

### 1.2.3.4.1. 按学科专辑检索实例

### • 选择理工A辑专栏目录

- 选择数学
- 选择运筹学
  - 选择对策论(博奕论)

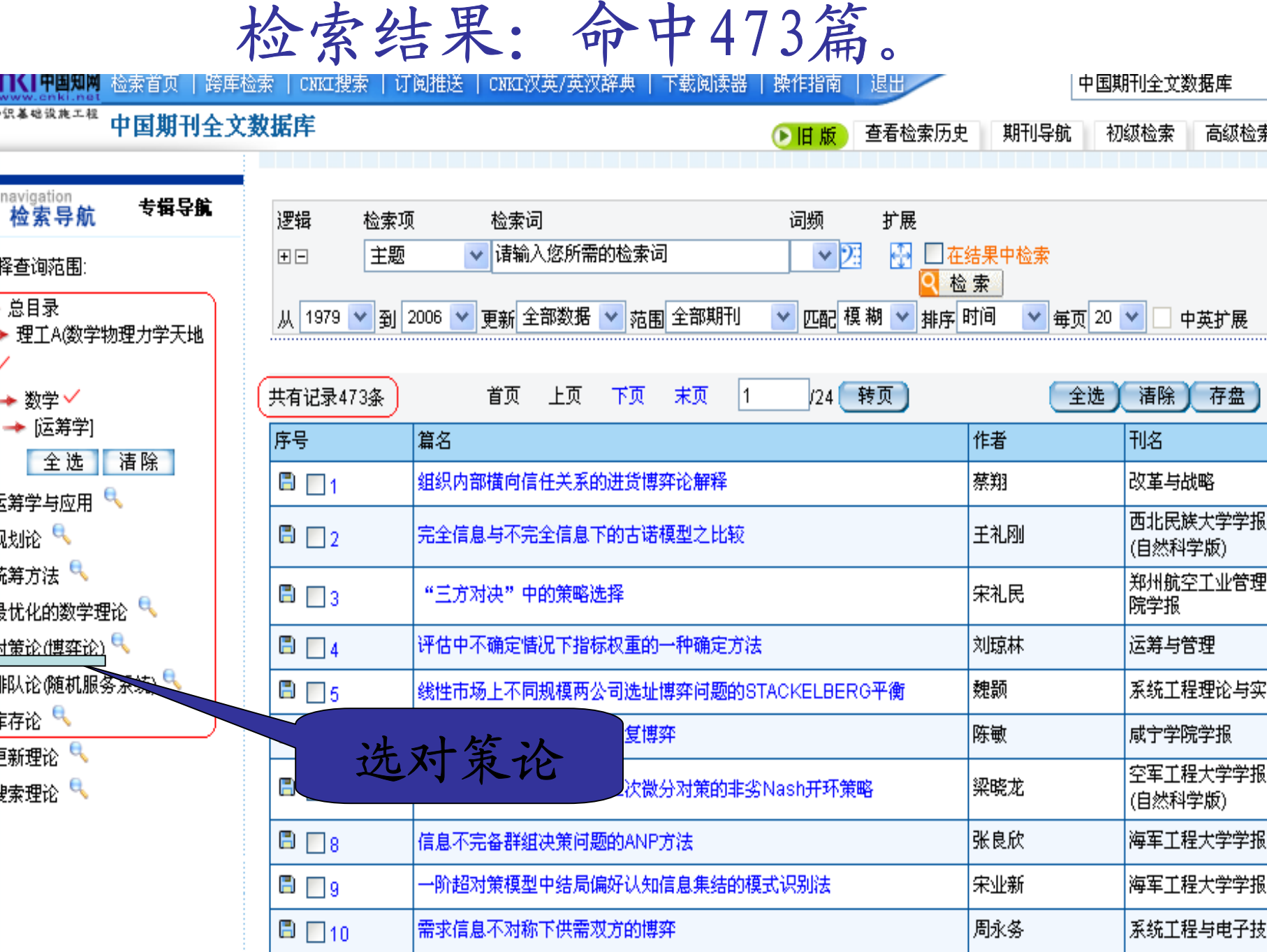

# 1.2.3.5. 二次检索 当任何一种检索方式的结果太多 时,均可以在检索结果的基础上, 再次进行检索,我们称这种方式为 二次检索。二次检索可以精选结果。

| ~ <u>_</u> | <b>L</b>   |             | - 2001      | 2 100 0 0000 |            | - 2001 - 2016 | ~        |
|------------|------------|-------------|-------------|--------------|------------|---------------|----------|
| + -        | 主题         | *           | ✓ 23        | 🚰 并且 🛛 🖌     |            | ✓ 23 🚭        | □ 在结果中检索 |
| 从 200      | 0 🔽 到 2006 | 5 💙 更新 全部数: | 屠 🔽 范围 全部期刊 | 时 🔽 匹配 相     | 夏湖 💙 排序 时间 | ❤ 毎页 20 ❤     | ▲ 極 兼    |
| <u> </u>   |            |             |             |              |            |               |          |

| 共有记录2931条 | 首页 上页 下页 末页 1 /147 <b>转页</b>      | 全选  | 清除 存盘             |         |
|-----------|-----------------------------------|-----|-------------------|---------|
| 序号        | 篇名                                | 作者  | 刊名                | 年期      |
| 🖹 🔲 1     | 高频电磁波多次散射的数值求解                    | 李运周 | 物理学报              | 2006/03 |
| 🖹 📃 2     | 低强度瞬态 <mark>电磁场</mark> 作用下电穿孔机理探讨 | 杨艳芹 | 湖北大学学报(自然<br>到受受) | 2006/01 |

| 逻辑    | :    | 检索项             |     | 检索词   |        | 词频       | 扩展     | 关系  | ξ  | 检索词     | 词频      | 扩展                | ()          |
|-------|------|-----------------|-----|-------|--------|----------|--------|-----|----|---------|---------|-------------------|-------------|
| + -   |      | 主题              | *   | 电磁场   |        | ~        | 28 🔂 [ | 并且  | ~  | 微波      |         | 22 ∰ <sub>□</sub> | 一 五 结 里 由 松 |
| 并且    | *    | 摘要              | ~   | 测试    |        | ~        | 23 🔂 [ | 并且  | ~  |         |         | • 23 🔂 素          |             |
| 并且    | *    | 关键词             | *   |       |        | <b>·</b> | 2 🔁    | 并且  | *  |         |         | - 23 🛃 😫          | 检索          |
| 从 197 | '9 🔽 | <b>꽃</b> ] 2006 | 💙 更 | 新全部数据 | ✔ 范围 全 | 部期刊      | *      | 匹配格 | 夏糊 | ▶ 排序 时间 | 🖌 毎页 20 | 💌 🗆 中部            | 英扩展         |

| 共有记录20条 | 首页     | 上页            | 下页                                     | 末页   | 1    | /1 【转页】 |     | 全选  | 清除 存盘   |         |
|---------|--------|---------------|----------------------------------------|------|------|---------|-----|-----|---------|---------|
| 序号      | 篇名     |               |                                        |      |      |         | 作者  | ŦIJ | 旧名      | 年期      |
| 🖹 🔲 1   | 超导薄膜表面 | 超导薄膜表面电阻测量新方法 |                                        |      |      |         |     | 低   | \$温物理学报 | 2005/04 |
| 🖹 🥅 2   | 低温共烧片式 | 多层带通          | 1.1.1.1.1.1.1.1.1.1.1.1.1.1.1.1.1.1.1. | 仿真忧化 | 2及制备 |         | 邹佳丽 | 电   | 包子元件与材料 | 2005/07 |

| 可检索字段:主题,<br>刊名(刊名),引文( | 题名(篇名),关键<br>参考文献),全文, | 建词,摘要,作<br>年,期,基金 | ■者,第一责付<br>,分类号(中間 | £人(第-<br>图分类号 | →作者),机构(单位),中文音<br>;),ISSN,CN(统一刊号) | 刊名&英文 |                                |    |
|-------------------------|------------------------|-------------------|--------------------|---------------|-------------------------------------|-------|--------------------------------|----|
| 题名='流体 ≇                | ≇ 力学 '                 |                   |                    |               |                                     |       | □ 在结果中检索<br><mark>♀</mark> 检 索 |    |
| 从 2000 💙 到              | 2006 🔽 范围              | 全部期刊              | 🔽 排序               | 时间            | 🖌 毎页 20 🔽                           |       |                                |    |
| 共有记录281条                | 首页                     | 上页                | 下页 末页              | [ 1           | /15 转页                              | (     | 全选                             | 存盘 |
| 序号                      | 篇名                     |                   |                    |               |                                     | 作者    | 刊名                             |    |
|                         | 流体力学设计》                | 系统的开发             | 与应用                |               |                                     | 安向东   | 煤矿机机                           | 戒  |

1.2.3.5.1. 二次检索实例

### 接前例:在474篇的基础上,运用二次检索,使 结果更接近需求。

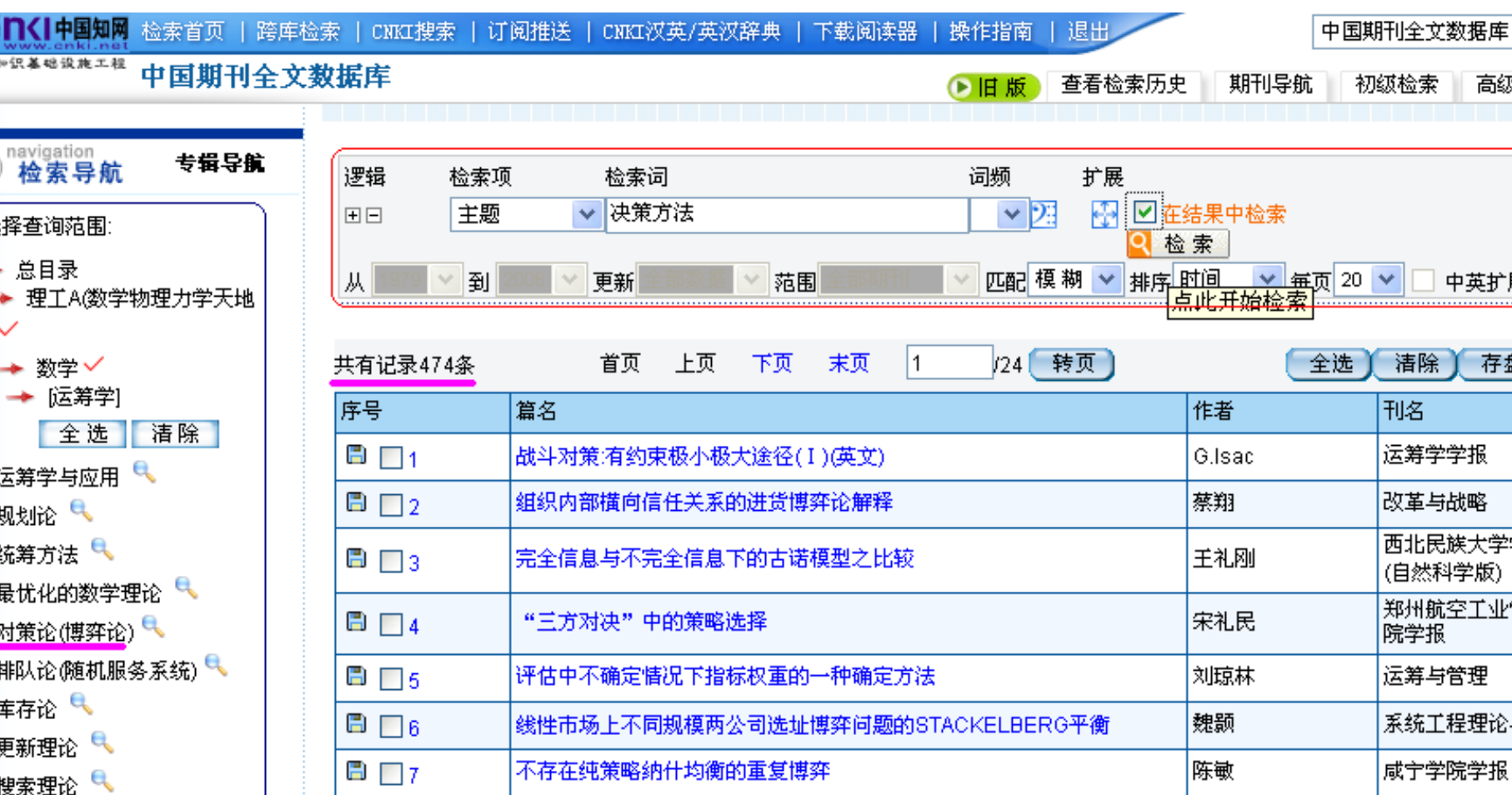

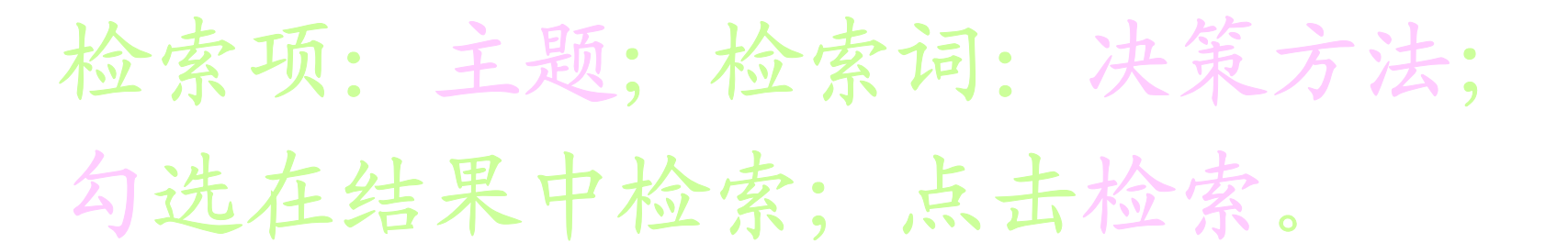

| 逻辑       | 检索项      | Į      | 检索   | 词     |        |      |    | 词频   |    | 扩展 |                |           |     |
|----------|----------|--------|------|-------|--------|------|----|------|----|----|----------------|-----------|-----|
| + -      | 主题       | •      | ✔ 决策 | 宦方法   |        |      |    | ~    | 2: | ÷  | 一在             | 结果。       | 中检索 |
| 从 1979 💊 | 2 到 2    | 2006 🔽 | 更新   | 全部数据  | 🔽 范围   | 全部期刊 |    | 4 匹配 | 榠糊 | ¥  | <u>▼</u><br>排序 | ⊻ 案<br>时间 | ~   |
|          |          |        |      |       |        |      |    |      |    |    |                |           |     |
| ŧ有记录47;  | <u>*</u> |        | 首页   | 上页    | 下页     | 末页   | 1  | /3 ( | 转页 |    |                |           |     |
| 茅号 🔶     |          | 篇名     |      |       |        |      |    |      |    |    |                | 作者        |     |
| 🖹 🗌 1    |          | 评估中国   | 不确定  | 情况下指标 | 际权重的-  | 一种确定 | 方法 |      |    |    |                | 刘琼        | 林   |
| 🖹 📃 2    |          | 信息不到   | 完备群  | 组决策问题 | 题的ANP, | 方法   |    |      |    |    |                | 张良        | 欣   |

二次检索结果:命中47篇

### 1.2.4. 检索结果浏览与保存

| 有记录529条      | 首页上页 下页 末页 1 /27 (转页)                    | 全选      | 清除(存盘)              |      |
|--------------|------------------------------------------|---------|---------------------|------|
| ·묵           | 篇名                                       | 作者    / | 113                 | 年/斯  |
| 0 🗆 1        | 和醫绿洲景观格局特征分析                             | 刘卫国     | 新疆大学学报 (自然<br>科学版)  | 2005 |
| 0 🗆 2        | 苏北南部淤泥质岸滩稳定性分析                           | 黄鹄      | 广西科学                | 2005 |
| l <u>∏</u> 3 | 山水胜境 地质奇葩——大连冰峪石英岩地质景观阔览                 | 修成国     | 南方国土资遵              | 2005 |
|              | 城市 上源环境的区域翻页、跳转页 /                       | 刘玉燕     | 昌吉学院学报              | 2005 |
| □□s          | 半千旱农牧交错区近20年来景观格局时空变化分析一一以内蒙古伊金霍<br>溶旗为例 | 杨晓晖     | 北京林业大学学报            | 2005 |
| NT6          | ♥■■ 互 查看文献详细内容及相关链接                      | 陈仁升     | 冰川冻土                | 2005 |
|              | 城市化进程中的景观资源及其保护一一以河南省新乡市为例               | 张毅川     | 安徽农业科学              | 2005 |
|              | 地理道德教育的内涵及实施                             | 陆岚      | 广西教育                | 2005 |
| 00           | 新羅線。选择题录,点击。存盤」可保存题录。                    | 雷芝      | 中国棉花                | 2005 |
| 0 🗆 10       | 至于三角阿司分的等值线道踪方案研究                        | 李峰      | 能源技术与管理             | 2005 |
| l□n          | <mark>▶★ 下载 CAJ 格式全文</mark>              | 李容全     | 北京师范大学学报<br>(自然科学意) | 2005 |
| 12           | ♥■ 法路 法院 保存题录                            | 张保华     | 山东农业科学              | 2005 |
|              |                                          |         |                     |      |

### 1.2.4.1. 题录保存

有时用户在检索到所需结果后并不想立即查看,而是再继续别的检索,这时"保存题录"会是一个很好的帮手,它的主要功能就是帮助用户有选择的暂时存储检索结果记录,以备过后查看。

## 1.2.4.1.1. 保存题录的方法

第一步: 在检索结果列表中选择您想保存的记录, 操作方式有以下两种:

1. 全部保存:点击结果界面右上角的一一按钮,这样检索结果列表中的所有记录都会选中,更改点击

灕即可。

2. 选择保存: 直接在您想要的记录"篇名"前打勾。

第二步: 点 磕 键保存。

| *छ     | ۴<br>T        | <sup>应</sup> 案·坝 | 位案词          |                        |                      |                | 6 J)          | 1         |                  |
|--------|---------------|------------------|--------------|------------------------|----------------------|----------------|---------------|-----------|------------------|
| Ξ      |               | 关键词 🔽 🗸          | 电磁场          |                        | _ 1.选                | 择检索            | 条件            | ile -     |                  |
| 2      | 005 🔽         | 🚽 🚰 欢迎使          | 用 KNS5.0     | ) 数据库平台                | - <b>Licros</b> o    | ft Interne     | et Explorer   |           |                  |
|        |               | 〕 文件 (2)         | 编辑(2) 3      | 誓看(Ⅵ) 收藏               | (A) 工具(T)            | 帮助(H)          |               |           | 2                |
| 钉论     | <b>!</b> 录11条 | ● 后退             | • 🕤 •        | 💌 🛃                    | 🏠 🔎 搜索               | 📩 收藏夹          | 🙆 🔗           | ا 🗹       | *<br>*           |
| 号      |               | 地址 (0) 🧧         | 🗿 http://e34 | 4. cnki. net/kns       | :50/viewsave.s       | .spx?&TablePre | =CJFD&Que 🔽 🚺 | ▶ 转到 链    | 接 »              |
| )      | 1             | Bai怂首度           | - 💽          |                        | 🗸 🔍 网页排              | 螦 🖬 🎢          | ᇛᇔᇔᇉᆝ         |           | <mark>≩</mark> » |
| )      | 2             | <u>*≎ш*⁄~₽</u> . | (            |                        |                      |                | .题录约          | 吉果        | ^                |
|        | 3             | 潮江的公式            | ●简単(         | ●详細 ●513<br> 作来 □ 由立う  | 〔裕式 ●目定<br>〔碑词 □ 角位〕 | 义<br>□ 由       |               | ISSN 年    |                  |
| -<br>  | 4             | 自定义:             | □∞□□         | 〕□□-1 □□ - ∞/<br>芎一责任人 |                      |                |               |           | =                |
| ]      | 5             | 处理结果             | :            |                        | 预览 打                 | 印)「清除          | 设定            |           |                  |
| -      | 8             | [1]张高            | 明,彭县邓        |                        |                      |                | ∵रण फ         | 理学报,2006, |                  |
| 1      | -             | (4).             |              |                        |                      |                |               |           |                  |
| <br>   | <u> </u>      | _ /              |              |                        |                      |                |               |           |                  |
| ]<br>_ | 8             |                  |              |                        |                      |                |               |           |                  |
| )      | 9             | [4]]             |              |                        |                      |                |               | 4字        |                  |
|        | 10            | 10006 (          | 1)           |                        |                      |                |               |           | ~                |
|        | 111           | <li>2.</li>      | 全选           |                        |                      |                | 🥝 Inter:      | net       |                  |
|        | t=11/7        |                  |              | रत ±त                  | 1 14                 | 「結面」           |               |           | Y                |

选择题录的输出格式: 自定义

#### 呆存列表

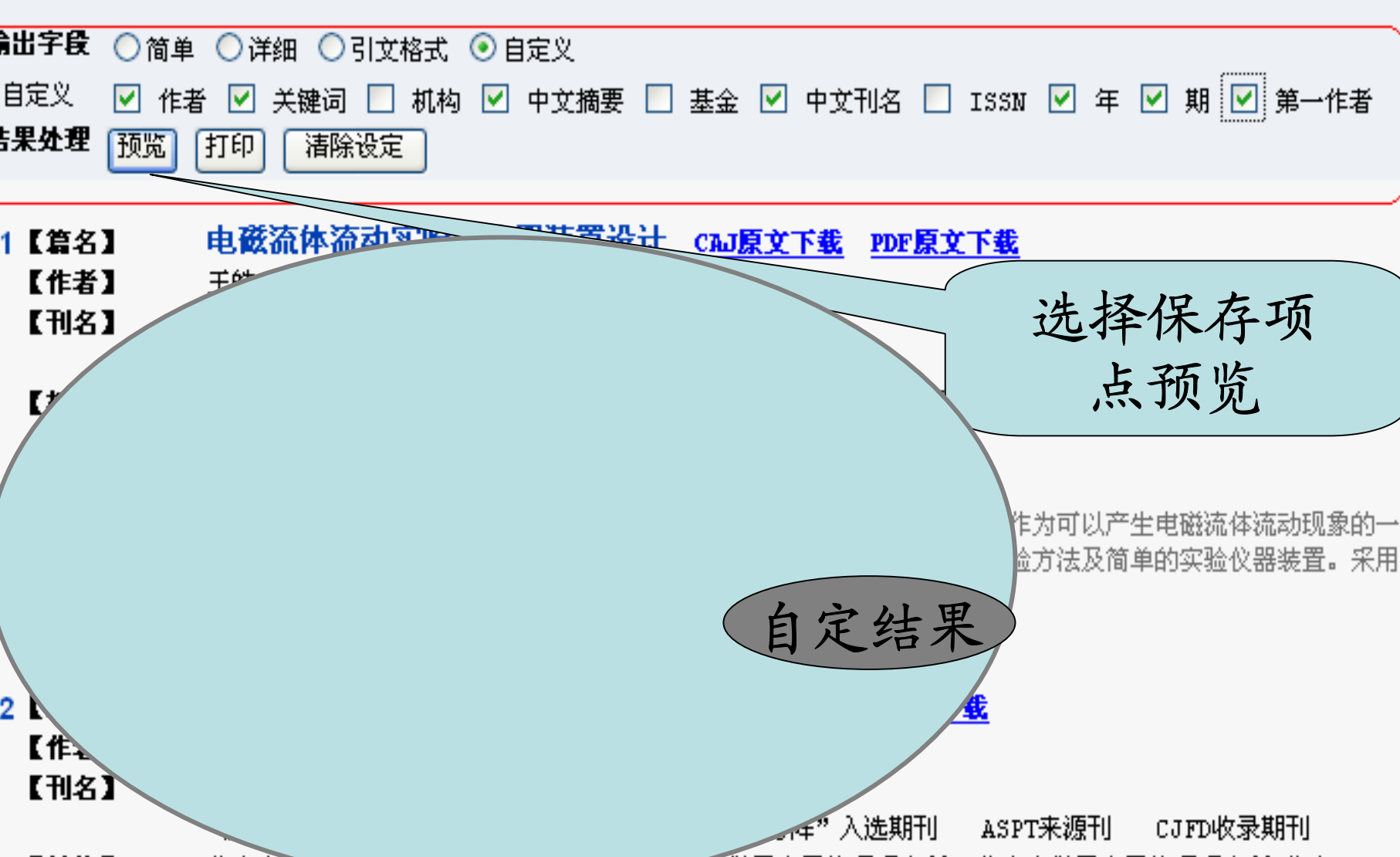

## 1.2.4.2. 简单信息浏览

| · · · · · · · · · · · · · · · · · · · |                    |        |         |                       |                                      |                            |                |   |
|---------------------------------------|--------------------|--------|---------|-----------------------|--------------------------------------|----------------------------|----------------|---|
| 1979 💙 釗                              | 2006 🚩 史新 全部数据 🚩 范 | 围空部期刊  | 🛯 左手枚   | 材薄板波                  | 枝导中模.                                | [                          |                | X |
| ī记录21条                                | 首页 上页 下页           | 末页 1   | 文件(E) 🧍 | 编辑( <u>E</u> ) 查莉     | 昏(⊻) 收藏(                             | <u>A</u> ) 工具(             | »              | 1 |
| 3                                     | 篇名                 |        | € 后退    | • 🕤 •                 | 2 🖉 🏠                                | ▶ 搜索                       | 2              | " |
| 1                                     | 左手材料薄板波导中模式之间的     | 正交关系   | 地址(型) ▼ | 🕘 ueryID=3            | &CurRec=1 🔽                          | 🛃 转到                       | 链接             | » |
| 2                                     | 左手材料薄板波导中的传导模      |        |         | <b>知网</b> 检索首页        | 〔   跨库检索                             | CNKI搜索                     | 订阅推            | ^ |
| 3                                     | 微波左手桁料及其应用前景       |        |         | 中国期                   | 日査看                                  | 期刊                         | 天団             | Ξ |
| 4                                     | "左手材料"将彻底消除手机轴     | 謝      | 参考文献    | 王 <b>大致</b><br>注 书理文献 | 相例更献                                 | 相关研究机                      | 天的<br>机构 相     |   |
| [                                     | 上土谷夕               | 路      |         |                       |                                      |                            |                |   |
| 「动山                                   | 出西雨石               | ,造左手材料 |         | 左手材料                  | <mark>↓</mark> 薄板波导□                 | 中模式之前                      | 可的             |   |
| 17-11                                 | 前千佰心性              | 磁波     | 正交关系    | ·<br>【 推荐 C/          | J <b>丁载</b>                          | PDF                        | 下载             |   |
| 8                                     | 左手材料研究进展及应用前景      |        |         |                       |                                      |                            |                |   |
| Πq                                    | 左手材料平板波导的特性研究      |        | 【英文篇名   | ) Of<br>00            | tnogonality rei:<br>les in left-hand | ations amoi<br>ed material | ng m<br>Is sla |   |

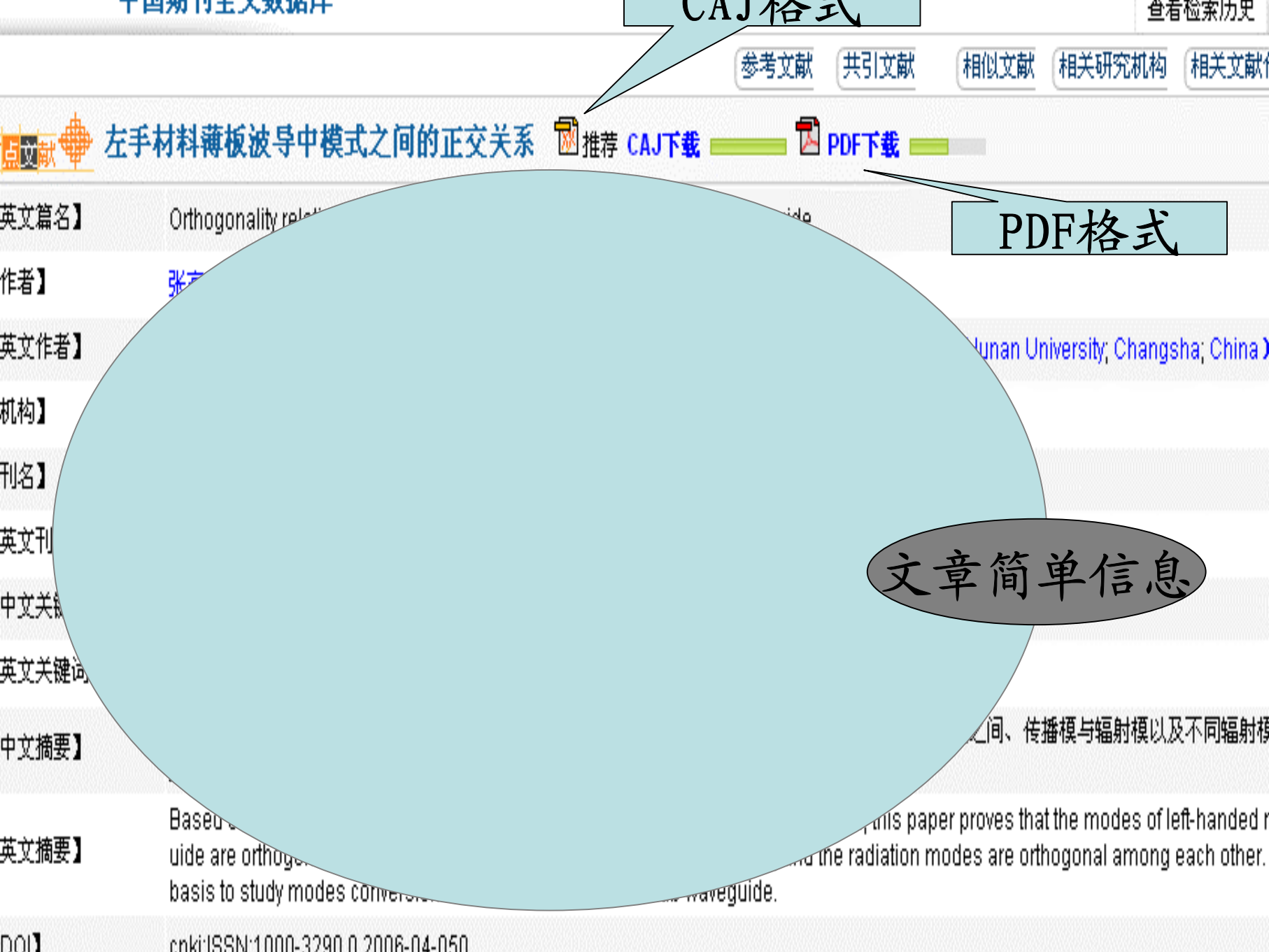

cpki:ISSN:1000-3290.0.2006-04-050

1.2.4.3. 相关信息浏览

还可看到相关的内容:

- > 参考文献
- > 共引文献
- ▶ 相似文献
- ▶ 相关研究机构
- ▶ 相关文献作者
- > 文献分类导航

| 50两 <u>4</u><br>苯文研究工作的背<br>核据。                  | <b>中国期刊全文数据库</b> 共找到 1 条<br>[1] 罗春荣,康雷,赵乾,付全红,宋娟,赵晓鹏. 非均匀缺陷环对微波左手材料的影响[J] <i>物理学报 , 2005, (04</i> ) .                                                                                                    |
|--------------------------------------------------|----------------------------------------------------------------------------------------------------|
| ] <b>文献】</b><br>尔同引文献)与本<br>泪同参考文献的文<br>日本文有共同研究 | <b>中国期刊全文数据库</b> 共找到 3条<br>[1] 康雷,赵乾,赵晓鹏. 负磁导率材料的微波反射行为[J] <i>自然科学进展,2005, (10)</i> .<br>[2] 冯宇,吴健,宋建平, . 负折射指数物质[J] <i>武汉大学学报(理学版),2005, (S2)</i> .<br>[3] 张高明,彭景翠,翦知渐,黄小益,. 左手材料薄板波导中模式之间的正交关系[J] <i>物理学报,2006, (04)</i> . |
|                                                  | 中国重要会议论文全文数据库 共找到 1条                                                                                                    |

[1]赵晓鹏,赵乾,罗春荣,康雷,张富利...左手材料中的缺陷效应[C]200*4伞中国材料研讨会论文赠要集*,2004.

#### 似文献】

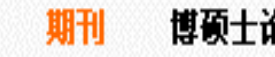

- 文主题相近或内容 共检索到 1916 条相似文献 的文献。较全面反
- 的发展。《文王曲》》 文研究方向的动态 [1] 王子华,王剑. 多层平面介质波导两类辐射模之间的正交关系. 星子电子学报 , 1998, (05)
  - [2] 蔡丹宙. 光波导场模的正交关系. 自然杂志, 1990, (06)
    - [3] 潘涛、臧涛成,, 左手材料平板波导的特性研究, 苏州科技学院学报(自然科学版), 2005, (04)
    - [4] 刘范. 杂化轨道理论的研究一一[I]s一p杂化轨道的正交性. 华中师 危大学学报(自然科学版), 1985, (03)
    - [5] 逯美红,李宁,沈京玲.负折射率材料及其在THz频段的应用研究. 首都师范大学学报(自然科学版), 2005, (03)
    - [6]张高明,彭景翠,徐玉峰,翦知渐,: 左右手材料构成的一维光子晶体的态密度. 湖南大学学报(自然科学版), 2005, (06)
    - [7] 丁浩、多层平面介质波导辐射模、光学学校 , 1994, (12)
    - [8] 方云团,毕凯. 光波在由左手材料和激活介质构成的光子晶体中的传输. 光电工程, 2005, (11)
    - [9] 徐承和. 电磁场理论的好教材一一评毕德显的《电磁场理论》一书. 电子学报, 1992, (12)

点击下列相关研究机构和相关文献作者,可以直接 查到这些机构和作者被《中国知识资源总库》收录 的其它文献,使您全面了解该机构和该作者的研究 动态和历史。

| 关研究机构】 | ▪ 上海大学嘉定校区光纤与现代通信研<br>究所 | ▪ 中国民航学院电子系        | • 上海电缆研究所     | •苏州科技学院应用物 |
|--------|--------------------------|--------------------|---------------|------------|
|        | • 江苏苏州                   | • 华中师范大学化学系        | • 首都师范大学物理系   | ・湖南大学应用物理系 |
|        | •湖南长沙                    | • 中国科学院上海光学精密机械研究所 | • 镇江船艇学院物理系   | ・江苏镇江      |
|        | ▪ 北京大学无线电电子学系            | • 上海大学嘉定校区光纤通信研究所  | • 上海海运学院电子工程系 |            |
| 关文献作者】 | • 王子华                    | •王剑                | • 蔡丹宙         | ・潘涛        |
|        | • 臧涛成                    | • 刘范               | • 逯美红         | ・李宁        |
|        | ▪ 沈京玲                    | ▪张高明               | ▪彭景翠          | • 徐玉峰      |
|        | • 翦知渐                    | ■ ず                | ■方关闭          |            |

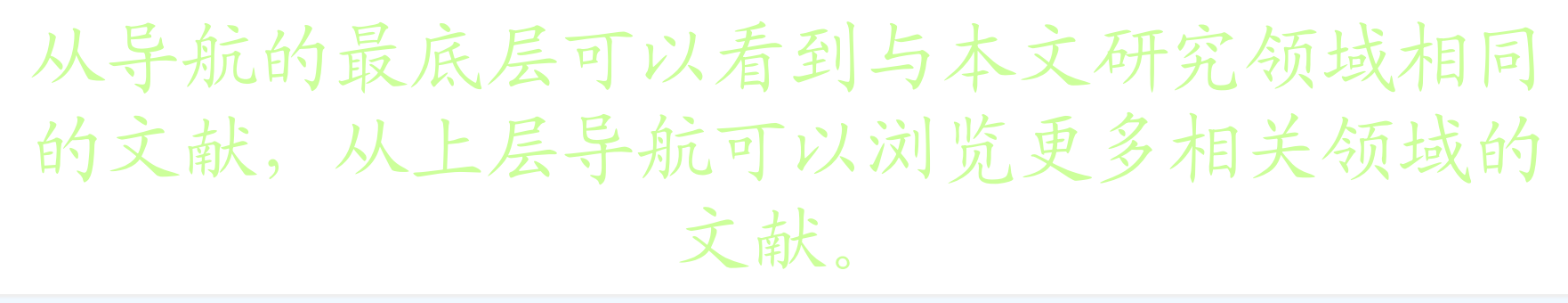

**献分类导航】**从导航的最底层可以看到与本文研究领域相同的文献,从上层导航可以浏览更多相关领域的文献。

|      | <b>数理科学和化学</b><br>い物理学<br>いう固体物理学<br>し、固体性质<br>し、电学性质 |            |        |              |
|------|-------------------------------------------------------|------------|--------|--------------|
| 关期刊】 | 军亊通信技术                                                | 电工电能新技术    | 应用科学学报 | 仪表技术         |
|      | 传感技术学报                                                | 物理学报       | 信号处理   | 功能材料         |
|      | 舰船电子对抗                                                | 真空与低温      | 山西电子技术 | 吉林大学学报(信息科学版 |
|      | 桂林电子工业学院学报                                            | 华北航天工业学院学报 | 物理     | 计算机辅助设计与图形学  |
|      | 中国科学E辑                                                | 通信学报       | 中国科学G辑 | 测试技术学报       |

### 1.2.4.4. 浏览及保存全文

 在检索到的题录结果中,点击题名 边磁盘图标 □ CAJ 格式;
 简单信息中题名后的 CAJ □ ## CAJT #
 PDF □ PDFT # 两种格式。

|                                             | 篇名              | 左手材料 2 2 2 2 2 2 2 2 2 2 2 2 2 2 2 2 | 在结果中检索                |               |   |
|---------------------------------------------|-----------------|--------------------------------------|-----------------------|---------------|---|
|                                             | 1979 🔽 到        | 2006 🔽 更新 全部数据 💙 范围 全部期刊 🛛 🔽 模 糊 💙 排 | 【检索】<br>腓序 时间 		 ➡ 毎〕 | 页 20 🔽 🗌 中英扩展 | 展 |
|                                             | 1               | CAJ格式<br>下页 末页 1 /2 转页               | 全选                    | <b>清除</b> 存盘  |   |
|                                             | +               | 篇名                                   | 作者                    | 刊名            | 勻 |
| 1 定手材料薄板波导中模式之间的正交关系                        |                 | <b>左手材料薄板波导中模式之间的正交关系</b>            | 张高明                   | 物理学报          | 2 |
|                                             | 2 左手材料薄板波导中的传导模 |                                      | 张高明                   | 功能材料          | 2 |
|                                             |                 |                                      | 刘亚红                   | 功能材料          | 2 |
| 4     "左手材料"将彻底消除手机辐射     李爱铭     金         |                 | 金属世界                                 | 2                     |               |   |
| □ 5 左手材料器件的单位单元为LC电路 浅川直辉 电子设计应用            |                 | 电子设计应用                               | 2                     |               |   |
| □ 6 德国Epcos公司采用LTCC工艺制造左手材料的WLAN 浅川直辉 电子设计成 |                 | 电子设计应用                               | 2                     |               |   |

#### 甲国期刊全义数据库

|            | 参考文献(共引文献)                                                                       |
|------------|----------------------------------------------------------------------------------|
|            | 手材料薄板波导中模式之间的正交关系                                                                |
| 英文篇名】      | Orthogonality relations among modes in left-handed materials slab waveguide      |
| 作者】        | 张高明;彭景翠;翦知渐;黄小益;                                                                 |
| 英文作者】      | Zhang Gao-Ming Peng Jing-Cui+ Jia 2 CAT枚式 <sup>3pg</sup> - PDF核ズ <sup>3; H</sup> |
| <b>丸构】</b> | 湖南大学应用物理系;                                                                       |
| 利名】        | 物理学报,编辑部邮箱 2006年 04期 中文核心期刊要目总览 ASPT来源刊 中国期刊方阵 CJFD收录                            |
| 英文刊名】      | Acta Physica Sinica                                                              |
| 中文关键词】     | 左手材料; 薄板波导; 模式; 正交关系;                                                            |
| ****       |                                                                                  |

1.2.4.4. 浏览及保存全文

| 篇名                                                                   | 刊名                  |     |
|----------------------------------------------------------------------|---------------------|-----|
| □ 1 细菌黄嘌呤脱氢酶的研究概况                                                    | 氨基酸和生物资源            | 199 |
|                                                                      | ★ 数 和 生物资源          | 199 |
| □ 3 <u>贝克曼6300象</u>                                                  | <b>参</b> 和生物资源      | 199 |
| □ 4 高效液相色谱<br>? 某些文件可能会损害您的计算机。如果下面的文件信息<br>来可疑,或者您不完全相信它的来源,不要打开或保存 |                     | 199 |
|                                                                      | 资和生物资源              | 199 |
|                                                                      | <sup>发</sup> 和生物资源  | 199 |
|                                                                      | <sup>发</sup> 和生物资源  | 199 |
| □ 8 <u>甘氨酸生产新</u> 来自: c68. cnki. net                                 | 发和生物资源              | 199 |
| □ 9 <u>D-赖氨酸盐酸</u>                                                   |                     | 199 |
|                                                                      | <sup>发</sup> 和生物资源  | 199 |
|                                                                      | <sup>发</sup> 和生物资源  | 199 |
|                                                                      | 发和生物资源              | 199 |
| □ 13 <u>创伤后血二胺</u> <u> </u>                                          | <u>急</u> (型) 资和生物资源 | 199 |
| □ 14 氟化钠对小鼠. □ 在打开这种类型的文件前始终间,如                                      | 发和生物资源              | 199 |
| □ 15 N-甲基-DL-大口令氨酸初加肉猪皿有研毒氨基酸水丁的影响                                   | 呆存本机 [8]            | 199 |
| □□ 16 外界高渗环境对枯草芽孢杆菌胞内自由脯氨酸含量的影响                                      | <b>电本欧和于初分</b> 源    | 199 |

"CAJ全文浏览器"中,文件下拉菜单的利用。 CAJViewer 6.0 - [査新咨询工作的重要性]

| <u>ب</u> ر | 件(E) [ 编辑(E) _ 查看(V) _ 工具(T) _                      | 窗口(い   | () 帮助(出)                                       |
|------------|-----------------------------------------------------|--------|------------------------------------------------|
| 3          | 打开()                                                | Ctrl+O | 🗅 🕂 🗄 💥 🖓 🗉 🗅 🗂 🗂 🖉 🕫 🐨 🍇 🏷 🏷 🖊                |
|            | 关闭( <u>C</u> )<br>                                  |        |                                                |
| 3          | 保存( <u>S</u> )                                      | Ctrl+S |                                                |
|            | <u> 另存为(A)</u> ···································· | łπ     | 2003年第2期                                       |
|            | ■副贝为伊为… 11/11/15/4/<br>导出所有注释到Word                  | pu _   | MEDICAL INTELLIGENCE 抓图                        |
|            |                                                     |        |                                                |
|            | 选择区域发送至Word                                         |        | 识别文字                                           |
|            | 我的书架的                                               |        | <u>查新谷词工</u> 作的重要性                             |
| 2          | 发送邮件(E).                                            | Ctrl+E |                                                |
| 3          | 打印(2))                                              | Ctrl+P | 注释文字 版云 []                                     |
|            | 1 查新咨询工作的重要性                                        |        | (哈尔淀医科大学图书馆 ) 田线                               |
|            | ≧E:\My eBooks\咨询\DOWNLO~1                           |        |                                                |
|            | 33G无线网络的科学规划                                        |        | 通过列送受理的办名理题由的典刑审例 说明本英次海工作的重要权                 |
|            | 4 TD_SCDMA网络规划                                      |        | 地区列中文哇的从夕闲越平的兴望尹内,优势且别任词工作的重要1                 |
|            | 5UT斯达康3G无线网络规划和优化的                                  | 的发展    | <sup>1</sup> 元晋科技立题、成米签定官理, 旋向任会信息息识, 加伏信息资源的; |
|            | 6 TD_SCDMA中软件无线电技术的应                                | 用      | 用,从而促进我国医药卫生科技项目查新咨询工作向高层次跨进。                  |
|            | <u>Z</u> TD_SCDMA网络规划                               |        | 〕 查新 咨询 重要性                                    |
|            | 8 TD_SCDMA与WCDMA网络优化分析                              |        |                                                |
|            | g 3G无线网络的科学规划                                       |        | 工作的必要性 2 从受理的会名课题丢奋到                           |
|            |                                                     | ±177+  | エド町で安住 4 小文珪町从夕体巡信単非                           |

退出へい

有重汞

制的改革和科研基金制的建立,竞争

自 1989 年 9 月至今已接

注意:

注意:

加四位数字组成,如:【踏】 HIST9404

数据库介绍与使用

## 2. 维普科技期刊全文数据库

### (又称: 维普数据库)

## 2.1. 维普数据库介绍

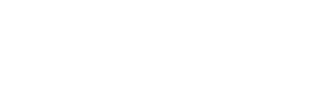

> 收录范围

> 收录年代

### 2.1.1. 维普科技期刊全文数据库简介

维普数据库归属于国家科委西 南信息中心重庆维普咨询公司, 该数据库是中国第一个微机检索 型数据库。

# 2.1.2. 维普数据库内容:

覆盖自然科学、社会科学、工程技术、 医药卫生、教育、农业等方面8000余种期 刊并以每年180万篇的速度递增。

还包含港台核心期刊200多种。主要涉及 的领域:数学、经济、化学、生物、农业、 环保、地球、矿业、机械、无线电、轻工、 航空、建筑、情报、医学等方面。
# 2.1.3. 收录年代:

#### 收录了1989年以来公开发行和内

#### 部发行的12,000余种期刊的文摘及全

#### 文信息。

# 2.2. 维普数据库使用

◆ 登录

#### ◆ 专用浏览器的下载

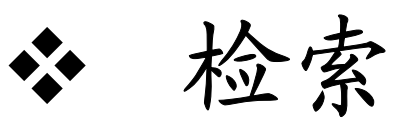

#### ◆ 检索结果浏览与保存

#### 2.2.1. 维普数据库登录

# 进入中文科技期刊全文数据库, 无需用户名密码即可检索。

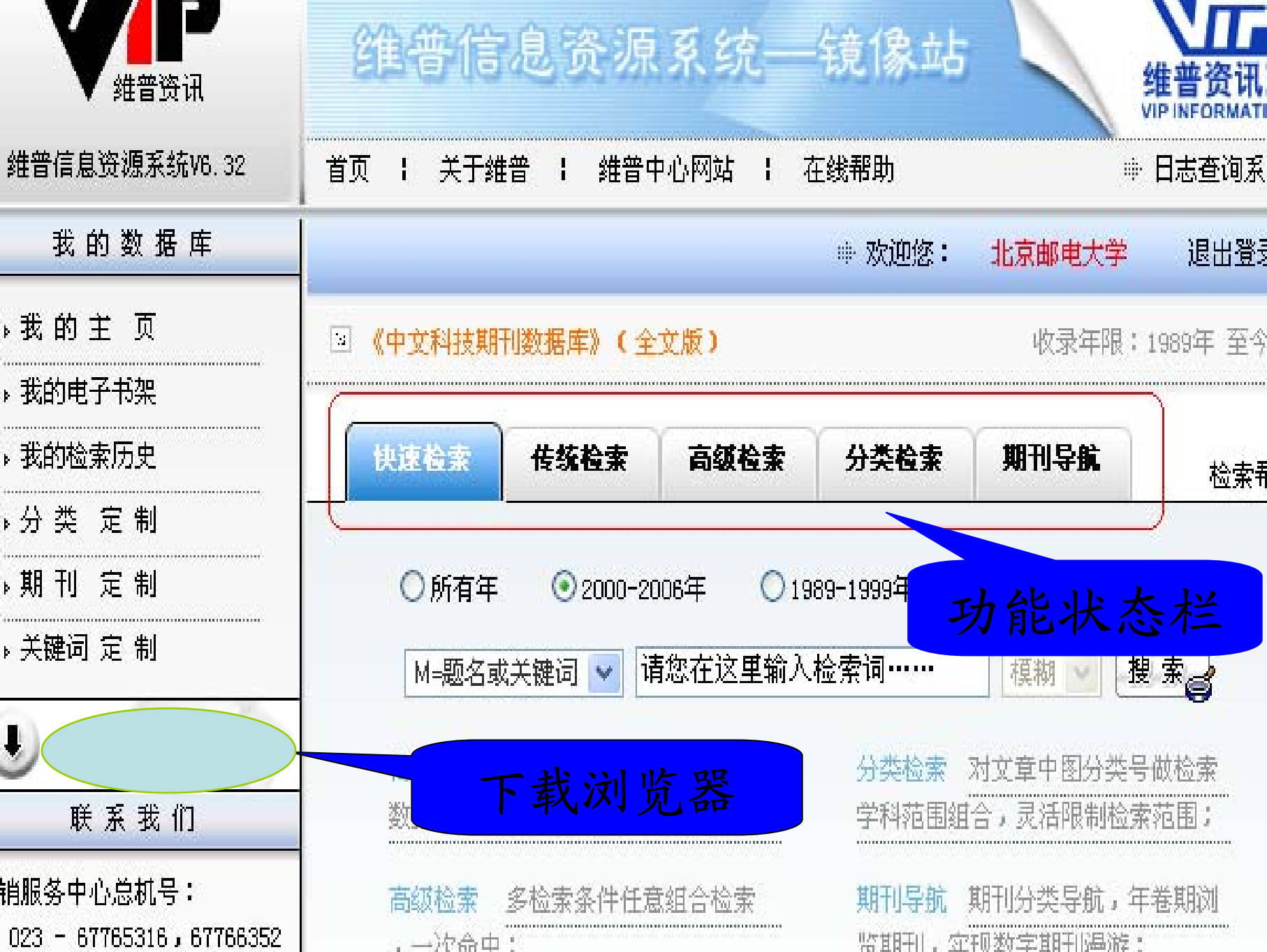

## 2.2.2. 下载浏览器

在中文科技期刊数据库主页或进入 全文数据库,均可下载"VIP浏览器" 和"PDF浏览器",安装、重起电脑后

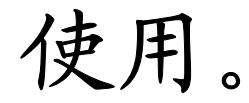

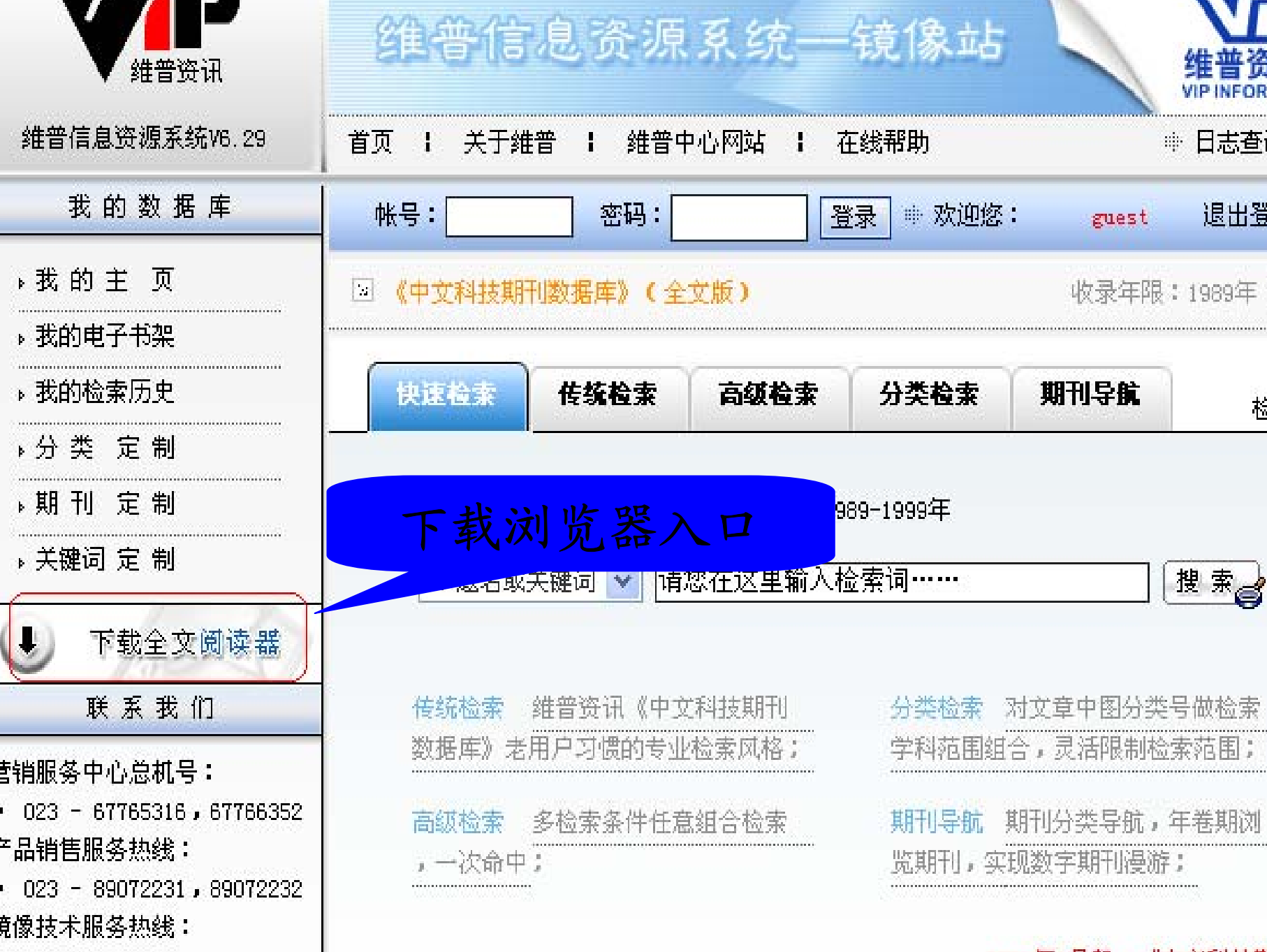

#### 2.3. 维普科技期刊数据库检索

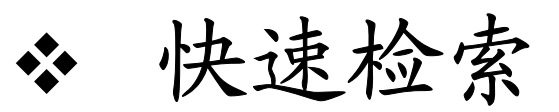

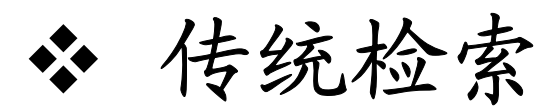

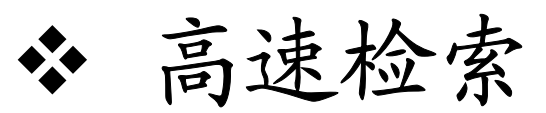

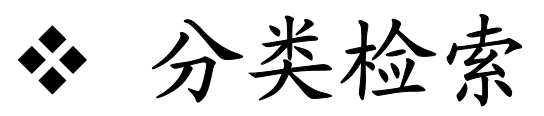

◆ 期刊导航

2.3.1. 快速检索

 $\Pi = \Pi$ 

快速检索 入口: 首页 默认或功能 条上选择。 检索框见右 图

| 快速检索                                | 传统检索                               | 高级检索             | 分类检索              | 期刊导航               |           |
|-------------------------------------|------------------------------------|------------------|-------------------|--------------------|-----------|
| ◯所有年                                | <ul><li><b>⊙</b> 2000-20</li></ul> | 06年 🔘 198        | 39-1999年          |                    |           |
| M=题名或                               | 关键词 🔽 详                            | 鍃在这里输入;          | 检索词               | 模糊 🖌               | 搜索        |
| M=返名数<br>K=关键词<br>J=刊名<br>数∧-在去     | 大姓四<br>中文<br>学小                    | [科技期刊]<br>/检索风格: | 分类检索 (<br>学科苑 国4) | 对文章中图分类<br>合,灵活限制核 | §号做检索     |
| ○ A=1F-4<br>F=第一作者<br>高S=机构<br>T=野夕 | ₹<br>任定                            | 组合检索             | 期刊导航              | 期刊分类导航,            | 年卷期议      |
|                                     |                                    |                  | 览期刊,实             | 现数字期刊漫游            | <u>};</u> |

快速检索: 选择项

时间选择:所有时间、2000---2006、1989-1999。 检索入口选择:题名或关键字、 关键词、刊名、作者、第一 作者、机构、题名、文摘、 分类号等9个选项。

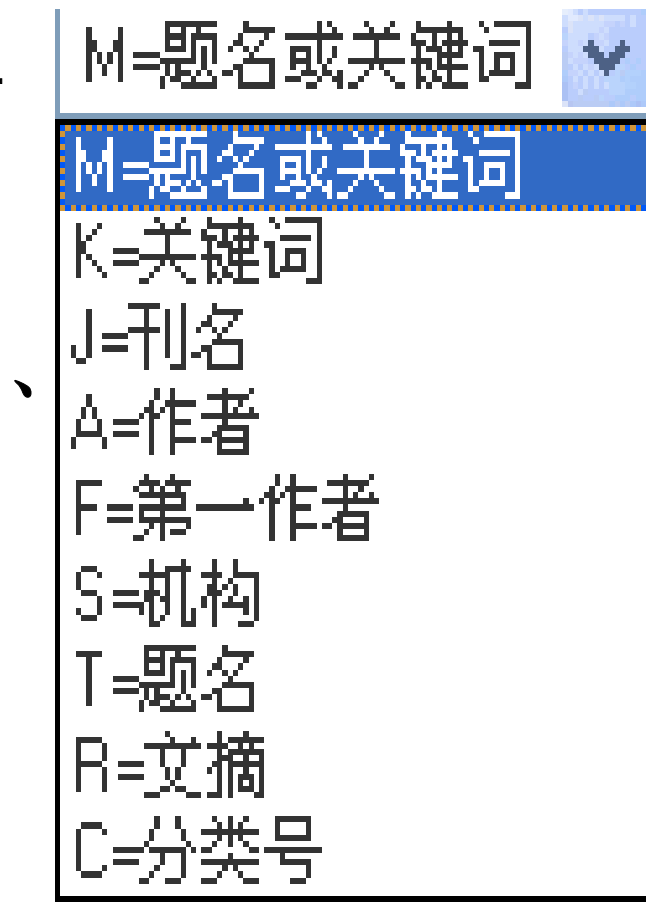

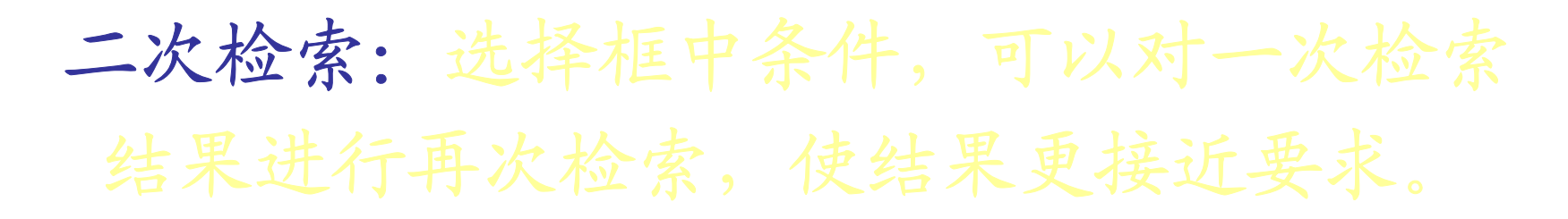

|       | 范围:        | 全部期刊 🗸       | 年限: 2000 💙    | - 2005 🗸                  | 显示方式:                                                                                                    | 概要显示  | 🔽 20条    | 4    |
|-------|------------|--------------|---------------|---------------------------|----------------------------------------------------------------------------------------------------|-------|----------|------|
|       |            | IH=题名或关键词    | ~             |                           |                                                                                                    |       | 搜索       |      |
|       |            | ⊙ 重新搜索       | ○ 在结果中搜索      | ○ 在结果中ネ                   | ふうしょう あんしん あんしん あんしん あんしん あんしん あんしん あんしん しんしん しんしん しんしん しんしん あんしん しんしん あんしん しんしん しんしん あんしん しんしん しん | 结果中去除 |          |      |
| 佥索条件: | : 题名=3G*年= | -2000-2005   |               |                           |                                                                                                    |       |          |      |
| 一下载   | 昌 打印       | 🛚 加入电子书架     | 📓 查询结果:共找     | 到 3619条,当前                | 页1/181标记数                                                                                                    |       |          |      |
| 🗌 全选  | 全文下载       |              | 陷 标题          |                           |                                                                                                    | 二次术   | 索框       | H    |
| 1     | 7          | 3G计费之电路域采    | 集子系统设计实现      |                           | 市明                                                                                                    | ····  |          | J-2  |
| 2     | 7          | 10.KDDI推出可收着 | 青电视节目的3G手机    |                           | 无                                                                                                    | =     | 多媒体世界-20 | )05ŝ |
| 3     | 7          | 微带宽带匹配3GHz   | 低通滤波器设计       |                           | 陈传军                                                                                                    | Ŧ     | 观代电子技术-  | -200 |
| 4     | 7          | UT斯达康通过3GPP  | R99标准WCDMA软交换 | 则试                        | 无                                                                                                    | -     | 上海标准化-20 | )05î |
| 5     | ₩          | 中美3G标准结盟     |               |                           | 无                                                                                                    | -     | 上海标准化-20 | )05ź |
| _     | _          |              |               | and a state to be a subst | 李华[1]                                                                                                    | 程兴奎,  |          |      |

2.3.2. 传统检索

#### 传统检索:包括简单检索、分类导航、

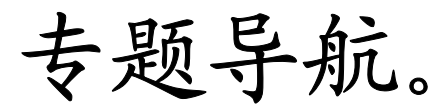

入口:功能条上选择。 检索框见下图:

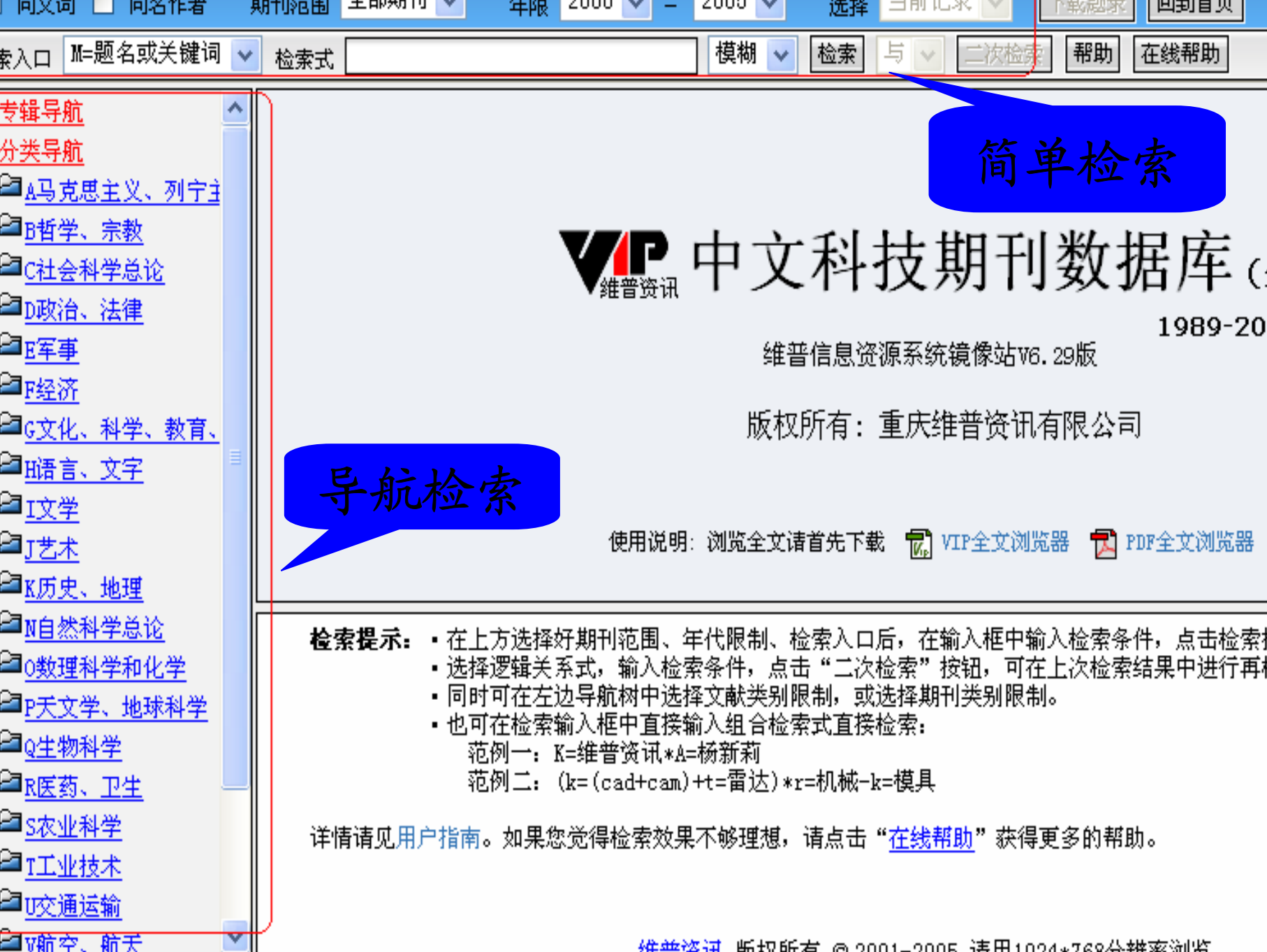

传统检索: 简单检索

简单检索选择项:同义词、同名作者、 期刊范围(全部期刊、重要期刊、核心 期刊)、年限、检索入口(与快速检索 相同)、精确度、二次检索。 检索框见下图:

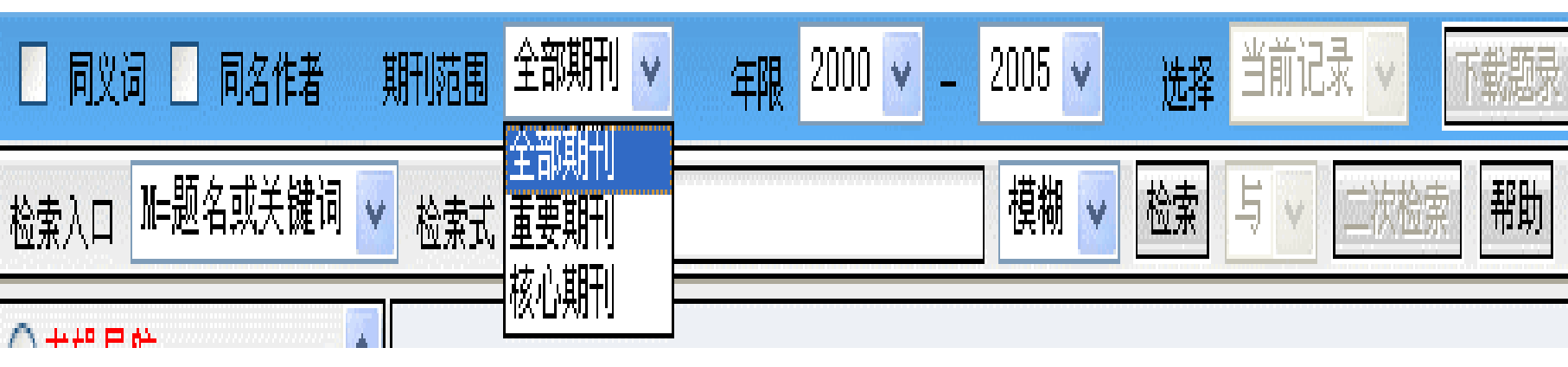

同义词库: 选择题名/关键词、关 •••• 键词检索时生效。 同名作者库: 选择作者、第一作 者检索时生效。

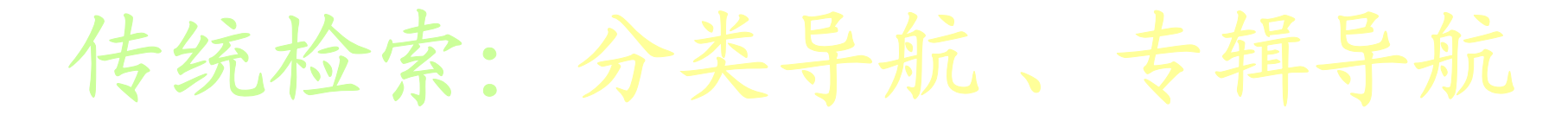

分类导航系统是参考《中国图书馆分类 法》(第四版)进行分类的,每一个学科分 类都可以按树形结构展开,利用导航缩小检 索范围,进而提高查准率和查询速度。

专辑导航共分八个专辑,每个专辑都可

以按树形结构展开。

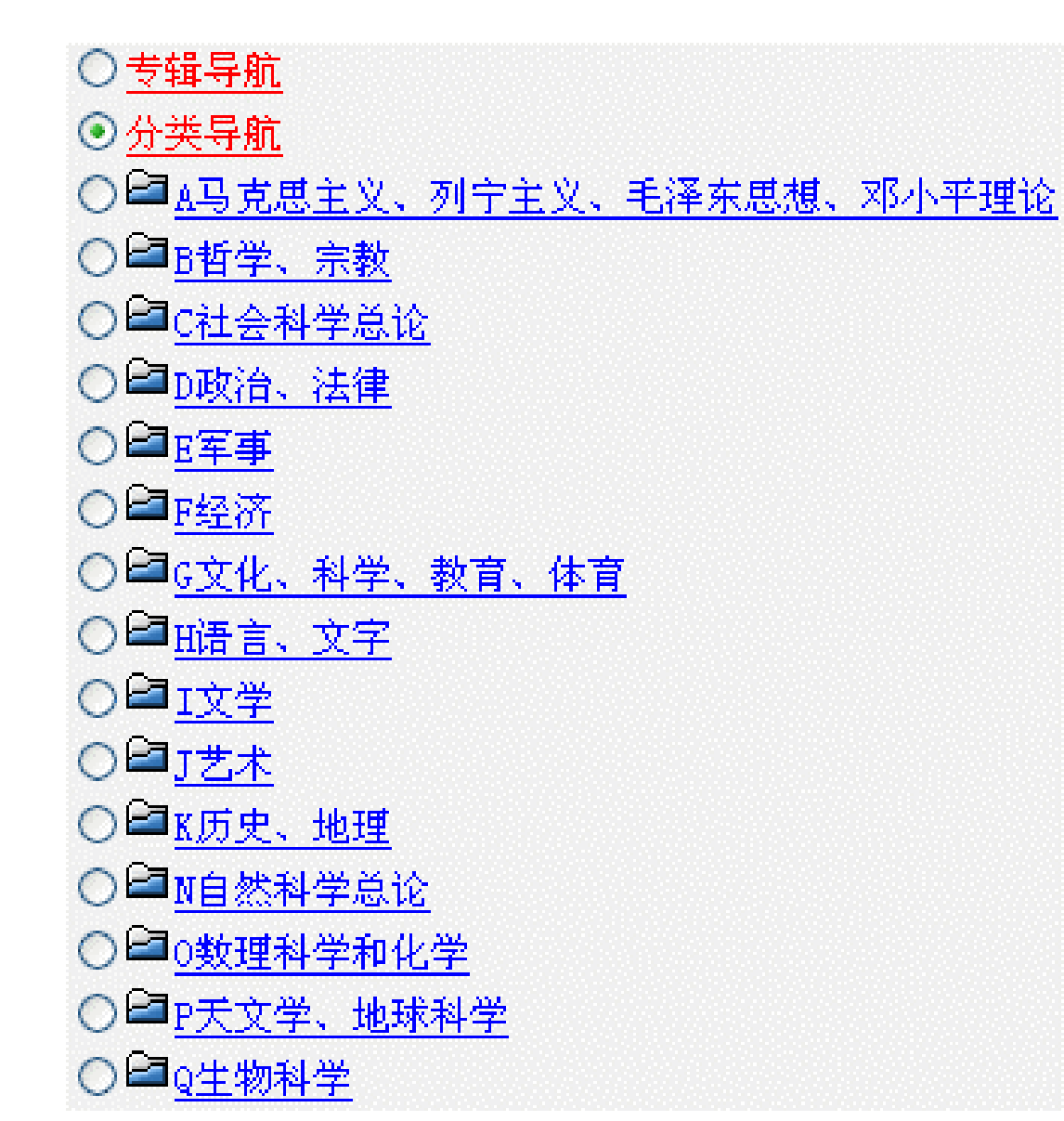

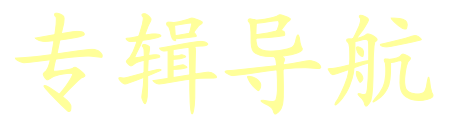

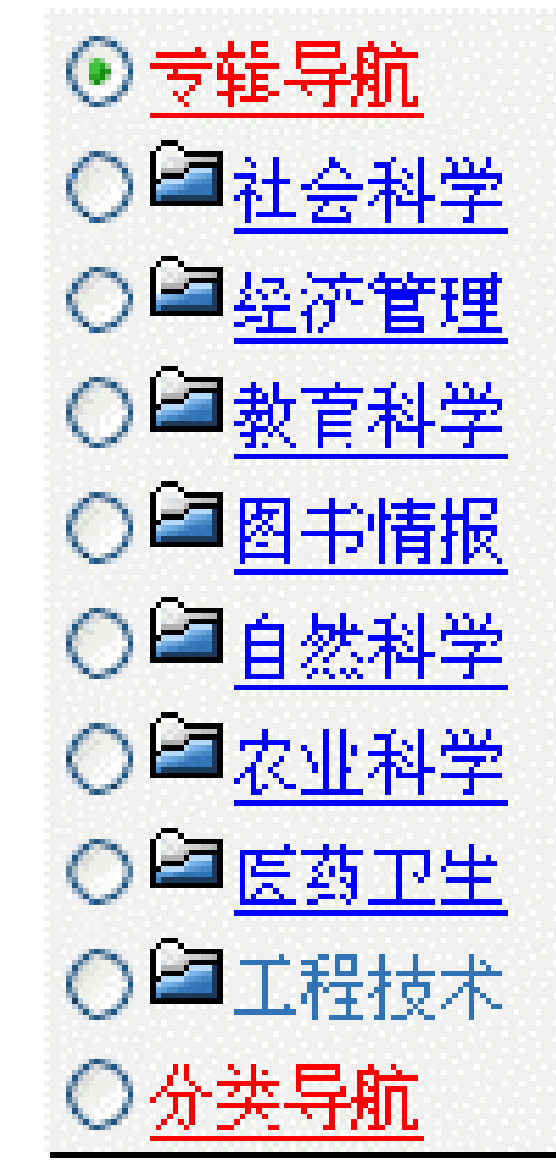

小技巧

1. 同义词: 勾选页面左 上角的同义词, 输入检 索式"土豆",再点击 "搜索",即可找到和土 豆同义或近似的词,用 户可以选择同义词以获 得更多的检索结果。

| 🗹 同义词 🗌 同名作者                            | 期刊范围            |
|-----------------------------------------|-----------------|
| 检索入口│₩=题名或关键词                           | 检索式 土豆          |
| ○ <sup>1</sup> 《中刊库》分类导航                | 关键词:土豆          |
| ○ ◆ <u>经济管理</u><br>○ ◆ <u>教育科学</u>      | <u>请选择以下同义词</u> |
| ○ ◆ <u>图书情报</u><br>○ ◆ <u>自然科学</u>      | 关键词             |
| ○ ◆ <u>农业科学</u><br>○ ◆ <del>医</del> 药卫生 | □ 春马铃薯 □ 马铃薯    |
|                                         | 口洋芋             |

小技巧2. 同名作者: 勾选页面左上角的同 名作者,选择检索入 口为作者, 输入检索 式"张三",点击搜索, 即可找到以张三为作 者名的作者单位列表, 通过勾选缩小检索范 围。

| 司义词 🗹 同名作者                     | 期加范围全部期刊             | T     | 年限  | 1989 🔻 -        | 2004 🔻 |
|--------------------------------|----------------------|-------|-----|-----------------|--------|
|                                | 检索式 张三               |       | 模糊▼ | <u> 総</u> 案   与 | ▼次     |
| <u>)</u><br>《中刊库》分类导航          | 作者:张三                |       |     |                 |        |
| ◆ <u>经济管理</u><br>◆ <u>教育科学</u> | 发现不同单位同名作者,请选择以T     | 下作者单位 |     |                 |        |
| <u>图书情报</u>                    | 作者单位                 |       |     | 同名作者单           | 戫      |
| ♥自然科学                          | 福建林学院经管系             |       | /   |                 |        |
| ◆ <u> </u>                     | 福建林学院经济管理系           | K     |     |                 |        |
| ◆医药卫生                          | □ 不详                 |       |     |                 |        |
| ♥工程技术                          | 🗖 中国社科院农村发展研究所,北京    |       |     |                 |        |
| 》(中刊库》刊名导航                     | 中国社科院研究生院,北京         |       |     |                 |        |
|                                |                      |       |     |                 |        |
|                                |                      |       |     |                 |        |
|                                | □ 中国社会科学院研究生院,100103 | 2     |     |                 |        |
|                                |                      | 00102 |     |                 |        |
|                                | 一 同步防守办会市共保险习        |       |     |                 |        |

传统检索的二次检索

用户一次检索的检索结果中可能会遇到 某些数据是不需要的,这说明检索条件限 制过宽,这时就可以考虑采用二次检索。 例:分类导航:工业技术—无线电电子学、 电信技术—无线通信—移动通信 共检出两万多条,选核心期刊、2004-

<u>2005</u>用<u>3G</u>在题名或关键词中二次检索。

| 」 向义词 🗋 向洛作者 🕺                                    | нтиγв⊞   |                                                         |                                       |   |
|---------------------------------------------------|----------|---------------------------------------------------------|---------------------------------------|---|
| <sub>索入口</sub> M=题名或关键词 🔽                         | 检索式      | 3G                                                      | 模糊 🔽 检索 占 🔽 二次检                       |   |
| □ 一一一一一一一一一一一一一一一一一一一一一一一一一一一一一一一一一一一一            | [] 首]    | 同 上 页 下 页 末 页 跳 转                                       | 页 (                                   |   |
| □□□□□□□□□□□□□□□□□□□□□□□□□□□□□□□□□□□□□             | 序号       | 题名                                                      | 作者                                    | Ī |
| ■ <u>真空电子技术</u>                                   | 1        | <u>全新CLUBV系列专业音箱震撼出击</u>                                |                                       |   |
| ────────────────────────────────────              | 2        | <u>谭俊峤,愈老弥坚</u>                                         | 卢燕                                    |   |
| ● <u>半导体技术</u>                                    | 3        | 彩电无字符故障检修一一周折与疑惑                                        | 杨宇                                    |   |
| │ <mark>□□</mark> 微电子学、集成电」<br>~                  | 4        | 基于J2EE的LBS平台定位适配器的设计与实                                  | <u>现</u> 牟锐[1] 梅贤昌[2]                 |   |
| ■ <u>电子元件、组件</u><br>~                             | 5        |                                                         |                                       |   |
| ■ <u>基本电子电路</u><br>~                              |          |                                                         | 无                                     |   |
| □□ <u>无线电设备、电信</u>                                |          |                                                         | 无                                     |   |
|                                                   |          |                                                         |                                       |   |
| ■ 一 一 一 一 一 一 一 一 一 一 一 一 一 一 一 一 一 一 一           |          | 11                                                      |                                       |   |
| し 无线电和有线电通                                        | <u> </u> |                                                         |                                       |   |
| - □ <u>无线电台</u>                                   | 10       | 0。来尼发立后同响今加2005年九级通信成                                   | <u>027用啤运</u>                         |   |
| □ <u>无线电中继通信、</u> ■<br>■ □ □ □ □ □ □              | 检索       |                                                         |                                       | - |
| □ <u>散射通信</u><br>□ 코目ではなったよう                      |          | 钮。                                                      | · · · · · · · · · · · · · · · · · · · |   |
| <u></u>                                           |          | ● 选择逻辑关系式,输入检索÷<br>一一一一一一一一一一一一一一一一一一一一一一一一一一一一一一一一一一一一 | <b>条件,点击"</b> 二次检索"按钮,可               |   |
| □ 辺守通信、全木波=-<br>□ 辺神藩侯・遊辺道                        |          | · 同时可在左边导航树中选择]                                         |                                       |   |
| レ <u>元彼通信、 御元週</u><br>同 <sub>北 天语 住 (吉453</sub> ) |          | • 也可在检索输入框中直接输。                                         | 入组合检索式直接检索:                           |   |
| 日 <u>小下通信(戸約週</u><br>日 地下通信 - 平日頃                 |          | ~10例━━: K=鉗普険讯*A=移<br>范例□: (k=(cad+cam)+t               | ウカヌᠠヘリ<br>・=雷汏)∗r=机械−៤=模具             |   |
| □ <u>地下通信、石屋</u> 週<br>■ 我 <del>加</del> 通信         |          |                                                         |                                       |   |

|              | 检索结果:命中                         | 28条。      |              |             |
|--------------|---------------------------------|-----------|--------------|-------------|
| <b>肝</b> 利范围 | 核心期刊 🔽 🛛 年限 2004 🔽 🗕            | 2005 🔽    | 选择当前         | 记录          |
| 检索式          | 3G                              | 模糊、       | ▶ 检索 与       | i 🗸         |
| [] 首         | 页 上页 下页 末页 跳转                   | 页 ( 井     | 检中:28条)1/    | /3 页        |
| 序号           | 题名                              |           | 作            | :者          |
| 1            | <u>3G</u> 计费之电路域采集子系统设计实现       |           | 卞明哲          | 刘光          |
| 2            | 基于凯明TD一SCDMA解决方案推出四款引           | <u>戶机</u> | Ę            | 无           |
| 3            | MEC优秀的网络规划优化方案 助力运营<br>3G精品网    | 商快速打造     | Ę            | 无           |
| 4            | <u>明讯全新HSDPA技术及其在Cingular网络</u> | 各的成功应用    | <u>1</u> 5   | 无           |
| 5            | <u>3G无线网络性能评价KPI体系研究</u>        |           | 徐海东[1<br>[1] | .] 李<br>I   |
| 6            | Beyond 3G移动通信系统的小区搜索算法          | <u></u>   | 蔡凌云 9        | ¥文≯         |
| 7            | <u>3G业务的实现及发展趋势</u>             |           | 飼蔚 引         | <b>米平</b> . |
|              | TG由子开发出采用PTV技术的视讯会议目            | E 村       | -            | <b>开</b>    |

2.3.3. 高级检索

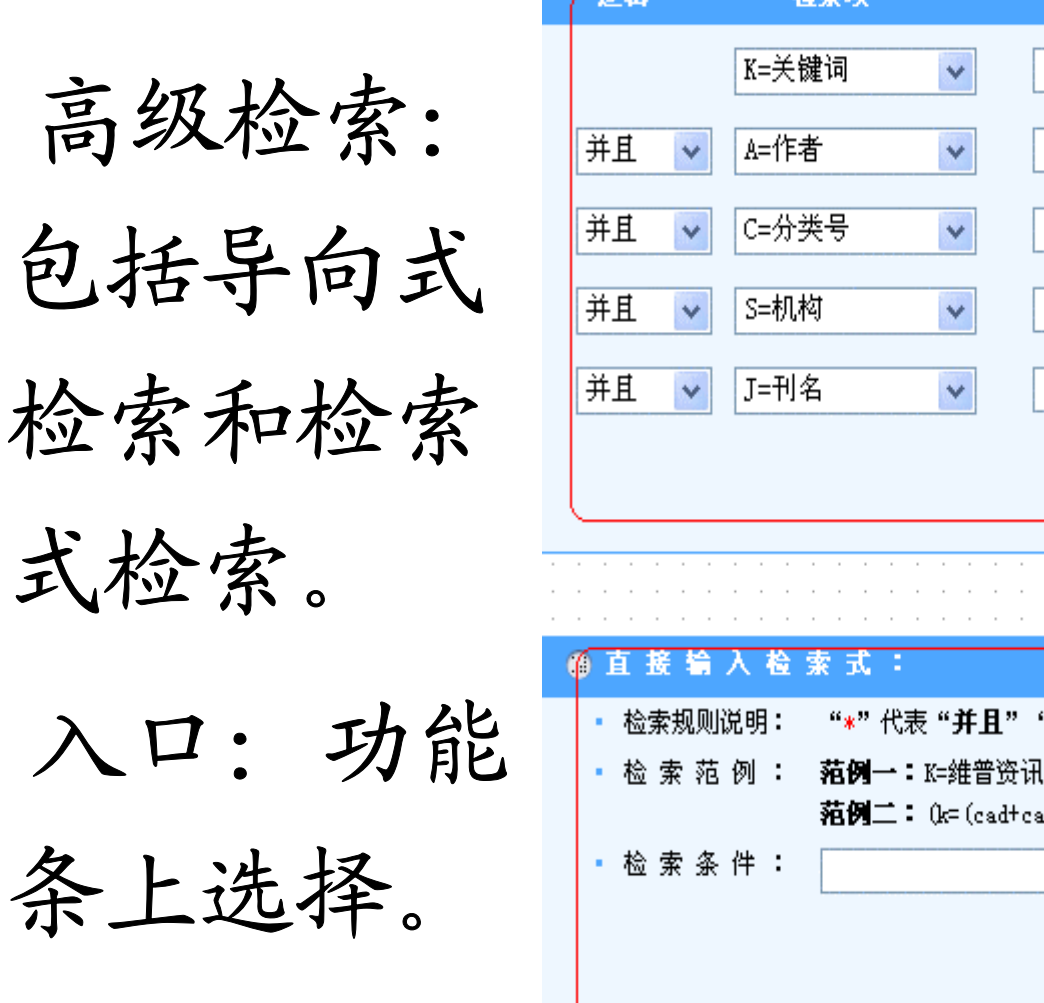

| 逻辑             | *                        | 素項                                               |                                      |                                  | 检索词                              |                 |                      |         | 匹配度       | ŧ   | 扩展        | 功能  |
|----------------|--------------------------|--------------------------------------------------|--------------------------------------|----------------------------------|----------------------------------|-----------------|----------------------|---------|-----------|-----|-----------|-----|
|                | K=关锁                     | 建词                                               | <b>v</b>                             |                                  |                                  |                 |                      | ]       | 模糊        | *   | 查看同乡      | (词  |
| 并且 🗸           | A=作者                     | Í                                                | *                                    |                                  |                                  |                 |                      | ]       | 模糊        | *   | 同名/合      | 著作  |
| 并且 🗸           | C=分学                     | 专号                                               | *                                    |                                  |                                  |                 |                      | ]       | 模糊        | ~   | 查看分类      | 諘   |
| 并且 🗸           | S=机构                     | 1                                                | *                                    |                                  |                                  |                 |                      | ]       | 模糊        | *   | 查看相关      | 钝机  |
| 并且 🗸           | J=刊名                     | 4                                                | *                                    |                                  |                                  |                 |                      | ]       | 模糊        | *   | 查看变更      | 目に  |
|                |                          |                                                  |                                      |                                  | 检索                               |                 | 重置                   | ]       |           | ¥   | 扩展检索系     | 条件  |
| 百接车            | ······<br>······<br>∂入检◎ | ·····································            | · · · · ·                            | · · ·                            | · · · · · ·                      | · · ·           |                      | · · · · | · · · · · | · · | · · · · · | · · |
| • 检索规<br>• 检 索 | 则说明:<br>范 例 :            | " <b>∗</b> "代表<br><b>范例一:</b> K<br><b>范例二:</b> ( | " <b>并且" '</b><br>=维普资讯<br>k=(cad+ca | " <b>+</b> "代<br>*A=杨亲<br>m)+t=雷 | 表 " <b>或者"</b><br>所莉<br>話达)*r=机械 | "─" f<br>स-k=模。 | 代表 " <b>不</b> 包<br>具 | 1合"     |           |     | 更多帮       | 助〉  |
| •检索:           | 条件:                      |                                                  |                                      |                                  |                                  |                 |                      |         |           |     |           |     |
|                |                          |                                                  |                                      |                                  |                                  |                 |                      |         |           |     |           |     |
|                |                          |                                                  |                                      | _                                |                                  | _               |                      | -       | -         |     |           |     |

#### 2.3.3.1. 高级条件: 导向式检索

检索界面提供分栏式检索词输入方法。可选择逻辑运算、检索项、匹配度外,还可以进行相应字段扩展信息的限定,最大程度的提高了"查准率"。

# 导向检索的规则

① 检索执行的优先顺序

向导式检索的检索操作严格按照由上到下的顺序进行,在检索时可根

据检索需求进行检索字段的选择。

导向检索规则①实例

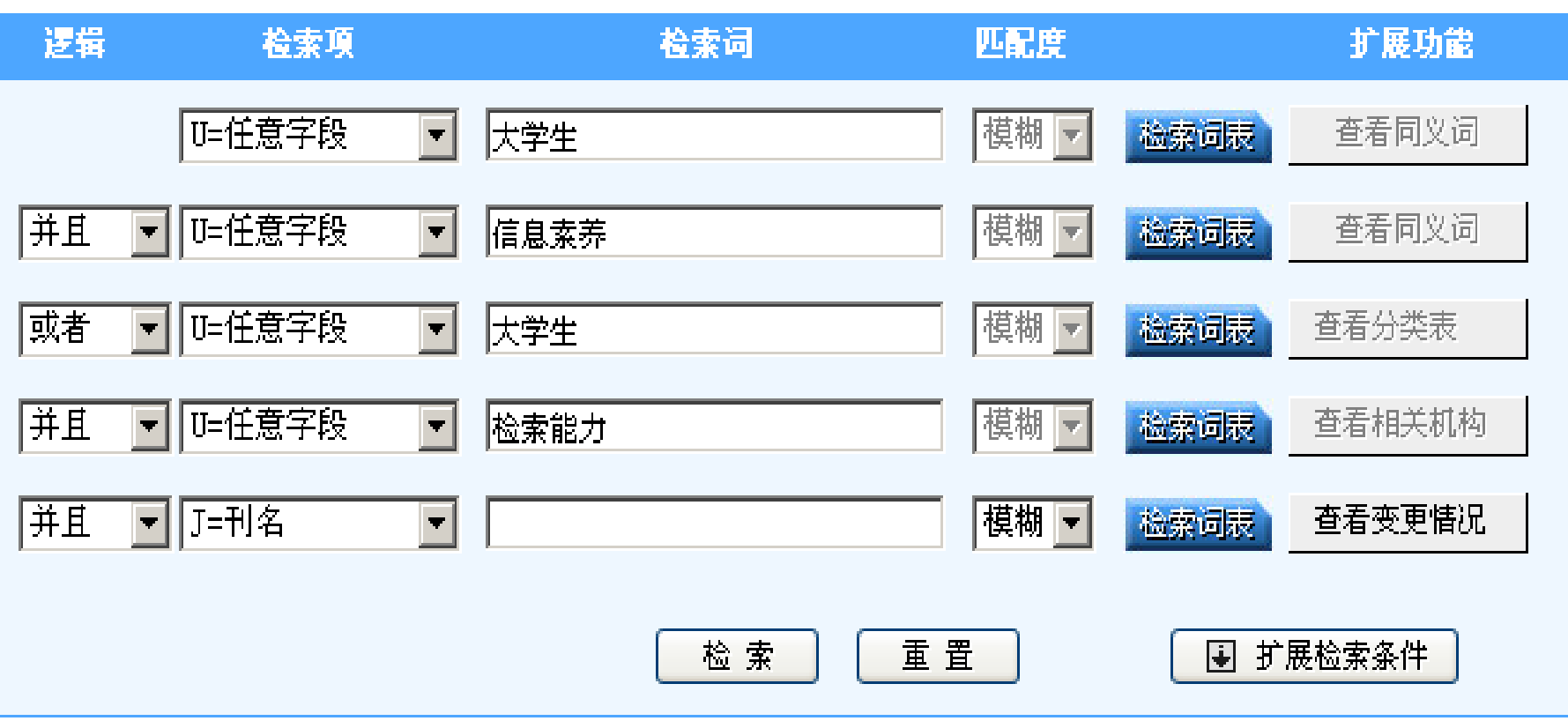

得到的检索结果为: ((U=大学生\*U=信息素养) +U=大学生)\*U=检索能力,而不是(U=大学生 \*U=信息素养)+(U=大学生\*U=检索能力)。

### 如果要实现(U=大学生\*U=信息素养)+ (U=大学生\*U=检索能力)的检索,可做如 下图的输入:

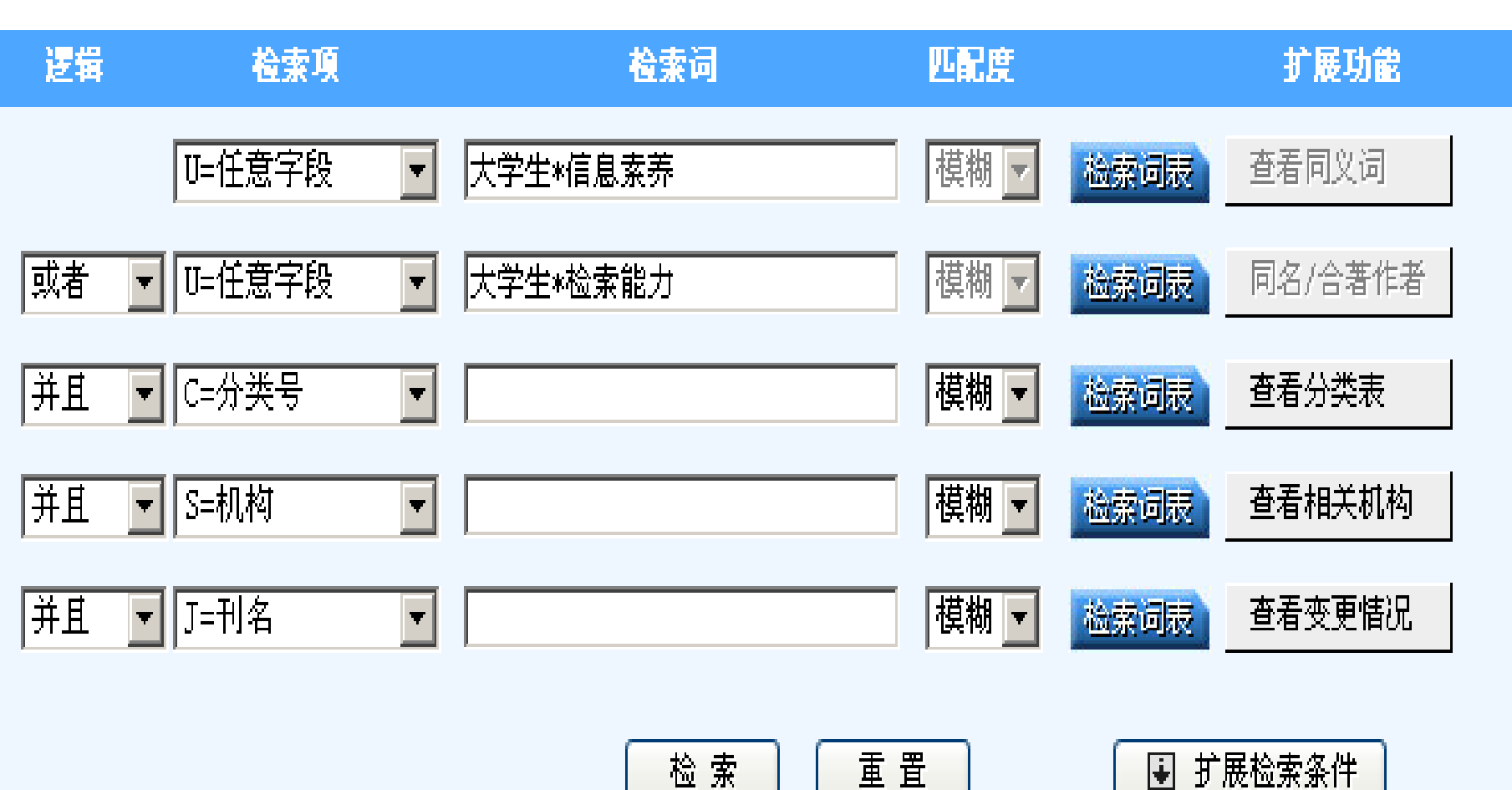

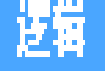

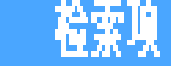

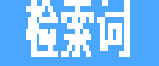

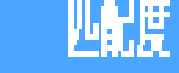

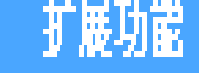

|    | Ⅳ=任意字段   | Ŧ | 信息素养 | 模糊 ▼ | 检索词表 | 查看同义词   |
|----|----------|---|------|------|------|---------|
| 或者 | ▼ 1=任意字段 | T | 检索能力 | 模糊▼  | 检索词版 | 同名/合著作者 |
| 拍  | ▼ 14任意字段 | T | 大学生  | 模糊▼  | 检索词表 | 查看分类表   |
| 拍  | ▼ S=机构   | ۲ |      | 模糊▼  | 检索词表 | 查看相关机构  |
| 拍  | ▼ J=刊名   | ٣ |      | 模糊 ▼ | 检索词版 | 查看变更情况  |

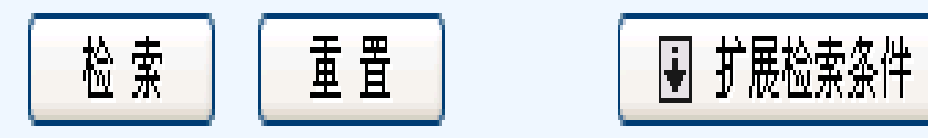

导向检索规则

导向检索的扩展功能

扩展功能:如右图所示, 图中所有按钮均可以实现 相对应的功能。只需要在 前面的输入框中输入需要 查看的信息,再点击相对 应的按钮,即可得到系统 给出的提示信息。

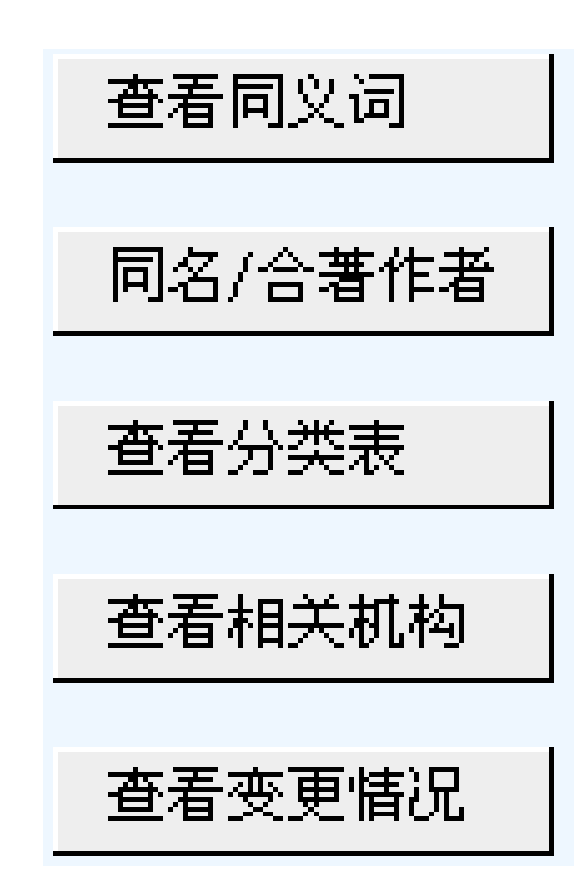

#### 导向检索的扩展功能

 查看同义词:比如用户输入"土 豆",点击查看同义词,既可检索 出土豆的同义词: 春马铃薯、马 铃薯、洋芋,用户可以全选,以 扩大搜索范围。

导向检索的扩展功能

2. 查看变更情况: 查看刊名变更。如: 可以 输入刊名"移动信息",点击查看变更情况, 系统会显示出该期刊的创刊名"新能源"和曾 用刊名"移动信息. 新网络", 使用户可以获 得更多的信息。注意:此处需要输入准确的 刊名才能进行察看期刊的变更情况。

导向检索的扩展功能

- 查看分类表:点击按钮,会弹出分类表页, 操作方法同分类检索。
- 查看同名作者:输入"张三",点击查看同 名作者,即可以列表形式显示不同单位同名 作者,用户可以选择作者单位来限制同名作者 范围。系统限制最多勾选5个作者单位。

# 导向检索的扩展功能

5. 查看相关机构:输入"中华医学会", 点击查看相关机构,即可显示以中 华医学会为主办(管)机构的所属 期刊社列表。系统限制最多勾选5个。

# 导向检索的扩展功能

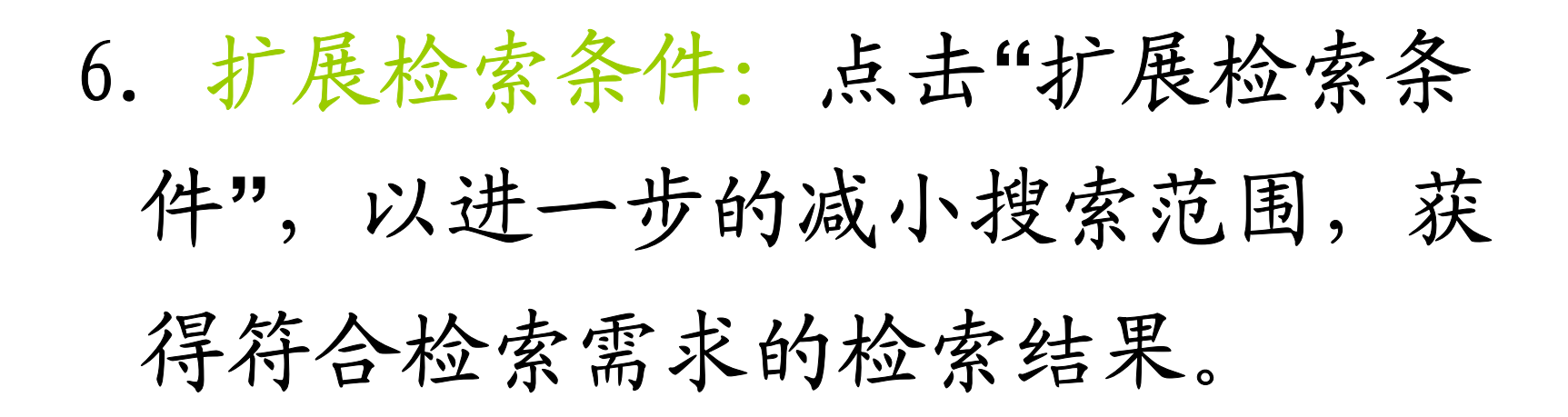

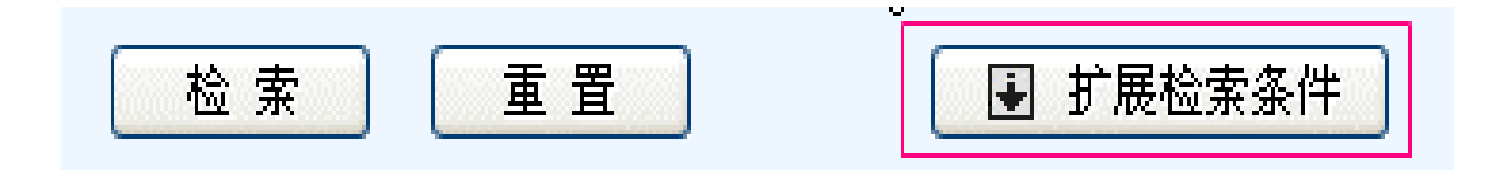

# 在"扩展检索功能"部分,用户可以根据需要以时间条件、专业限制、期刊范围进一步限制检索范围。

| F  | 展检索条件                                          |
|----|------------------------------------------------|
|    | 时间条件:                                          |
| Ð, | 时间: 1989 🔽 年至 2004 🔽 年 🛛 〇 更新时间: 🛱近一周 💽        |
| •  | 专业限制:                                          |
| -  | 经济管理 🗹 图书情报 🗹 教育科学 🗹 自然科学 🗹 农业科学 🗹 医药卫生 🗹 工程技术 |
| •  | 期刊范围:                                          |
| )  | 核心期刊 ○ 重要期刊 ④ 全部期刊                             |
|    |                                                |

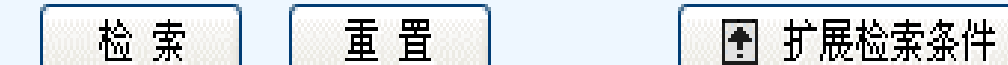

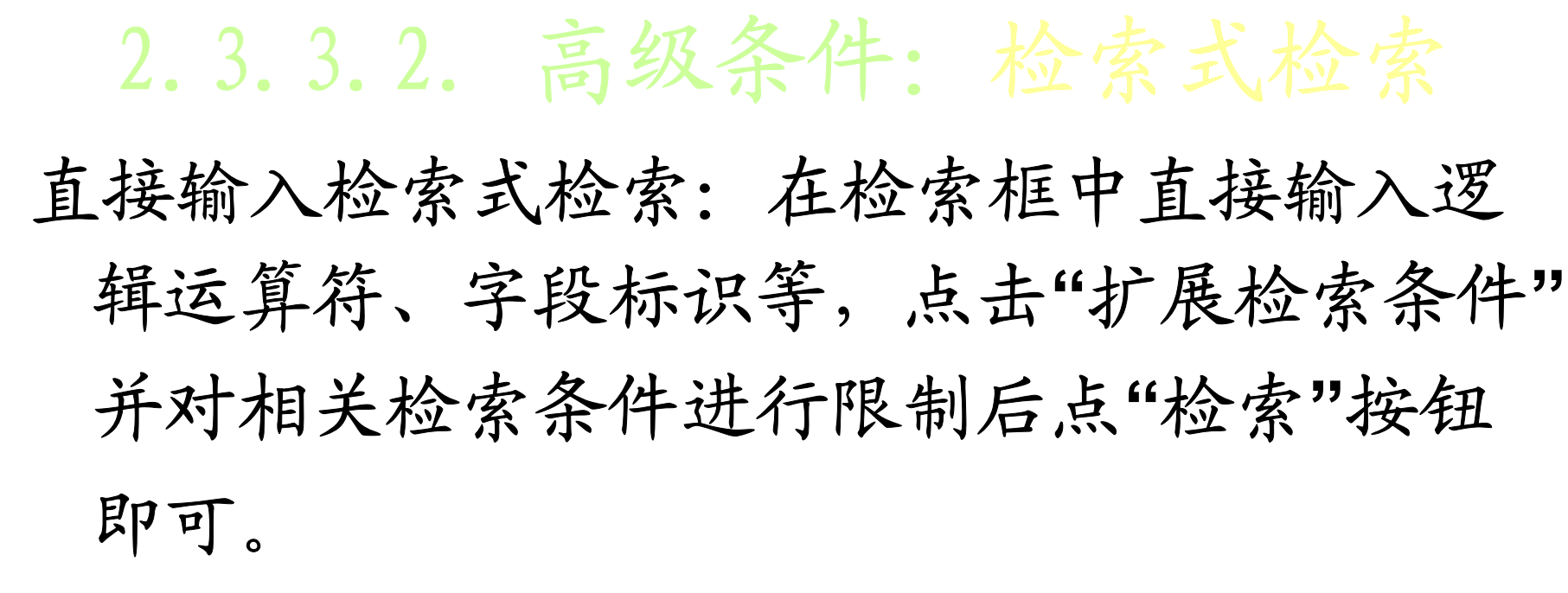

#### 直接输入检索式:

• 检索规则说明: **"∗"** 代表 **"并且" <del>"+</del>" 代表 "<b>或者" "−"** 代表 **"不包含"**

更多帮助じ

- •检索范例: 范例一:K=维普资讯\*A=杨新莉
  - **范例二:**(k=(cad+cam)+t=雷达)\*r=机械-k=模具
- 检 索 条 件 :

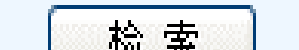

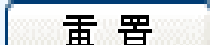

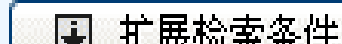
检索字段代码对照表

| 代 | 字段         | 代码 | 字段   |
|---|------------|----|------|
| 码 |            |    |      |
| U | 任意字段       | S  | 机构   |
| Μ | 题名或关键<br>词 | J  | 刊名   |
| Κ | 关键词        | F  | 第一作者 |
| Α | 作者         | Т  | 题名   |
| С | 分类号        | R  | 文摘   |

检索字段的代码的出处

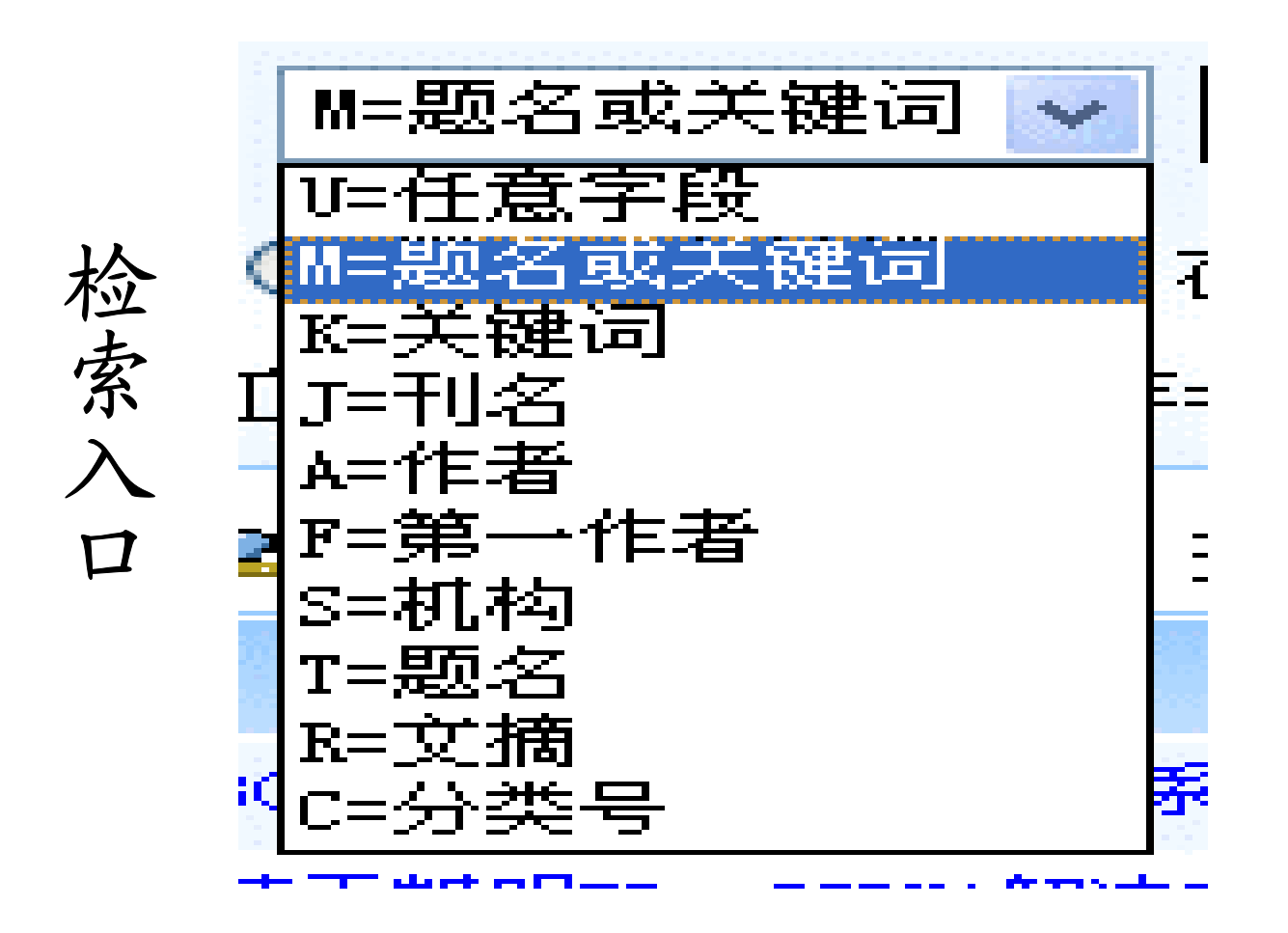

检索式可以多个联用

# 直接检索式的检索规则以及扩展检索条件均与导

向检索相同。

#### 2.3.3.3. 高级检索的检索技巧

# 利用同名作者进行作者字段的精确检索。

#### > 利用"查看相关机构"提高查全

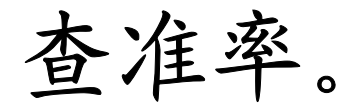

2.3.4. 分类检索

分类检索页面相当于提前对搜索结 果做个限制,用户在搜索前可以对文 章所属性质做个限制,比如用户选择 经济分类,则用户在搜索栏中的文章 都以经济类为基础的文章。

入口:功能条上选择。

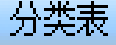

| · 分类表                                                                                                    | 所选分类               |
|----------------------------------------------------------------------------------------------------|--------------------|
| 丁 (A ) 马克思主义、列宁主义、毛泽东思想、邓小平理论         (B) 哲学、宗教         (C) 社会科学总论         (D) 政治、法律         (E) 军事         (E) 军事         (F) 经济         (F) 经济         (F) 经济         (F) 经济         (F) 支学         (F) ジ化、科学、教育、体育         (F) ジャ         (F) ジャ         (F) | FILEが突<br>=双击删除一行= |
|                                                                                                    |                    |

提示: 请在分类表中选择分类, 将勾选的分类添加到右边"所选分类"方框中。 如果要删除某一所选分类,可在点击该分类后直接双击删除。

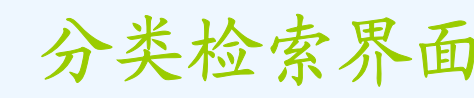

分类检索的操作步骤:

- 学科类别选择
  - ▶在左边的分类列表中按照学科类别逐级 点开查找。
  - > 在要选的学科前的中打上"√",点 >>> 按钮将类别移到右边的方框中。
- 在所选类别中搜索

在检索框选择检索入口、输入检索条件, 即可进行在选中学科范围内的检索操作。

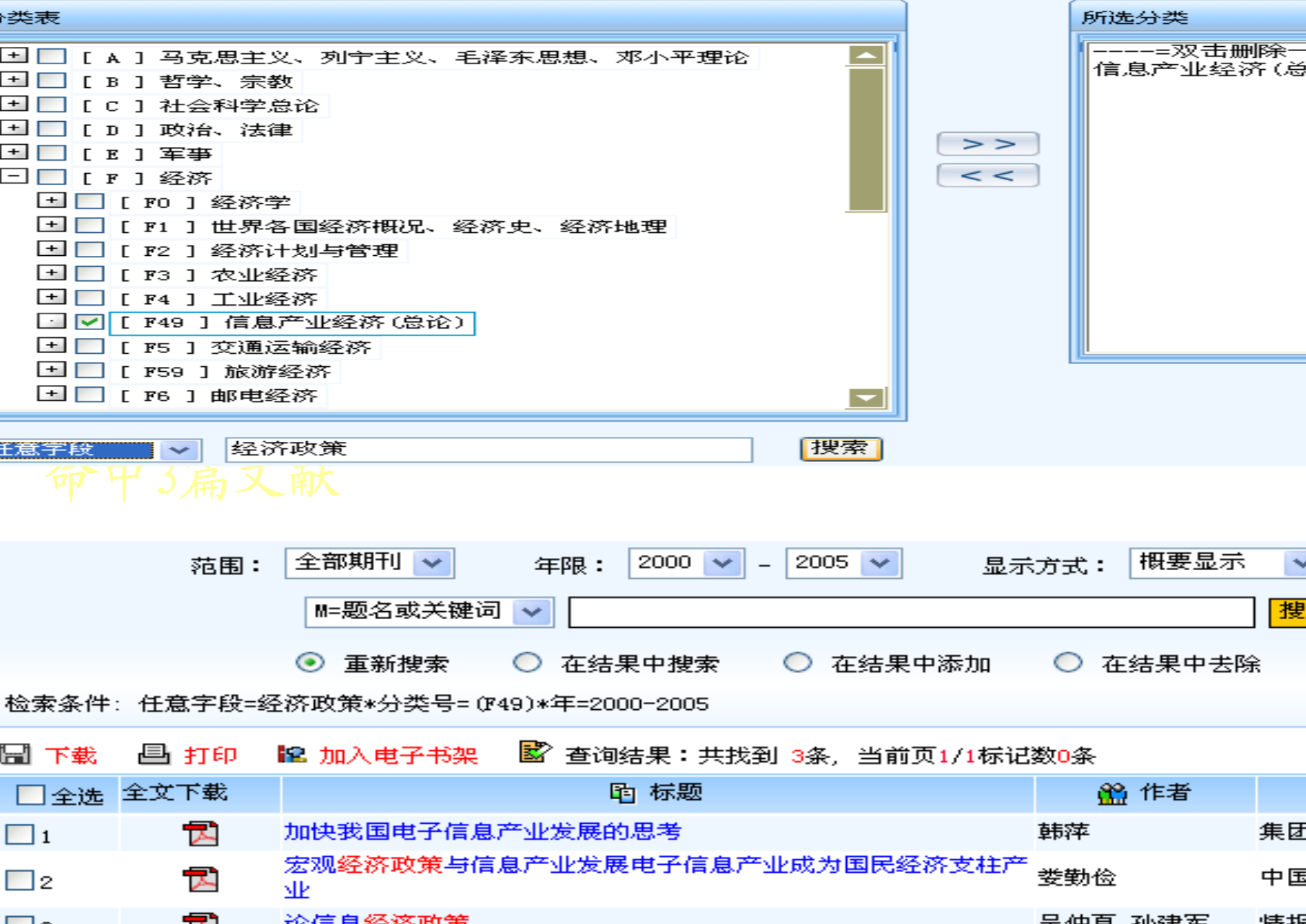

2.3.5. 期刊导航

按期刊名的第一个字的首字母 字顺进行杳找。 按学科分类进行查找。 按刊名进行搜索查找。 入口:功能条上选择。

#### 期刊列表页面上提供的信息有:刊名、ISSN号、 CN号、核心期刊标记(有★标记的为核心期 刊)。点击 ↓ 概则将列表中的核心期刊全 部筛选出来

|    |          |           |         | 🗙 核心期刊 |
|----|----------|-----------|---------|--------|
| 序号 | ▲ 刊名     | ISS       | CH      | 核心期刊   |
| 1  | 蚌埠医学院学报  | 1000-2200 | 34-1067 |        |
| 2  | 北京中医学院学报 | 0258-0811 | 11-2299 | *      |
| 3  | 北京生物医学工程 | 1002-3208 | 11-2261 |        |
| 4  | 北京医学     | 0253-9713 | 11-2273 | *      |

#### 2.4. 检索结果浏览与保存

文章的下载、打印、下载题录 等的方法与前面所讲的CNKI数据库的 方法基本相同。

注意:

#### 在维普期刊数据库主页,检索状 态栏右侧,点击"检索指南"可以全面 了解数据库的使用。

数据库介绍与使用

3. 万方数字化期刊

(又称:万方期刊库)

#### 3.1. 万方数字化期刊数据库简介

### 目前已收集了理、工、农、医、 人文等五大类的 70多个类目的2500 种科技期刊(其中绝大部分是进入 中国科技论文统计源的核心期刊)。

#### 3.2.万方数字化期刊的使用

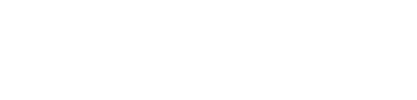

#### ✤ 专用浏览器的下载

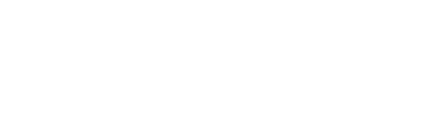

✤ 结果浏览与保存

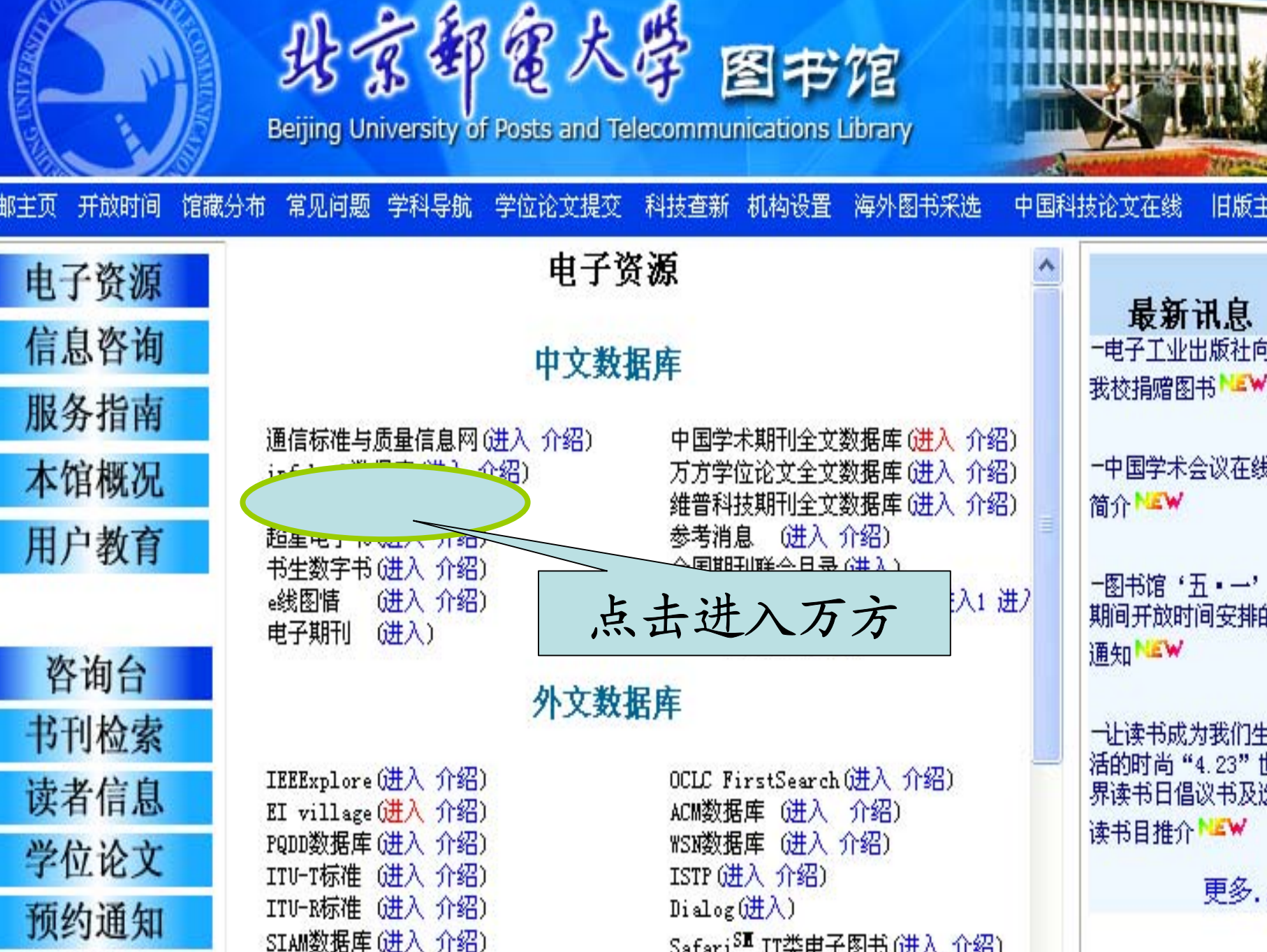

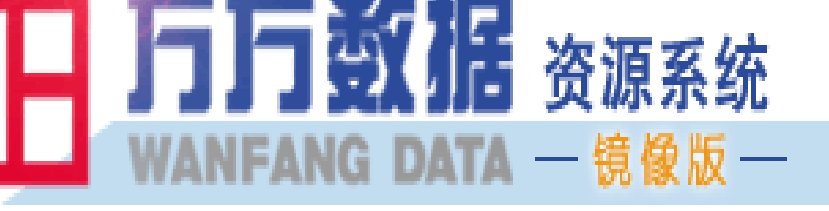

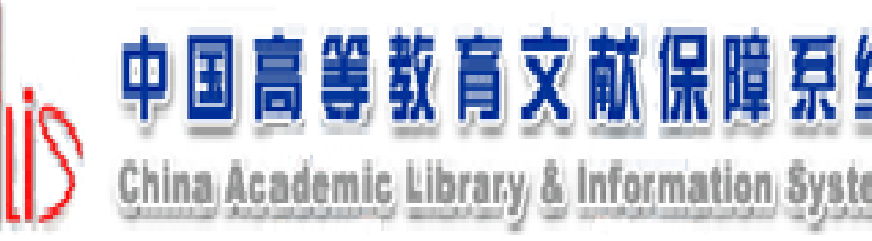

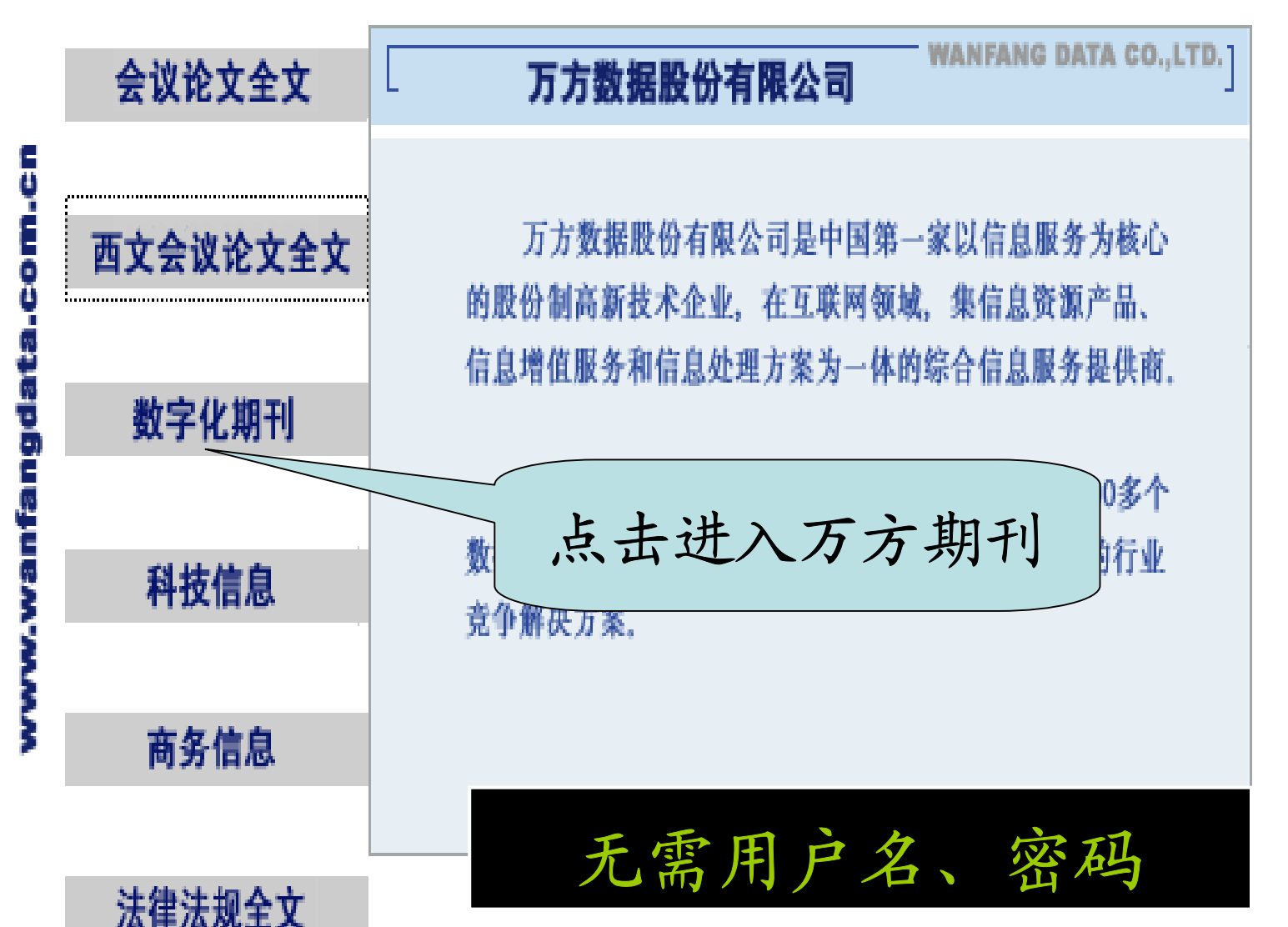

#### 3.2.2. 下载专用浏览器

| 训监粉招店由人子     | 🖆 http://wan                                             |
|--------------|----------------------------------------------------------|
| <u> </u>     | 尊敬的用户:                                                   |
| 需要下载PDF浏览器。当 | 您好!<br>为了方便您使用PDF原<br>推出了五方数据立字识                         |
| 进入数据库后,自动弹   | 用版。该插件能够对由<br>生成的PDF文档进行汉                                |
| 出供下载的窗口,选择   | 廾��������������<br>  件。<br>  <u>下载Acrobat Reader 5.1</u> |
| 下载即可。        | 下载Acrobat Reader 4.0       下载万方数据文字识别       下载文字识别插件使用   |

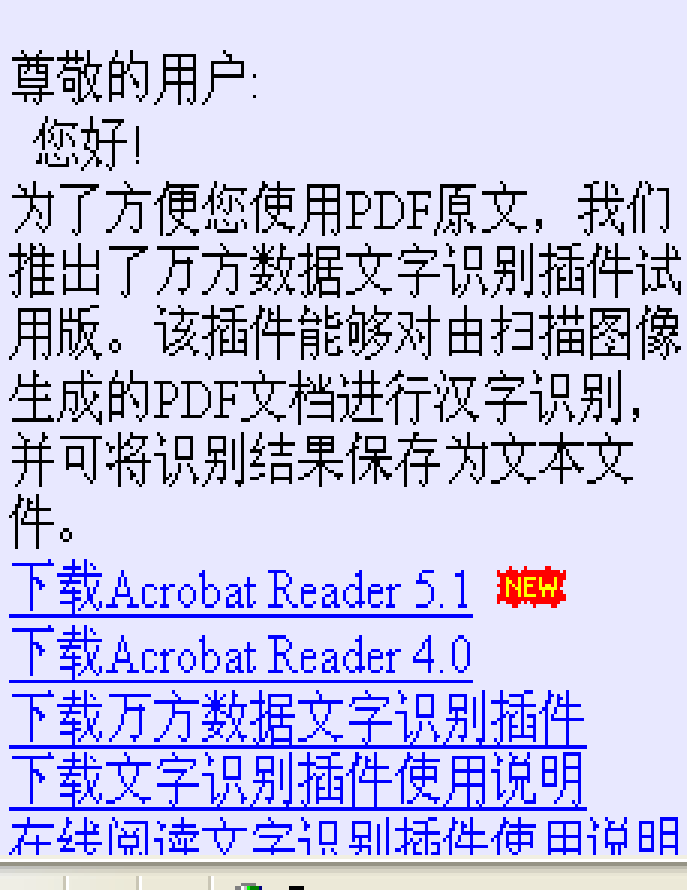

#### 3.2.3.万方期刊数据库检索

按刊分类浏览
 刊名表检索
 期刊论文库检索
 期刊引文库检索

期刊引文库检索

- ·期刊引文库的功能是提供查找文章的
   引文数量或文章的被引情况。
- •入口: 数字化期刊中,点击 收麵钮。

·页>数字化期刊>引文查询

| 教学化群                                       | 枪交查询 引 | 1交查询            |      |
|--------------------------------------------|--------|-----------------|------|
|                                            | 期刊引文检  | 索:              |      |
| …期刊分类                                      |        |                 |      |
| ■ 哲学政法                                     |        | <br>在   全文      |      |
| <ul> <li>■ 社会科学</li> <li>■ 经济财政</li> </ul> |        | 或 🔽 🚉 🔽 🔽 🔽 🔽 🔽 | 检索帮! |
| <ul> <li>■ 教科文艺</li> <li>■ 医药卫生</li> </ul> |        | 与 💟 全文 🛛 🔽 中查找  |      |
|                                            |        |                 |      |

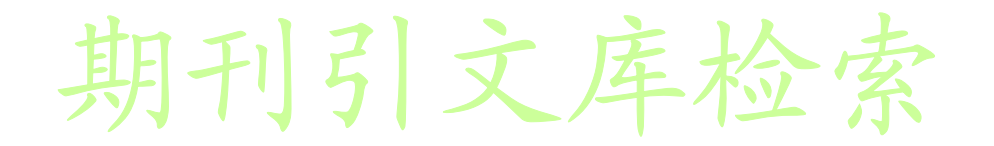

"期刊引文库"的检索入口字段有: 被引论文、 论文题名、论文作者、论文刊名、论文年份、 全文。其中, 被引论文的作者、题名、母体文 献等均从"被引论文"字段检索。

|刊引文检索:

| 在   | 被引论文 ⊻       | 中查找 | 杨行峻        |      |
|-----|--------------|-----|------------|------|
| 与 💙 | 全文<br>被引论文   | 中查找 |            | 检索帮助 |
| 与 🔽 | 论文题名<br>论文作者 | 中查找 |            |      |
|     | 论文刊名<br>论文年份 | 检索  | <u>清</u> 除 |      |

查文章的被引情况

#### 例:杨行峻论文的被引用情况。

#### 期刊引文检索:

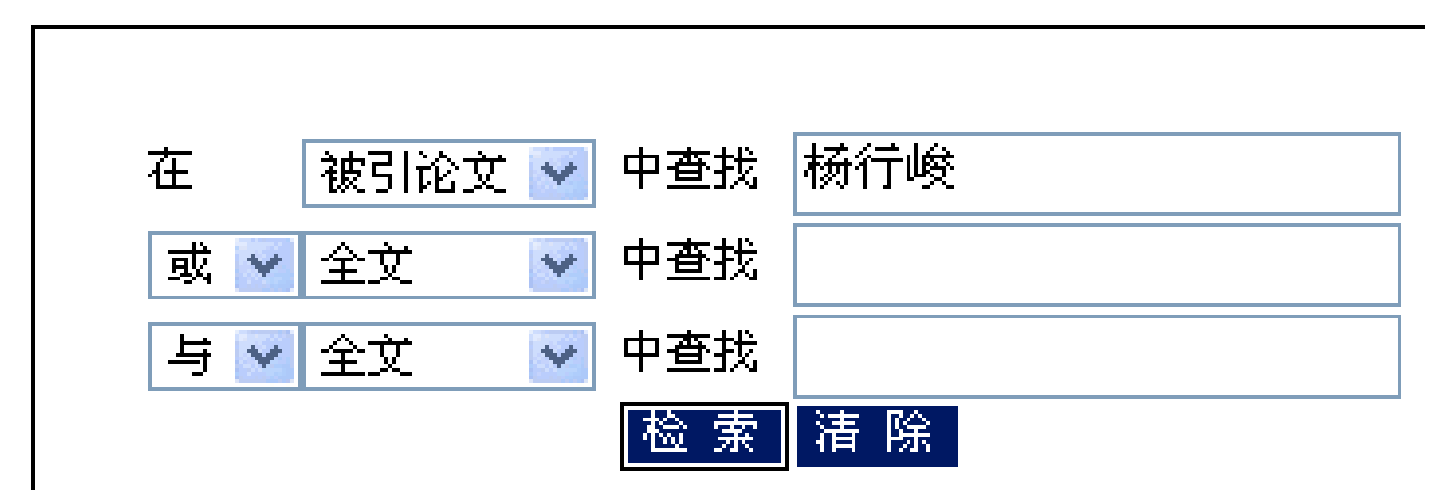

| <br>         | 【论文刊名】                                | 物探化探计算技术                                                                                                    |
|--------------|---------------------------------------|----------------------------------------------------------------------------------------------------|
|              | 【论文作者】                                | 苏伟;卢玉蓉;聂德新;张承平;SU Wei;LU Yu-rong;NIE De-xin;ZHANG Cheng-ping                                                                    |
| <br>         | 【论文时间】                                | 2005                                                                                                    |
| <br>         | 【引文信息】                                | "[2] <mark>杨行峻,</mark> "郑君里:" <u>大工神经网络[[vī]:</u> 北京:高等教育出版社, 1992.                                                             |
|              |                                       |                                                                                                    |
| <br>         | 【论文题名】                                | ·墨士模糊协方差的目适应紧类神经网络····································                                                                          |
| <br><b>—</b> | 【论义刊名】                                |                                                                                                    |
| <br>····     | 【论义作者】                                | _土注党;泺怀新;WANG Lian-liang;CHEN Huai-xin                                                                                          |
|              | 【论文时间】                                |                                                                                                    |
|              | 【引文信息】                                | [9]杨行峻,郑君里:人工神经网络与宦信号处理[MI]:北京:清华大字出版社,2002.                                                                                    |
| <br>         | ar da ante                            | anten 20. maren er selse bisk haft al anten 20 milion har etter 13.                                                             |
|              | 【化又题名】<br>【公立刊友】                      | 基于GANQ的说话人辩认的研究与实现<br>一般放天理学士会学报《自然创始版》                                                                                         |
| <br><b>—</b> | もKB&FH-白ま<br>『ふ <del>か</del> 建玉』      | □开从为牛地主点。公式运行通知很低,因此没有推动加以。A                                                                                                    |
| <br>         | 【化义作有】<br>【公式时间】                      | 土亚明洋岛波,WANG JIN-MINGLI EN-00                                                                                                    |
| <br>         | 1111-111-111-1111-1111-1111-1111-1111 | - 2002<br>[14] <b>- 2</b> (二) - 2(二) - 2(二) - 2(二) - 2(二) - 2(二) - 2(二) - 2(二) - 2(二) - 2(二) - 2(二) - 2(二) - 2(二) - 2(二) - 2(二) |
|              | 151又1百息】                              | [1]物门噢,吃愚生,培育情亏数子处理[14],46泉;电子工业面放在,1995.                                                                                       |
| <br>         | 影态计晒水型                                |                                                                                                    |
|              | ⊾化义感石』<br>【论☆刊么】                      | 一种10110与01网络称哈哈古印尔卢尔匈德尔马森                                                                                                    |
|              | 【论文作者】                                |                                                                                                    |
| <br>         | 【论文时间】                                | 2005                                                                                                    |
| <br>         | 【引文信息】                                |                                                                                                    |
|              |                                       |                                                                                                    |
| <br>         | 【论文题名】                                | ·第三代移动通信系统自适应多速率编码技术研究                                                                                                    |
| <br>         | 【论文刊名】                                | 河北工业大学学报                                                                                                    |
|              | 【论文作者】                                | 孙江胜;高振斌;韩月秋;SUN Jiang-sheng;GAO Zhen-bin;HAN Yue-qiu                                                                            |
| <br>         | 【论文时间】                                | 2005                                                                                                    |
| <br>         | 图·四小子·/由·西·温·                         | ・1231 <mark>十乙以至山谷</mark> (回7年2月~)五、本以本(五)本(二)米米本本は以田田市と町・日本本、日本でスーポーパンは14年3月~1000・108・10 8・・・・                                 |

数据库介绍与使用

#### 4. e 线图情

e线图情是面向图书情报界提供集数据库服务、深度研究、专业咨询于一体的专业网站,囊括了数字图书馆领域中理论、技术、 产品、市场、协会等各个方面的内容。

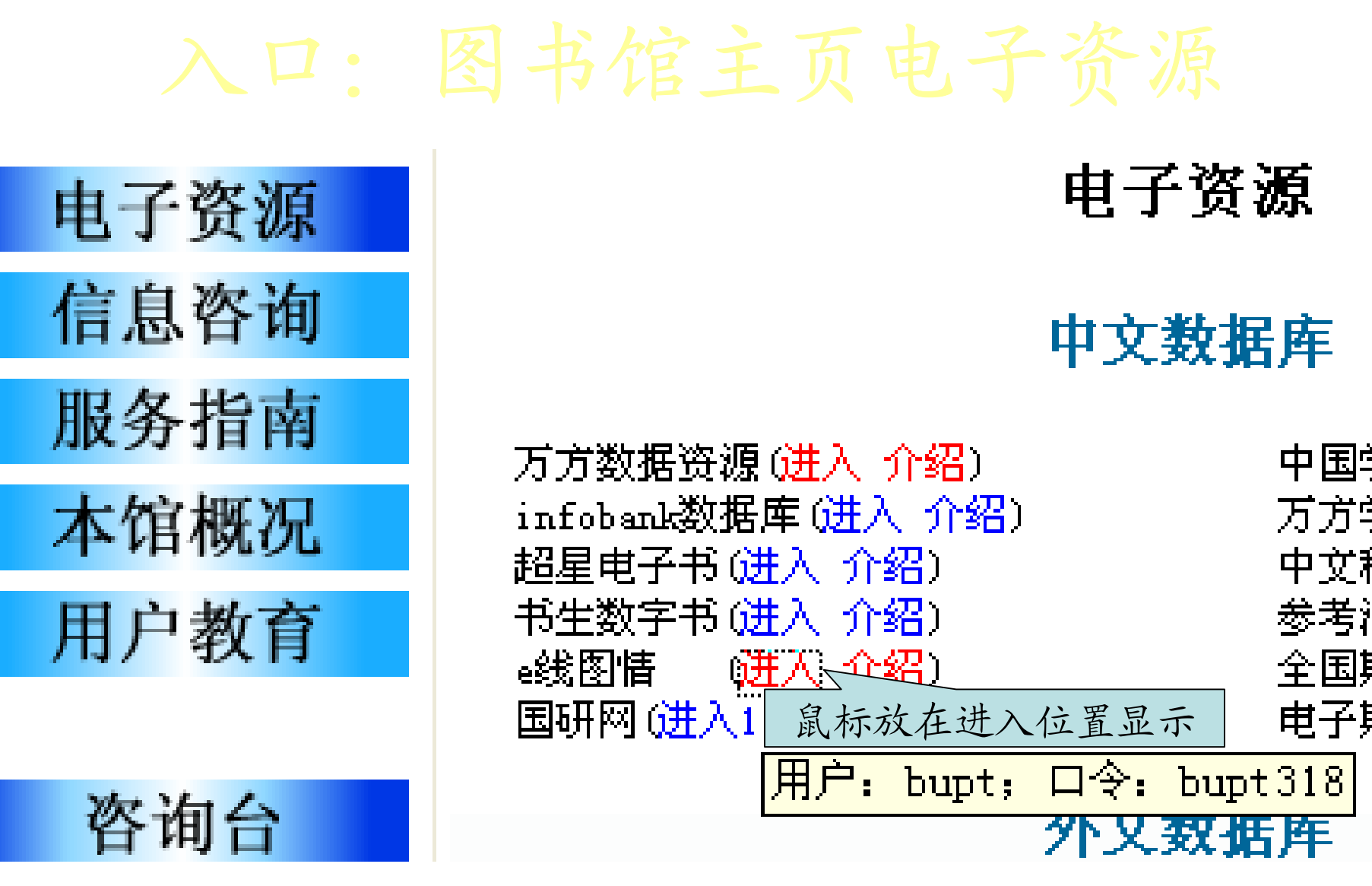

点击进入 e 线图情主页。

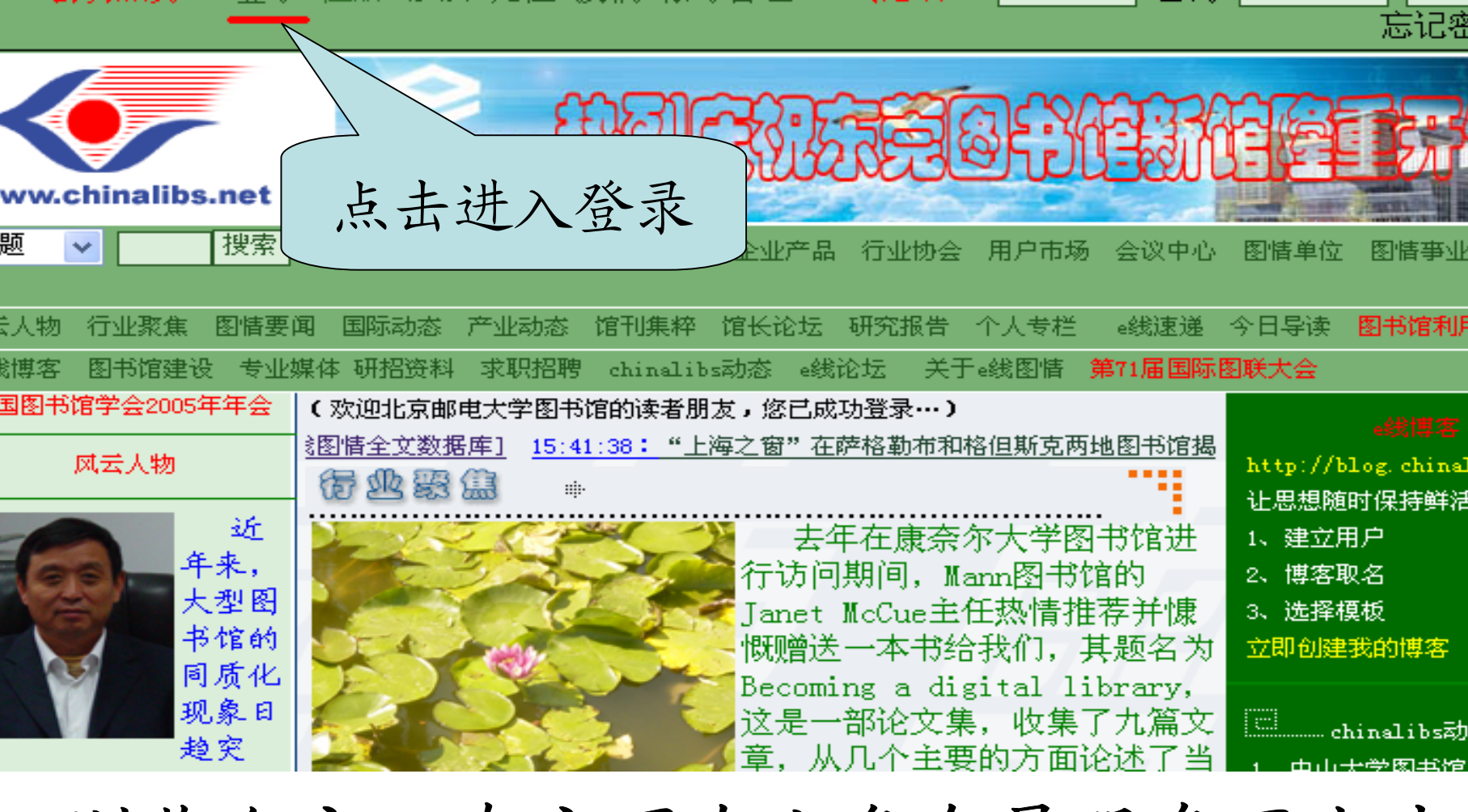

• 浏览全文: 在主页左上角会员服务区点击 登录, 输入用户名: bupt; 密码: bupt318登 录即可。

#### 最新消息:

2006年度CASHL系列优惠活动之二——"年度优惠周"将于2006年5月15-28日举行。
 届时,申请CASHL文献,实行100%补贴,
 限各中心馆有馆藏文献。

最后

## 希望我馆的电子资源能给 大家的学习与研究提供帮助。

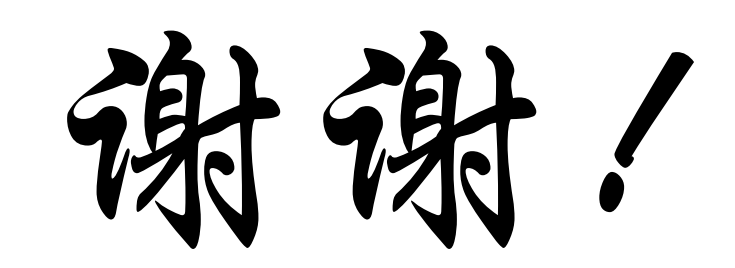